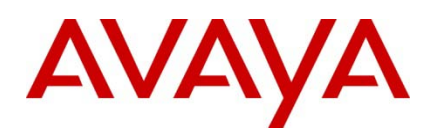

Ethernet Routing Switch 8000

Virtual Services Platform 9000

Engineering

> Resilient Multicast Routing Using Split-Multilink Trunking Technical Configuration Guide

Avaya Data Solutions Document Date: Nov 2011 Document Number: NN48500-544 Document Version: 2.0

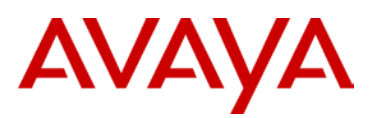

© 2011 Avaya Inc. All Rights Reserved.

#### Notices

While reasonable efforts have been made to ensure that the information in this document is complete and accurate at the time of printing, Avaya assumes no liability for any errors. Avaya reserves the right to make changes and corrections to the information in this document without the obligation to notify any person or organization of such changes.

#### **Documentation disclaimer**

Avaya shall not be responsible for any modifications, additions, or deletions to the original published version of this documentation unless such modifications, additions, or deletions were performed by Avaya. End User agree to indemnify and hold harmless Avaya, Avaya's agents, servants and employees against all claims, lawsuits, demands and judgments arising out of, or in connection with, subsequent modifications, additions or deletions to this documentation, to the extent made by End User.

#### Link disclaimer

Avaya is not responsible for the contents or reliability of any linked Web sites referenced within this site or documentation(s) provided by Avaya. Avaya is not responsible for the accuracy of any information, statement or content provided on these sites and does not necessarily endorse the products, services, or information described or offered within them. Avaya does not guarantee that these links will work all the time and has no control over the availability of the linked pages.

#### Warranty

Avaya provides a limited warranty on this product. Refer to your sales agreement to establish the terms of the limited warranty. In addition, Avaya's standard warranty language, as well as information regarding support for this product, while under warranty, is available to Avaya customers and other parties through the Avaya Support Web site: http://www.avaya.com/support Please note that if you acquired the product from an authorized reseller, the warranty is provided to you by said reseller and not by Avaya.

#### Licenses

THE SOFTWARE LICENSE TERMS AVAILABLE ON THE AVAYA WEBSITE, HTTP://SUPPORT.AVAYA.COM/LICENSEINFO/ ARE APPLICABLE TO ANYONE WHO DOWNLOADS, USES AND/OR INSTALLS AVAYA SOFTWARE, PURCHASED FROM AVAYA INC., ANY AVAYA AFFILIATE, OR AN AUTHORIZED AVAYA RESELLER (AS APPLICABLE) UNDER A COMMERCIAL AGREEMENT WITH AVAYA OR AN AUTHORIZED AVAYA RESELLER. UNLESS OTHERWISE AGREED TO BY AVAYA IN WRITING, AVAYA DOES NOT EXTEND THIS LICENSE IF THE SOFTWARE WAS OBTAINED FROM ANYONE OTHER THAN AVAYA, AN AVAYA AFFILIATE OR AN AVAYA AUTHORIZED RESELLER, AND AVAYA RESERVES THE RIGHT TO TAKE LEGAL ACTION AGAINST YOU AND ANYONE ELSE USING OR SELLING THE SOFTWARE WITHOUT A LICENSE. BY INSTALLING, DOWNLOADING OR USING THE SOFTWARE, OR AUTHORIZING OTHERS TO DO SO, YOU, ON BEHALF OF YOURSELF AND THE ENTITY FOR WHOM YOU ARE INSTALLING, DOWNLOADING OR USING THE SOFTWARE (HEREINAFTER REFERRED TO INTERCHANGEABLY AS "YOU" AND "END USER"), AGREE TO THESE TERMS AND CONDITIONS AND CREATE A BINDING CONTRACT BETWEEN YOU AND AVAYA INC. OR THE APPLICABLE AVAYA AFFILIATE ("AVAYA").

#### Copyright

Except where expressly stated otherwise, no use should be made of the Documentation(s) and Product(s) provided by Avaya. All content in this documentation(s) and the product(s) provided by Avaya including the selection, arrangement and design of the content is owned either by Avaya or its licensors and is protected by copyright and other intellectual property laws including the sui generis rights relating to the protection of databases. You may not modify, copy, reproduce, republish, upload, post, transmit or distribute in any way any content, in whole or in part, including any code and software. Unauthorized reproduction, transmission, dissemination, storage, and or use without the express written consent of Avaya can be a criminal, as well as a civil offense under the applicable law.

#### **Third Party Components**

Certain software programs or portions thereof included in the Product may contain software distributed under third party agreements ("Third Party Components"), which may contain terms that expand or limit rights to use certain portions of the Product ("Third Party Terms"). Information regarding distributed Linux OS source code (for those Products that have distributed the Linux OS source code), and identifying the copyright holders of the Third Party Components and the Third Party Terms that apply to them is available on the Avaya Support Web site: http://support.avaya.com/Copyright.

#### Trademarks

The trademarks, logos and service marks ("Marks") displayed in this site, the documentation(s) and product(s) provided by Avaya are the registered or unregistered Marks of Avaya, its affiliates, or other third parties. Users are not permitted to use such Marks without prior written consent from Avaya or such third party which may own the Mark. Nothing contained in this site, the documentation(s) and product(s) should be construed as granting, by implication, estoppel, or otherwise, any license or right in and to the Marks without the express written permission of Avaya or the applicable third party. Avaya is a registered trademark of Avaya Inc. All non-Avaya trademarks are the property of their respective owners.

#### **Downloading documents**

For the most current versions of documentation, see the Avaya Support. Web site: http://www.avaya.com/support

#### Contact Avaya Support

Avaya provides a telephone number for you to use to report problems or to ask questions about your product. The support telephone number is 1-800-242-2121 in the United States. For additional support telephone numbers, see the Avaya Web site: http:// www.avaya.com/support.

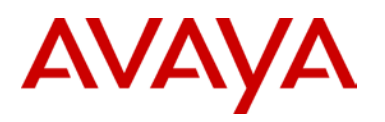

## Abstract

This Technical Configuration Guide (TCG) describes the supported network designs and configurations for Protocol Independent Multicast Sparse Mode (PIM-SM) over Avaya's Split Multi-Link Trunking for the Ethernet Routing Switch 8300, Ethernet Routing Switch 8000, and Virtual Services Platform 9000. All configuration examples are based on the software and hardware level as shown below.

| Switch  | Software Level |
|---------|----------------|
| ERS8300 | 4.3.x          |
| ERS8800 | 7.1.x          |
| ERS8600 | 5.1.x          |
| VSP9000 | 3.1.x          |

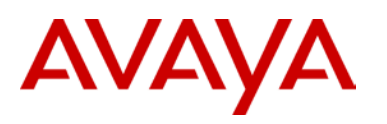

## Acronym Key

Throughout this guide the following acronyms will be used:

- AS: Autonomous System
- BSR: Bootstrap Router
- DMLT: Distributed MultiLink Trunking
- DR: Designated Router
- ERS: Ethernet Routing Switch
- IGMP: Internet Group Management Protocol
- IGP: Interior Gateway Protocol
- IPMC IP Multicast
- IST: InterSwitch Trunk
- MHR Multicast Host Reports
- MLT: MultiLink Trunking
- MSDP: Multicast Source Discovery Protocol
- PIM: Protocol Independent Multicast
- PIM-SM: PIM Sparse Mode
- PIM-SSM: PIM Source Specific Multicast
- PIM RP: PIM Rendezvous Point
- PIM BSR: PIM Bootstrap Router
- RP: Rendezous Point
- RSMLT: Routed Split MultiLink Trunking
- SLPP: Simple Loop Prevention Protocol
- SLT: Single Port Slit MultiLink Trunking
- SPT: Shortest Path Tree
- SMLT: Split MultiLink Trunking
- STG: Spanning Tree Group
- VLACP: Virtual Link Aggregation Control Protocol
- VSP: Virtual Services Platform
- VRRP: Virtual Router Redundancy Protocol

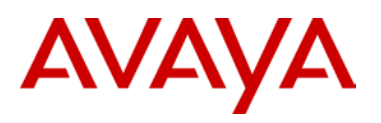

# **Revision Control**

| No | Date      | Version | Revised By     | Remarks |
|----|-----------|---------|----------------|---------|
| 1  | 4/11/2011 | 2.0     | John Vant Erve |         |
|    |           |         |                |         |
|    |           |         |                |         |
|    |           |         |                |         |
|    |           |         |                |         |
|    |           |         |                |         |
|    |           |         |                |         |

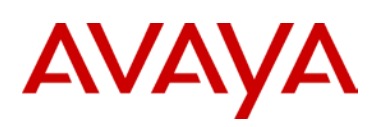

# **Table of Contents**

| Fig | gures |                                                                               | .10  |
|-----|-------|-------------------------------------------------------------------------------|------|
| Та  | bles  |                                                                               | .11  |
| 1.  | Mult  | icast Overview                                                                | .13  |
|     | 1.1   | PIM-SM Multicast Distribution Trees                                           | .13  |
|     | 1.2   | Interdomain PIM-SM Multicast using Multicast Source Discovery Protocol (MSDP) | .14  |
|     | 1.3   | PIM-SSM – Source Specific Trees                                               | .15  |
|     | 1.4   | Multicast Support on Avaya Modular Switches                                   | .16  |
|     | 1.5   | Multicast Support on Avaya Stackable Switches                                 | .18  |
| 2.  | Inter | net Group Management Protocol                                                 | .19  |
|     | 2.1   | IGMP on L2 SMLT Access Switches                                               | .19  |
|     | 2.2   | IGMP Reporting Fields on SMLT Layer 2 Access Switches                         | .21  |
|     | 2.3   | IGMP and SMLT on the ERS 8300, ERS 8000, and VSP 9000                         | .22  |
|     | 2.4   | SSM and IGMPv2                                                                | .24  |
|     | 2.5   | SSM and IGMPv3                                                                | .24  |
|     | 2.6   | IGMP Access Control                                                           | .24  |
|     | 2.7   | IGMP Fast Leave feature                                                       | .25  |
|     | 2.8   | IGAP (Internet Group Authentication and Accounting Protocol)                  | .25  |
|     | 2.9   | ERS 8000 & ERS 8300 - IGMPv3 Backward Compatibility                           | .26  |
| 3.  | PIM   | SM Design Guidelines                                                          | .27  |
| 4.  | PIM   | SSM Design Guidelines                                                         | . 28 |
|     | 4.1   | SMLT Hashing Algorithm for Multicast                                          | .29  |
|     | 4.1.1 | VSP 9000                                                                      | 29   |
|     | 4.1.2 | ERS 8800 (R/RS Modules) and ERS 8600 (E-modules only)                         | 30   |
|     | 4.1.3 | B ERS 8300                                                                    | 33   |
|     | 4.1.4 | ERS 5000, ERS 4000, and ERS 2500                                              | 33   |
|     | 4.2   | Multicast Scaling Numbers                                                     | .34  |
|     | 4.2.1 | ERS 8000                                                                      | 34   |
|     | 4.2.2 | VSP 9000                                                                      | 35   |
|     | 4.3   | Supported Multicast SMLT Topologies                                           | .36  |
|     | 4.3.1 | SMLT Triangle – Layer 2 Cluster                                               | 36   |
|     | 4.3.2 | SMLT Triangle – Layer 3 Cluster, Layer 2 Access                               | 37   |
|     | 4.3.3 | SMLT Triangle – Layer 3 Cluster, Layer 3 Access                               | 38   |
|     | 4.3.4 | SMLT Square – Layer 2 Cluster                                                 |      |
|     | 4.3.5 | SMLT Square – Layer 3 Cluster                                                 | 40   |
|     | 4.3.0 | Sivili Full Iviesi – Layer S Guster                                           | 41   |

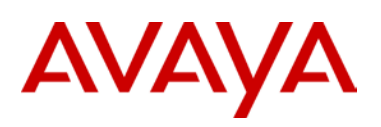

| 5. Configuring | PIM using SMLT                                                        |
|----------------|-----------------------------------------------------------------------|
| 5.1 PIM-S      | M RSMLT Triangle Topology with L2 Edge                                |
| 5.1.1 Con      | figuration – ERS 8000 cluster                                         |
| 5.1.1.1        | IST Configuration45                                                   |
| 5.1.1.2        | Create Routed VLAN46                                                  |
| 5.1.1.3        | Create Access VLANs47                                                 |
| 5.1.1.4        | VLACP                                                                 |
| 5.1.1.5        | Discard Untagged Frames49                                             |
| 5.1.1.6        | SLPP                                                                  |
| 5.1.1.7        | Enable RSMLT Edge50                                                   |
| 5.1.1.8        | Circuitless/Loopback IP address configuration51                       |
| 5.1.1.9        | OSPF Configuration                                                    |
| 5.1.1.10       | PIM Configuration52                                                   |
| 5.1.2 Con      | figuration – Edge Switch                                              |
| 5.1.2.1        | Create VLAN                                                           |
| 5.1.2.1        | Create MLT54                                                          |
| 5.1.2.1        | VLACP54                                                               |
| 5.1.2.2        | Enable Spanning Tree FastStart and BPDU filtering on all access ports |
| 5.1.2.1        | Discard Untagged Frames55                                             |
| 5.1.2.1        | Enable IGMP Snoop/Proxy56                                             |
| 5.1.3 Veri     | fy Operations                                                         |
| 5.1.3.1        | IGMP                                                                  |
| 5.1.3.2        | PIM61                                                                 |
| 5.1.3.3        | Verify multicast routing table65                                      |
| 5.2 PIM-S      | M Anycast-RP Triangle Topology with L2 Edge – VSP900071               |
| 5.2.1 Con      | figuration – VSP 9000 cluster73                                       |
| 5.2.1.1        | IST Configuration                                                     |
| 5.2.1.2        | Create Access VLANs75                                                 |
| 5.2.1.3        | Create Mgmt VLAN                                                      |
| 5.2.1.4        | VLACP – To Edge Switch                                                |
| 5.2.1.5        | Discard Untagged Frames                                               |
| 5.2.1.6        | SLPP                                                                  |
| 5.2.1.7        | Enable RSMLT Edge79                                                   |
| 5.2.1.8        | Loopback IP address configuration80                                   |
| 5.2.1.9        | IP Route Configuration81                                              |

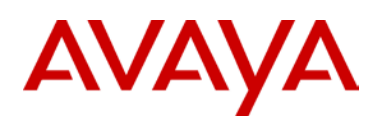

| 5.2.1.10   | PIM Configuration                                                     | 81  |
|------------|-----------------------------------------------------------------------|-----|
| 5.2.2 Con  | figuration – Edge Switch                                              | 83  |
| 5.2.2.1    | Create Management VLAN                                                | 83  |
| 5.2.2.2    | Create User Traffic VLAN                                              | 83  |
| 5.2.2.3    | Create MLT                                                            | 84  |
| 5.2.2.4    | VLACP                                                                 | 84  |
| 5.2.2.5    | Enable Spanning Tree FastStart and BPDU filtering on all access ports | 85  |
| 5.2.2.6    | Discard Untagged Frames                                               | 85  |
| 5.2.2.7    | Enable IGMP Snoop/Proxy                                               | 85  |
| 5.2.3 Veri | fy Operations                                                         | 86  |
| 5.2.3.1    | IGMP                                                                  | 86  |
| 5.2.3.2    | PIM                                                                   |     |
| 5.3 PIM-S  | M SMLT Triangle Topology Design with L3 Edge                          | 91  |
| 5.3.1 800  | 0 SMLT Cluster                                                        |     |
| 5.3.1.1    | IST Configuration                                                     | 93  |
| 5.3.1.2    | SMLT Configuration                                                    | 94  |
| 5.3.1.3    | Enable RSMLT                                                          | 95  |
| 5.3.1.4    | VLACP                                                                 | 96  |
| 5.3.1.5    | Discard Untagged Frames                                               | 96  |
| 5.3.1.6    | SLPP                                                                  | 97  |
| 5.3.1.7    | Circuitless/Loopback IP address configuration                         | 97  |
| 5.3.1.8    | OSPF Configuration                                                    |     |
| 5.3.1.9    | PIM Configuration                                                     |     |
| 5.3.2 ERS  | S5000 Configuration                                                   |     |
| 5.3.2.1    | Create VLANs                                                          | 100 |
| 5.3.2.2    | Create MLT to 8000 SMLT Cluster                                       |     |
| 5.3.2.3    | VLACP                                                                 |     |
| 5.3.2.4    | Enable Spanning Tree FastStart and BPDU filtering on all access ports |     |
| 5.3.2.5    | OSPF Configuration                                                    | 102 |
| 5.3.2.6    | PIM Configuration                                                     |     |
| 5.3.3 Veri | fy Operation                                                          |     |
| 5.3.3.1    | IGMP                                                                  |     |
| 5.3.3.2    | PIM                                                                   |     |
| 5.3.3.3    | Verify Multicast Routing Table                                        | 117 |
| 5.4 PIM-S  | SM SMLT Triangle Topology Design with L3 Edge                         | 130 |

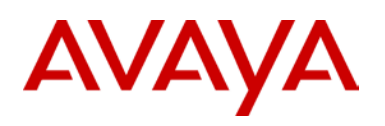

| 5.4.1   | 1 8000   | 0 SMLT Cluster                                | 131 |
|---------|----------|-----------------------------------------------|-----|
| 5.4     | 4.1.1    | PIM Configuration                             | 131 |
| 5.4     | 4.1.1    | ERS5000 Configuration                         | 132 |
| 5.4.2   | ? Verit  | fy Operations                                 | 133 |
| 5.4     | 4.2.1    | IGMP                                          | 133 |
| 5.4.2   | 2.1 V    | erify Multicast Routing Table                 | 138 |
| 5.5     | PIM-S    | M RSMLT Square/Mesh Topology                  | 142 |
| 5.5.1   | 1 Con    | figuration – ERS 8000 cluster                 | 144 |
| 5.5     | 5.1.1    | IST Configuration                             | 144 |
| 5.5     | 5.1.2    | SMLT Configuration                            | 146 |
| 5.5     | 5.1.3    | Enable RSMLT                                  | 149 |
| 5.5     | 5.1.4    | Circuitless/Loopback IP address configuration | 150 |
| 5.5     | 5.1.5    | OSPF Configuration                            | 151 |
| 5.5     | 5.1.6    | PIM Configuration                             | 153 |
| 5.5.2   | 2 Verit  | fy Operations                                 | 155 |
| 5.5     | 5.2.1    | IGMP                                          |     |
| 5.5     | 5.2.2    | PIM                                           |     |
| 5.5     | 5.2.1    | Verify multicast routing table                |     |
| 5.6     | PIM-S    | M Static RP RSMLT Square/Mesh Design          |     |
| 5.6.1   | 1 8000   | ) SMLT Cluster                                | 174 |
| 5.6     | 5.1.1    | PIM                                           | 174 |
| 6. Refe | erence I | Documentation                                 |     |
| 7. Cus  | tomer s  | ervice                                        |     |
| 7.1     | Getting  | g technical documentation                     |     |
| 7.2     | Getting  | g product training                            |     |
| 7.3     | Getting  | g help from a distributor or reseller         |     |
| 7.4     | Getting  | g technical support from the Avaya Web site   |     |

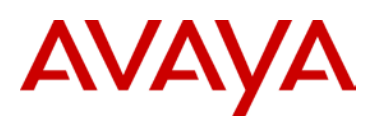

## **Figures**

| Figure 1: IGMP Snooping Feature                                                                        | 19  |
|----------------------------------------------------------------------------------------------------|-----|
| Figure 2: IGMP Proxy Feature                                                                           | 19  |
| Figure 3: The unknown-mcast-no-flood feature stops multicast traffic from flooding all ports in a vlan | 20  |
| Figure 4: IGMP Reporting Fields on L2 Switch                                                           | 21  |
| Figure 5: IGMP Interaction with SMLT                                                                   | 22  |
| Figure 6: L2 IGMP SMLT Triangle Topology                                                               | 36  |
| Figure 7: PIM-SM SMLT Triangle Topology                                                                | 37  |
| Figure 8: PIM-SM SMLT Distribution Edge Topology                                                       | 38  |
| Figure 9: L2 IGMP SMLT Square Topology                                                                 | 39  |
| Figure 10: PIM SMLT Square Design                                                                      | 40  |
| Figure 11: PIM-SM SMLT Full Mesh Topology                                                              | 41  |
| Figure 12: PIM-SM RSMLT Triangle Design                                                                | 43  |
| Figure 13: PIM-SM anycast-RP Triangle Design                                                           | 71  |
| Figure 14: PIM-SM SMLT ERS5000 Distribution Edge                                                       | 91  |
| Figure 15: PIM-SSM SMLT ERS5000 Distribution Edge                                                      | 130 |
| Figure 16: PIM-SM RSMLT Mesh Topology                                                                  | 142 |
| Figure 17: PIM-SM Static RP RSMLT Mesh Design                                                          | 172 |

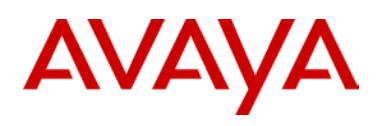

# Tables

| Table 1: PIM-SM Required Components                    | 14 |
|--------------------------------------------------------|----|
| Table 2: Multicast on Avaya Module Switches            | 16 |
| Table 3: Multicast Support on Avaya Stackable Switches | 18 |
| Table 4: PIM-SM Multicast Scaling Numbers for ERS 8000 | 34 |
| Table 5: PIM-SM Multicast Scaling Numbers for VSP 9000 | 35 |

## Conventions

This section describes the text, image, and command conventions used in this document.

### Symbols

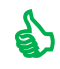

Tip – Highlights a configuration or technical tip.

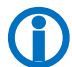

Note – Highlights important information to the reader.

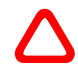

Warning – Highlights important information about an action that may result in equipment damage, configuration or data loss.

### Text

Bold text indicates emphasis.

*Italic* text in a Courier New font indicates text the user must enter or select in a menu item, button or command:

ERS5520-48T# show running-config

Output examples from Avaya devices are displayed in a Lucida Console font:

ERS5520-48T# show sys-info

| Operation Mode:      | Switch                                   |
|----------------------|------------------------------------------|
| MAC Address:         | 00- 12- 83- 93- B0- 00                   |
| PoE Module FW:       | 6370. 4                                  |
| Reset Count:         | 83                                       |
| Last Reset Type:     | Management Factory Reset                 |
| Power Status:        | Primary Power                            |
| Autotopol ogy:       | Enabl ed                                 |
| Pluggable Port 45:   | None                                     |
| Pluggable Port 46:   | None                                     |
| Pluggable Port 47:   | None                                     |
| Pluggable Port 48:   | None                                     |
| Base Unit Selection: | Non-base unit using rear-panel switch    |
| sysDescr:            | Ethernet Routing Switch 5520-48T-PWR     |
|                      | HW: 02 FW: 6. 0. 0. 10 SW: v6. 2. 0. 009 |
|                      | Mfg Date: 12042004 HW Dev: H/W rev. 02   |

# AVAYA

## 1. Multicast Overview

Applications that need to distribute data traffic to a large number of clients on different subnets can take advantage of multicast routing for its robustness, timeliness and efficiency in delivering traffic to a large number of clients. There are two common multicast routing protocols used to build a multicast distribution tree, Protocol independent multicast sparse mode, PIM-SM and Protocol independent multicast source-specific mode, PIM-SSM

Protocol Independent Multicast Sparse Mode (PIM-SM) is a multicasting protocol that utilizes an existing unicast routing table to build its multicast forwarding table. The protocol is named protocol independent as is it not dependent on any particular unicast routing protocol. Routers use PIM join and leave messages to either join or leave a particular multicast group address. To join a group address, a host identifies a multicast stream by group address alone (\*,G) using IGMP join. In order to construct a multicast tree from sender to receiver, the multicast tree must be rooted by some selected router. With PIM-SM, this router is known as a Rendezvous Point (RP). At least one RP is required per PIM-SM autonomous system. The RP in turn will initially be used to build a shared tree between source and receiver. Once the PIM routers determine the source of the multicast traffic, a more specific source tree will be used to move multicast traffic more efficiently based on best path between sender and receiver. In order for PIM routers to discover the RP, some sort of RP discovery mechanism must be used including static configuration, Bootstrap Router, Anycast RP, or Auto-RP.

Protocol Independent Source-Specific Multicast (SSM), extends PIM-SM with the ability to identify not only by multicast group address, but also by source. An host, by using IGMPv3 messages, can identify a SSM group, named a channel, identified as (S,G) where S is the source address and G is the group address. This provides several advantages over PIM-SM as the source is known so no Rendezvous Point routers and associated RP discovery mechanism are required and no shared to source tree movement is used. Since a SSM channel is defined by both a source and a group address, group addresses can be re-used by multiple sources while keeping channels unique. For instance, the SSM channel (10.1.1.10/232.1.2.3) is different than (10.10.10/232.1.2.3), and hosts subscribed to one will not receive traffic from the other. IANA has reserved for SSM the IPv4 address range 232.0.0.0/8 and the IPv6 range FF3x::/32.

## **1.1 PIM-SM Multicast Distribution Trees**

Internet Group Management Protocol, IGMP is a protocol used by IP Multicast routers to learn the existence of host group members on their directly attached subnets. It allows hosts to communicate their desired group memberships to their local querier router, and to receive any datagrams sent to this router which are targeted to a group with a specific IP Multicast address. A router communicates with the hosts on a local network by sending IGMP queries. Hosts respond by issuing IGMP reports.

When the Designated Router, DR (the PIM router with the highest IP address for that VLAN) receives the IGMP message for a new group, it looks up the associated active Rendezvous Point router, RP. After determining the RP router for the group, the DR creates a (\*,G) route entry in the multicast forwarding table and sends a (\*,G) join to the RP. A shared tree (RP-Tree) is created between the sources and receivers and at the root of the tree is the RP.

After receiving the first packets from the RP, the DR switches from a shared tree to a shortest-path tree (SP-Tree). Switching to a SP-tree creates a direct route between the receiver and the source. The DR creates an (S,G) entry in the multicast forwarding table and sends a (S,G) join to the source and a (S,G,rpt) prune message to the RP. All intermediate routers along the path to the source create the (S,G) entry.

The DR of the first hop router (router directly connected to the source) is responsible for encapsulating the multicast data into a register message and unicasting the message towards the RP. The register message informs the RP of a new source, causing the RP to send join/prune messages back toward the

DR of the source. The RP forwards the data down the RP tree after it removes the encapsulation. The DR stops sending encapsulated packets to the RP after receiving a register-stop message from the RP.

The required components for each PIM-SM domain are listed in Table 1.

|--|

| Component                        | Description                                                                                                    |
|----------------------------------|----------------------------------------------------------------------------------------------------|
| Unicast Routing Protocol         | PIM-SM builds its multicast forwarding table using<br>the underlying unicast routing table. The routing<br>table can be built using dynamic routing protocols<br>such as OSPF, RIP or by static routes. |
| Rendezvous Point Router (RP)     | Each multicast group has a shared tree. At the root of this shared tree is the RP. It is the RPs role to match up sources with receivers.                                                               |
| Bootstrap Router (BSR)           | The BSR is a dynamically elected router, from a given set of candidate BSRs, in a PIM domain. It is responsible for distributing RP sets via bootstrap messages to all PIM enabled routers.             |
| Designated Router (DR)           | The DR is the PIM router with the highest IP address on a given subnet. It is responsible for forwarding PIM-SM join/prune messages and encapsulating multicast data packets as registered messages.    |
| Layer 2/3 Switch with IGMP Snoop | IGMP snoop optimizes bandwidth within a switch<br>by creating a bridge table entry for each subscribed<br>multicast group destination port.                                                             |

## 1.2 Interdomain PIM-SM Multicast using Multicast Source Discovery Protocol (MSDP)

The Multicast Source Discovery Protocol (MSDP) is used for two networking applications. First, it enables the advertisement of multicast source information between different Protocol Independent Multicast Sparse Mode (PIM-SM) domains. MSDP is also used within an Autonomous System (AS) to synchronize PIM information between two or more Anycast Rendezvous Points (RPs) to provide RP redundancy.

Within a given PIM-SM domain, the PIM-SM protocol allows for only a single active RP per multicast group. MSDP allows multiple RPs, called Anycast RPs, to provide service for a given multicast group. The Anycast RP routers establish MSDP adjacencies between each other in order to synchronize information about active multicast sources.

Each Anycast RP router is also enabled with MSDP and configured with one or more adjacent MSDP peers. The peers establish a session using TCP port 639 using either a unique loopback or interface IP address. When one of the MSDP enabled routers in the PIM domain learns of a new multicast source it transmits a MSDP Source-Active (SA) message to all of its peers. The receiving MSDP router performs a Reverse Path Forward (RPF) check. The RPF check ensures that the SA is received from the MSDP peer that is "closest" to the originating RP in order to prevent SA loops [1]. Note that this RPF check is

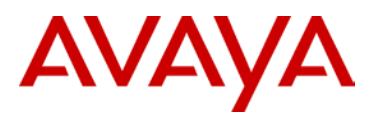

different than the multicast routing RPF check. The end result is that all Anycast RPs in the PIM-SM learn about the multicast source.

## **1.3 PIM-SSM – Source Specific Trees**

PIM-SSM supports source-based multicast trees where there is a single souce for every multicast channel. Channel membership is through the use of IGMPv3 which in turn allows a host to specify a source or list of sources it would either like to include or exclude in combination with a unique multicast group address. In summary, channel membership is a combination of multicast group address (G) as well as the source's unicast address (S) allowing the host to specify a particular source-group (S,G) pair. The only criterion is the host has to know how to find the sources.

With PIM-SM there is no use for Rendenvous Point nor is there any use for MSDP as the source is known. As the source is known, multicast data distribution is based on the shortest path from sender to receiver. This allows the same group addresses to be used with multiple sources. For example, 10.1.1.10/232.1.1.1 is different than 10.2.2.20/232.1.1.1; the route to the 10.1.1.10 and 10.2.2.20 networks are based on the shortest path in the unicast routing table and routed independently even though they have the same group address.

SSM applications use IP addresses reserved by the Internet Assigned Numbers Authority (IANA) in the 232/8 range (232.0.0.0 to 232.255.255.255). SSM recognizes packets in this range and controls the behavior of multicast routing devices and hosts that use these addresses. The reason for this range is it provides a specific range that PIM (S,G) must use over which (\*,G) cannot be used. It then allows a DR router to allow both shared trees via (\*,G) and source specific tress via (S,G) as there is no overlap in multicast addressing.

The benefits of PIM-SSM include:

- Access control where the receiver is capable of specifying the souce for a specific group. This also eliminates the use of shared tree (\*,G) forwarding and thus reduces network resources in building shared trees
- As the multicast channel is provided on a source basis, the same multicast group address can be used again eliminating the problem of group address allocation. This allows one to build very large multicast networks as the same group address can be re-used again by different sources.
- There is no need for Rendezvous Point or MSDP for source discovery eliminating the complexity of building RP-shared tree networks and multicast forwarding between different AS's

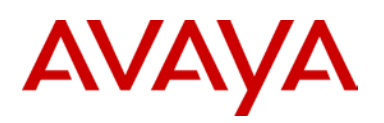

## **1.4 Multicast Support on Avaya Modular Switches**

Please note the number shown in brackets in the table below is the minimum software release required.

Table 2: Multicast on Avaya Module Switches

|                                     | Switch Model |         |           |                     |  |
|-------------------------------------|--------------|---------|-----------|---------------------|--|
| Feature                             | VSP9000      | ERS8800 | ERS8600   | ERS8300             |  |
| IGMPv1/v2 Proxy                     | Yes          | Yes     | Yes       | Yes                 |  |
| IGMPv1/v2<br>Snooping               | Yes          | Yes     | Yes       | Yes                 |  |
| IGMPv3 Proxy                        | Yes (3.2)    | Yes     | Yes       | Yes (4.2)           |  |
| IGMPv3 Snooping                     | Yes (3.2)    | Yes     | Yes       | Yes (4.2.0)         |  |
| IGMPv3 Backware<br>Compatibility    | Yes (3.2)    | Yes     | Yes (5.1) | Yes (4.2.0)         |  |
| IGMPv2 for PIM-<br>SSM              | Yes          | Yes     | Yes       | No                  |  |
| IGMPv3 for PIM-<br>SSM              | Yes          | Yes     | Yes       | No                  |  |
| IGMP Router<br>Discovery Protocol   | Yes          | Yes     | Yes       | No                  |  |
| IGMP Fast Leave                     | Yes          | Yes     | Yes       | Yes                 |  |
| IGAP (IGMP for user authentication) | No           | Yes     | Yes       | No                  |  |
| IGMP Layer 2<br>Querier             | No           | Yes     | Yes (7.0) | Yes                 |  |
| PIM-SM                              | Yes          | Yes     | Yes       | Yes                 |  |
| PIM-SM with SMLT                    | Yes          | Yes     | Yes       | Yes (4.0) Note 1, 2 |  |
| Static RP support for<br>PIM-SM     | Yes          | Yes     | Yes       | Yes                 |  |
| PIM-SSM                             | Yes          | Yes     | Yes       | No                  |  |
| PIM-SSM with SMLT                   | Yes          | Yes     | Yes       | No                  |  |

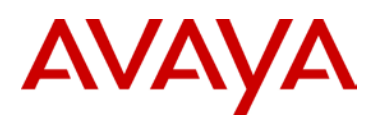

|                                                                      | Switch Model |                       |                     |           |  |
|----------------------------------------------------------------------|--------------|-----------------------|---------------------|-----------|--|
| Feature                                                              | VSP9000      | ERS8800               | ERS8600             | ERS8300   |  |
| Multicast Static IP<br>Route (mroute)                                | No           | Yes                   | Yes (7.0)           | No        |  |
| Multicast VLAN<br>Registration (MVR)                                 | No           | Yes                   | Yes (7.0)           | Yes (4.1) |  |
| Multicast Access<br>Control                                          | Yes          | Yes                   | Yes                 | Yes       |  |
| Multicast stream limit                                               | Yes          | Yes                   | Yes                 | No        |  |
| MSDP                                                                 | No           | Yes                   | Yes (5.1)           | No        |  |
| Multicast<br>Virtualization (IGMP<br>and PIM-SM/SSM)<br>for VRF-Lite |              | Yes <sup>Note 3</sup> | Yes (5.1) Note 3, 4 | No        |  |

<sup>Note 1:</sup> With release 4.0 for the ERS 8300, PIM-SM is supported only in a triangle SMLT topology. PIM-SM is NOT supported in an SMLT square, SMLT partial mesh, or SMLT full mesh topologies. IGMP snoop is supported in SMLT square, SMLT partial mesh, and SMLT full mesh topologies

<sup>Note 2:</sup> With release 4.1 for the ERS 8300, PIM-SM is supported in a square SMLT providing the ERS 8300 SMLT cluster is connected to either an ERS 8000 or VSP 9000 SMLT cluster. A square SMLT is NOT supported with 4 x 8300 for multicast traffic running PIM-SM on all 4 switches – only IGMP snoop is supported with this topology.

<sup>Note 3:</sup> PIM-SM, PIM-SSM, IGMPv1/v2/v3 protocols are virtualized and can be configured in a non-zero VRF. Supported on MLT/SMLT/RSMLT topologies

Note 4: Required R/RS modules and 8692 SF

## 1.5 Multicast Support on Avaya Stackable Switches

Please note the number shown in brackets in the table below is the minimum software release required.

|                             | Switch Model                                                  |           |             |  |  |  |
|-----------------------------|---------------------------------------------------------------|-----------|-------------|--|--|--|
| Feature                     | ERS5000                                                       | ERS4000   | ERS2500     |  |  |  |
| IGMPv1/v2 Proxy             | Yes                                                           | Yes       | Yes         |  |  |  |
| IGMPv1/v2 Snooping          | Yes                                                           | Yes       | Yes         |  |  |  |
| IGMPv3 Proxy                | Yes (6.2)                                                     | Yes (5.6) | Yes (4.4)   |  |  |  |
| IGMPv3 Snooping             | Yes (6.2)                                                     | Yes (5.6) | Yes (4.4)   |  |  |  |
| IGMP v3 Source<br>Filtering | Yes <sup>Note 1</sup>                                         | No        | No          |  |  |  |
| IGMP Layer 2 Querier        | Yes (6.2)                                                     | Yes (5.6) | Yes (4.4)   |  |  |  |
| PIM-SM                      | Yes Note 1, Note 2                                            | No        | No          |  |  |  |
| PIM-SSM                     | Yes Note 1, Note 2                                            | No        | No          |  |  |  |
| PIM over SMLT/IST           | No                                                            | No        | No          |  |  |  |
| Multicast groups            | 240 (5510) <sup>Note 2</sup><br>492 (5520/5530)<br>992 (5600) | 512 (5.2) | 244         |  |  |  |
| IGMP Multicast No<br>Flood  | Yes                                                           | Yes       | Yes (4.3.0) |  |  |  |

 Table 3: Multicast Support on Avaya Stackable Switches

<sup>Note 1:</sup> IGMPv3 Source Filtering, PIM-SM, and PIM-SSM are not supported on the ERS 5510.

<sup>Note 2:</sup> PIM-SM and PIM-SSM are not supported over SMLT/IST or on Brouter ports. Software release 6.0.x and 6.1.x support PIM-SM in standalone mode only. Release 6.2 supports PIM-SM stacking on pure 55xx stacks, pure 56xx stacks, and hybrid 55xx/56xx stacks. On a hybrid stack, up to 492 groups can be supported. If a stack contains an ERS 5510, avoid configuring VLANs on the ERS 5510 running IP multicast traffic.

<sup>Note 3:</sup> Requires software release 6.2 or higher. Prior to release 6.2, only 240 groups are supported. New ACLI command added to increase scaling; *ip igmp op-mode* [5510/non-5510]

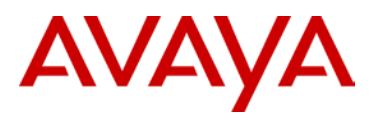

## 2. Internet Group Management Protocol

## 2.1 IGMP on L2 SMLT Access Switches

#### **IGMP Snooping**

The Avaya Ethernet switches build an IGMP Snoop table upon receiving IGMP host membership requests for each specific multicast group. Only host ports requesting a multicast stream receive that stream; the switch automatically prunes the other ports and does not send multicast traffic to hosts that did not request it. In this way IGMP snoop makes efficient use of the available bandwidth to each of the hosts on the switch.

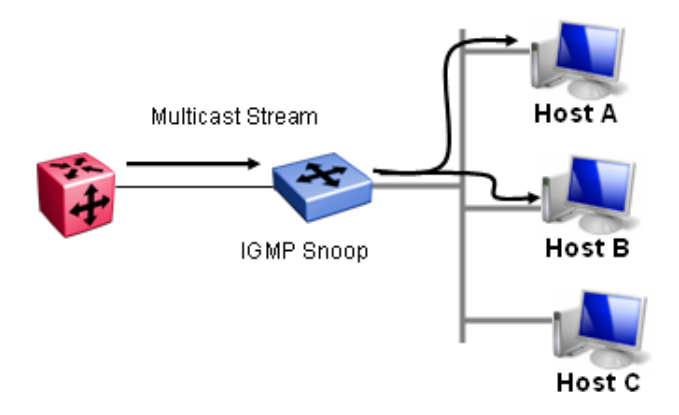

Figure 1: IGMP Snooping Feature

#### **IGMP Proxy**

The Avaya Ethernet switches provide a single proxy report upstream for all members within the same multicast group on the same switch/stack. By consolidating all the IGMP host membership requests into a single request, the switch does not flood the network with superfluous copies of the same request. IGMP Snooping must be enabled for this feature to work.

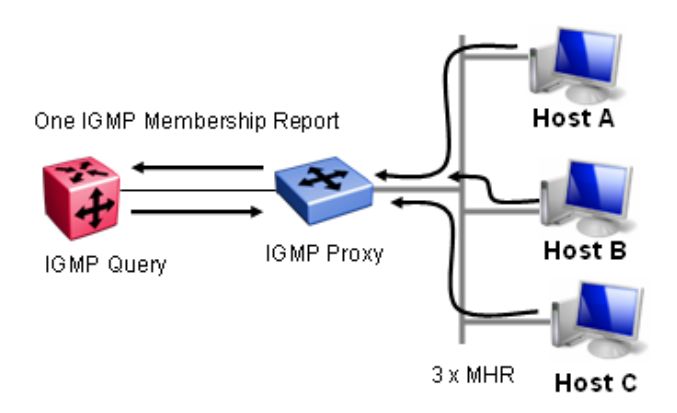

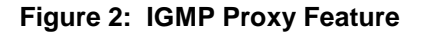

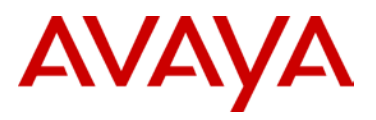

#### Unknown-mcast-no-flood

In situations in which there is a multicast source that is not participating in IGMP and there are no multicast receivers on the same VLAN on the same switch, the multicast traffic transmitted by the source is flooded to all ports in the VLAN. Flooding unknown multicast traffic is a behavior that is configurable (on or off) on some models of the Ethernet edge switches. The "vlan igmp unknown-mcast-no-flood" command provides this functionality. The "Unknown-mcast-no-flood" command for IGMP will stop flooding of unknown multicast traffic to all ports in a vlan except to IGMP static mrouter ports, as shown in Figure 3. When turning off flooding ensure that static mrouter ports become the destination of unknown multicast traffic.

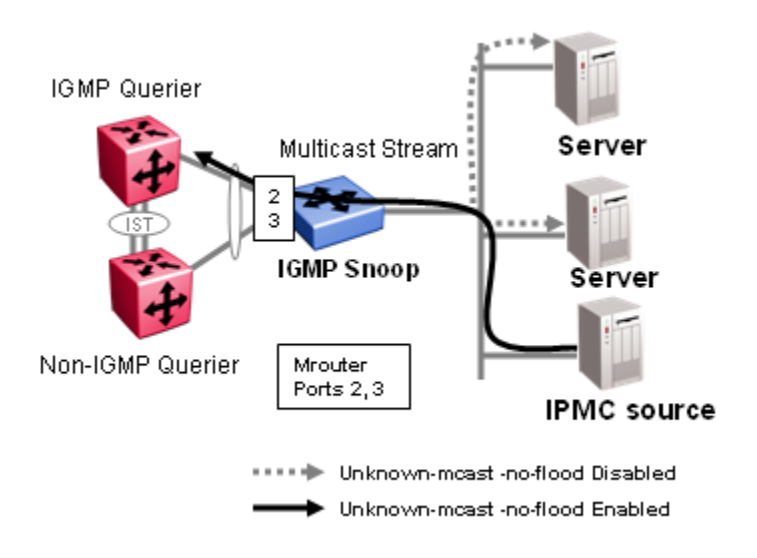

## Figure 3: The unknown-mcast-no-flood feature stops multicast traffic from flooding all ports in a vlan

#### **Design Recommendation**

Enable both IGMP Snooping and Proxy on the Layer 2 edge switches when multicast is enabled in the network

If multicast is not being used in the network, disable IGMP Snooping and Proxy on the switches. By default, IGMP Snooping and Proxy are already disabled.

Presently, the Avaya Ethernet edge switches support both IGMP v1 and IGMP v2. Any Avaya Layer 2 switch configured for IGMPv2 will also be able to handle IGMPv1.

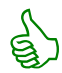

Use IGMP static router ports when multiple IGMP Queriers are present and on different ports.

On access switches where multicast senders are connected but for which no receivers exit on the same VLAN on the same switch, enable "Unknown-mcast-no-flood" in conjunction with IGMP snooping. In older stackable software versions (pre-IGMPv3) once "Unknown-mcast-no-flood" is enabled it is necessary to also configure static mrouter ports to ensure that the sender's multicast stream is always forwarded to the IGMP Querier (if one exists); otherwise "Unknown-mcast-no-flood" will prevent the stream from being forwarded to the IGMP querier and the stream cannot be IP routed to receivers in other IP subnets.

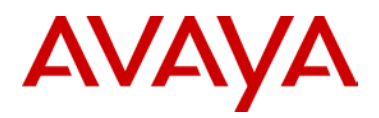

The ERS 8000 and VSP 9000 treat multicast data packet with a Time To Live (TTL) of 1 as an expired packet and sends them to the CPU before dropping them. To avoid high load on the CPU, set the TTL on multicast application to a TTL greater than 2.

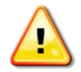

The ERS 8000 and VSP 9000 will drop IGMP packets with a TTL not equal to 1.

## 2.2 IGMP Reporting Fields on SMLT Layer 2 Access Switches

On Avaya Switches IGMP snooping and proxy must be enabled on each VLAN participating in multicast, as shown in Figure 4.

ERS-Stackable(config)#vlan igmp <vid> snooping enable

ERS-Stackable(config)#vlan igmp <vid> proxy enable

| 🗈   🍣   🐼   🖬   🔞            | Basic   | Snoop F   | Ports N  | ISNA S   | Settings U | Jnknown Multicast Filteri | ng MAC Multic | ast Filter Table | IP Addres | s Multicast Filter Table |                    |               |             |
|------------------------------|---------|-----------|----------|----------|------------|---------------------------|---------------|------------------|-----------|--------------------------|--------------------|---------------|-------------|
| Configuration Administration | 🖌 Apply | 🦈 Refr    | esh 🛛 🔚  | Export D | ata 🛛 🥹 He | elp                       |               |                  |           |                          |                    |               |             |
| Device                       | ld      | ReportPro | xyEnable | Enable   | Robustnes  | ss QueryInterval          | MRouterPorts  | Ver1MRouter      | Ports '   | Ver2MRouterPorts         | ActiveMRouterPorts | ActiveQuerier | QuerierPort |
| Edit                         | 1       | false     |          | false    | 2          | 125                       |               |                  |           |                          |                    | 0.0.0.0       | 0           |
| D Graph                      | 99      | false     |          | false    | 2          | 125                       |               |                  |           |                          |                    | 0.0.0.0       | 0           |
| Power Management             | 100     | false     |          | false    | 2          | 125                       |               |                  |           |                          |                    | 10.40.1.2     | 0           |
| 4 🔄 VLAN                     | 104     | false     |          | false    | 2          | 125                       |               |                  |           |                          |                    | 10.40.104.1   | 0           |
| E VLANs                      | 108     | false     |          | false    | 2          | 125                       |               |                  |           |                          |                    | 0.0.0.0       | 0           |
| Spanning Tree                | 203     | false     |          | false    | 2          | 125                       |               |                  |           |                          |                    | 0.0.0.0       | 0           |
| SLPP                         | 1400    | true      |          | true     | 2          | 125                       |               |                  |           | 1                        | /19-1/20           | 10.12.140.1   | 1/19        |
| IP Routing                   |         |           |          |          |            |                           |               |                  |           |                          |                    | 1             | <b>N</b>    |

Figure 4: IGMP Reporting Fields on L2 Switch

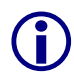

Mrouter ports should be configured on uplink ports when IGMP queries are not discovered through passive detection. IGMP snoop considers the port on which the IGMP query is received as the active IGMP multicast router (mrouter) port.

When IGMP snooping is enabled on an Ethernet switch or Ethernet Routing Switch, a membership table is created based on the ingress membership host reports. This membership table maps which port is subscribed to a multicast group.

ERS-Stackable #show vlan multicast membership 200

| Multicast Group Address | Unit | Port |
|-------------------------|------|------|
|                         |      |      |
| 239.110.110.100         | 2    | 2    |
| 239.110.110.101         | 2    | 2    |
| 239.110.110.102         | 3    | 3    |

# 2.3 IGMP and SMLT on the ERS 8300, ERS 8000, and VSP 9000

On the ERS 8000 and VSP 9000 IGMP is enabled by default when PIM-SM is enabled on a VLAN. As shown in Figure 5, the IGMP querier queries the locally attached subnet for clients subscribing to multicast groups. Multicast clients either initiate an IGMP membership report "join" or respond to an IGMP querier. Generated and received IGMP messages are multicast across the IST to the SMLT peer as documented in IST statistics shown below. If the receiving SMLT peer is not the lowest IP address in the subnet then it becomes an IGMP non-querier. The SMLT peer will update its IGMP table and won't send out an IGMP query message on the locally attached subnet.

IGMP messages are sent on the lowest MLT port index number. In some situations the edge switch may send an IGMP membership report, "join", to the non-IGMP querier. In this case the SMLT peer switch will forward IGMP membership report to its SMLT peer switch via an IST-IGMP message. Both SMLT peers IGMP tables will be synchronized and both SMLT peers will be aware of the multicast receivers on their SMLT ports.

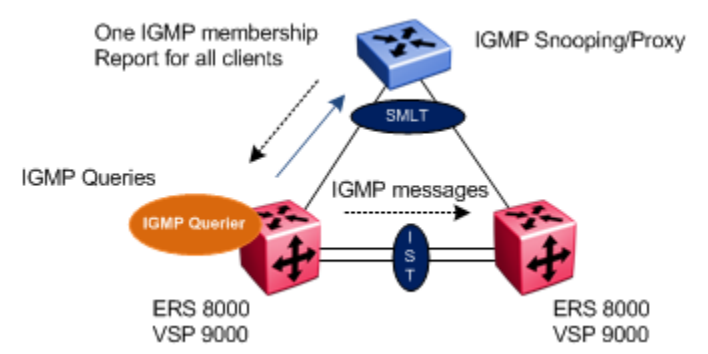

Figure 5: IGMP Interaction with SMLT

| 8000-1:3# <b>show mlt ist st</b> | at   |         | 8000-2:3# show mlt ist stat |     |        |  |
|----------------------------------|------|---------|-----------------------------|-----|--------|--|
|                                  | -==- |         |                             | === |        |  |
| Mlt IST Message S                | Stat | tistics | Mlt IST Message Statistics  |     |        |  |
|                                  | ===  |         |                             | === |        |  |
| PROTOCOL MESSAGE                 |      | COUNT   | PROTOCOL MESSAGE            |     | COUNT  |  |
|                                  |      |         |                             |     |        |  |
|                                  |      |         |                             |     |        |  |
| Ist Down                         | :    | 0       | Ist Down                    | :   | 1      |  |
| Hello Sent                       | :    | 226996  | Hello Sent                  | :   | 238096 |  |
| Hello Recv                       | :    | 234099  | Hello Recv                  | :   | 230872 |  |
| Learn MAC Address Sent           | :    | 2930    | Learn MAC Address Sent      | :   | 575    |  |
| Learn MAC Address Recv           | :    | 350     | Learn MAC Address Recv      | :   | 3040   |  |
| MAC Address AgeOut Sent          | :    | 2707    | MAC Address AgeOut Sent     | :   | 376    |  |
| MAC Address AgeOut Recv          | :    | 199     | MAC Address AgeOut Recv     | :   | 2766   |  |
| MAC Address Expired Sent         | :    | 0       | MAC Address Expired Sent    | :   | 0      |  |
| MAC Address Expired Recv         | :    | 0       | MAC Address Expired Recv    | :   | 0      |  |

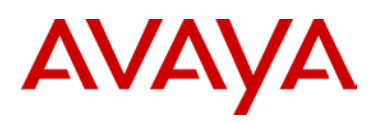

| Delete Mac Address Sent | : | 0     | Delete Mac Address Sent | : | 0     |
|-------------------------|---|-------|-------------------------|---|-------|
| Delete Mac Address Recv | : | 0     | Delete Mac Address Recv | : | 7     |
| Smlt Down Sent          | : | 7     | Smlt Down Sent          | : | 6     |
| Smlt Down Recv          | : | б     | Smlt Down Recv          | : | 13    |
| Smlt Up Sent            | : | 14912 | Smlt Up Sent            | : | 15923 |
| Smlt Up Recv            | : | 14912 | Smlt Up Recv            | : | 15933 |
| Send MAC Address Sent   | : | 475   | Send MAC Address Sent   | : | 497   |
|                         |   |       |                         |   |       |
| Send MAC Address Recv   | : | 481   | Send MAC Address Recv   | : | 489   |
| IGMP Sent               | : | 3756  | IGMP Sent               | : | 0     |
| IGMP Recv               | : | 0     | IGMP Recv               | : | 3762  |
| Port Down Sent          | : | б     | Port Down Sent          | : | 11    |
| Port Down Recv          | : | 7     | Port Down Recv          | : | 64    |
| Request MAC Table Sent  | : | 16    | Request MAC Table Sent  | : | 17    |
| Request MAC Table Recv  | : | 4     | Request MAC Table Recv  | : | 67    |
| Unknown Msg Type Recv   | : | 0     | Unknown Msg Type Recv   | : | 0     |

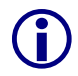

It is recommended that the IGMP Query Interval is greater than 5 to prevent dropping multicast traffic.

In a routed network, the IGMP Querier should reside as close as possible to the receivers of the multicast group. This is usually the last hop router/switch of the multicast distribution tree.

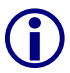

The ERS8300, ERS8000, or VSP9000 can be used as an access switch. They support IGMPv1, IGMPv2, and IGMPv3. The versions IGMPv1 and IGMPv2 are backward compatible and can exist together on a multicast network.

Many IGMP features that are useful for multicast-based TV distribution applications such as Fast Leave, tunable LMQI, IGMP access control policies are available.

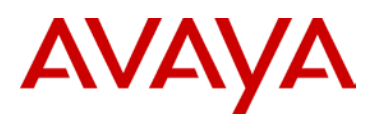

## 2.4 SSM and IGMPv2

SSM-configured switches can accept reports from IGMPv2 hosts on IGMPv2 interfaces if the group uses an SSM channel table entry. However, the IGMPv2 host groups must exist in the SSM range defined on the switch, which is 232/8 by default.

- After the SSM switch receives an IGMPv2 report for a group that is in the SSM channel table, it joins the specified source immediately.
- After the SSM switch receives an IGMPv2 report for a group that uses an enabled static SSM channel table entry, it triggers PIM-SSM processing as if it received an equivalent IGMPv3 report.
- After the SSM switch receives an IGMPv2 report for a group out of the SSM range, it processes the report as if it is in PIM-SM mode.

## 2.5 SSM and IGMPv3

With IGMPv3, a host can selectively request or filter traffic from sources within the multicast group. IGMPv3 is an interface-level configuration.

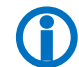

IGMPv3 works only with PIM-SSM or SSM-snoop enabled on the interface.

The following rules apply to IGMPv3-enabled interfaces:

- Send only IGMPv3 (source-specific) reports for addresses in the SSM range
- Accept IGMPv3 reports
- Drop IGMPv2 reports

The IGMPv2 report mentioned in SSM and IGMPv2 above is processed because it is an IGMPv2 report that is received on an IGMPv2 interface. If an IGMPv2 interface receives an IGMPv3 report, the report is dropped even if PIM-SSM is enabled and the entry is in the SSM channel table. The IGMP version must match.

• Discard IGMP packets with a group address out of the SSM range.

## 2.6 IGMP Access Control

IGMP access control policies allow for restrcition of multicast groups. This feature provides added security by either not allowing users from receiving certain multicast channels or preventing users from sending multicast streams, i.e. spoofing a multicast group. Multicast access control is not a regular filtering configation and does not use filters.

The following paragraph describes a typical application.

Your local cable television company offers three packages; each one includes 35 channels (35 multicast groups). Each package is configured in an access control policy. This policy is applied to a set of VLANs or ports to prevent users from viewing the channels on those VLANs. Use the same policy to prevent users from sending traffic to those groups (also known as spoofing) by specifying the deny-tx option for that port. After you define the packages, you can use them for access policy configuration. You can easily change the package by changing the group range, without changing all the port configurations.

# AVAYA

## 2.7 IGMP Fast Leave feature

The fast leave feature is useful for multicast-based television distribution applications. Fast leave relies on an alternative leave process where the switch stops sending traffic for the group immediately after receiving a leave message, without issuing a query to check if other group members are present on the network. Fast leave alleviates the network from additional bandwidth demand when you change television channels.

# 2.8 IGAP (Internet Group Authentication and Accounting Protocol)

Multicast feature extension - IGAP full implementation/ IGAP options: Accounting on/off, Authentication on/off/IGAP Fast leave

IGAP allows user clients to connect to Network IGAP enabled gateways for access-controlled multicast services. These gateways have the ability to authenticate the user client's authority to join or leave a multicast group. This new functionality will require insight to the IGAP protocol control plane to understand the health and status of an IGMP multicast connection. Either the client will be allowed to join a multicast service or will be denied due to authentication or network failure. Authentication failure can be a result of several factors listed in the IGAP protocol specification. Serviceability is in the context that IGAP information is presented in a consistent format for the purpose of monitoring and troubleshooting network connectivity. By this, the information becomes more portable for usage in accounting and billing type applications. It's understood that an IGAP MIB is being developed but is not yet posted on the IETF web sight at this time.

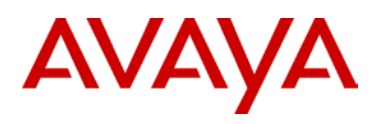

## 2.9 ERS 8000 & ERS 8300 - IGMPv3 Backward Compatibility

This feature allows two modes of operation, IGMPv3 only and IGMP compatibility mode.

In IGMPv3 only mode, the switch will ignore all v2 messages except Query messages.

In IGMPv3 compatibility mode, IGMPv1, v2, and v3 will be supported. The group address of the messages will be parshed. If the group address is out of SSM range and is an IGMPv3 message, it will be dropped. It is is an IGMP v1 or v2 message, it will be handled by PIM-SM or IGMP Snoop process. The following table illustrates each specific behavior.

| Host        | VLAN        | SSM Range          | Action                                                                                               |
|-------------|-------------|--------------------|----------------------------------------------------------------------------------------------------|
| IGMPv2 host | IGMPv3 VLAN | In or Out of range | Drop report                                                                                          |
| IGMPv3 host | IGMPv2 VLAN | In or Out of range | Drop report                                                                                          |
| IGMPv2 host | IGMPv2 VLAN | In SSM range       | If the report matches an existing static SSM channel entry, create (S,G).                            |
|             |             |                    | If the report does not match any existing Static SSM channel entry, drop it.                         |
| IGMPv2 host | IGMPv2 VLAN | Out of SSM range   | Ignore the SSM channel table and process the report as if it is in PIM-SM mode.                      |
| IGMPv3 host | IGMPv3 VLAN | Out of SSM range   | Invalid scenario hence. Drop report.                                                                 |
| IGMPv3 host | IGMPv3 VLAN | In SSM range       | Global Flag: Dynamic learning enabled.<br>Create (S,G).                                              |
| IGMPv3 host | IGMPv3 VLAN | In SSM range       | Global Flag: Dynamic learning disabled<br>and matches an Existing SSM channel<br>entry. Create (S,G) |
| IGMPv3 host | IGMPv3 VLAN | In SSM range       | Dynamic disabled and does not match an existing SSM channel entry. Drop it.                          |
| IGMPv2 host | IGMPv3 VLAN | In SSM range       | If the report matches an existing static SSM channel entry, create (S,G).                            |
|             |             |                    | If the report does not match any existing Static SSM channel entry, drop it.                         |
| IGMPv2 host | IGMPv3 VLAN | Out of SSM range   | Process the report as in PIM- SM mode.                                                               |

# AVAYA

## 3. **PIM-SM** Design Guidelines

The following are general rules that must be followed when enabling multicast within a campus LAN.

- 1. All routers that are participating in multicast routing need to have PIM-SM enabled. An upstream non-PIM router will not receive PIM Join/Prune messages from a downstream PIM router and vice versa. As a consequence this will reduce the robustness of multicast connectivity.
- 2. The ERS8000 or VSP 9000 can connect to a Cisco proprietary PIMv1 network using Auto-RP. The IP interface between the ERS8000 or VSP 9000 and Cisco router must be configured using PIMv2. All other interfaced on the Cisco router can be configured as PIMv1 with or without Auto-RP. The Cisco router connected to the ERS8000 or VSP 9000 should be configured as the BSR allowing the Cisco router to advertise any RP discovered via Auto-RP to be advertised to the ERS8000. A multicast source on a Cisco PIMv1 can use an RP configured on the ERS8000 or VSP 9000. A multicast source on an ERS8000 or VSP 9000 switch cannot use an RP configured on a Cisco router. As long as the source is connected to a Cisco router where AutoRP is used, the multicast receivers can be on a Cisco router or ERS8000/VSP9000 switch.
- 3. Within a multicast domain PIM-SM and PIM-SSM can be used together.
- 4. Multicast routing protocol must be congruent with the unicast routing paths. As a general rule, in a PIM domain, you need to enable PIM-SM on all interfaces in the network for multicast traffic to flow properly. In some situations, the Interior Gateway Protocol (IGP) may determine the best reverse path may occur thru a non-PIM enable interface resulting in a failure in multicast. In addition within a PIM domain if each PIM-SM router does not have a RPF neighbor to any other PIM neighbor then bootstrap messages may not reach all routers. As a result PIM routers will have inconsistent RP-sets leading to group partitions within the PIM domain.
- 5. A PIM interface can be configured as active or passive. All SMLT VLANs should be configured to be PIM-SM active mode. PIM active mode will transmit and receive PIM control traffic and provide faster failovers/recoveries. If the ERS 8000 or VSP 9000 is used as an edge switch and aggregating end users then PIM interface should be in passive mode. A passive interface drops all PIM control traffic, thereby reducing the load on the system.

#### **Rendezvous Point and Bootstrap Design**

- A rendezvous point router is required in each PIM-SM domain. In networks where RPs are to be dynamically learned, a BSR will need to be configured. It is recommended that the BSRs and RPs be assigned to a circuitless IP address. The BSR and RP can be configured on the same CLIP/Loopback address. This will prevent a BSR or RP failure if a VLAN interface goes down. The CLIP/Loopback address must be reachable throughout the network. The CLIP/Loopback address needs to have OSPF enabled if the OSPF is used for the IGP as well as PIM enabled.
- PIM-SM builds a shared multicast distribution tree within each domain, and the RP is at the root
  of this shared tree. Although the RP can be physically located anywhere on the network, it must
  be as close to the source as possible.
- 3. Within a PIM domain it is recommended to configure multiple candidate RPs and BSRs for redundancy. Multicast group communication will become disrupted if a single RP or BSR was configured and then became unreachable. Creating multiple candidate RPs not only increases the robustness of the multicast network but it also allows for load sharing of multicast traffic because each group will be mapped to different RPs. In a PIM domain only one BSR can be active and only one RP can be active for a given multicast group.
- 4. You can configure a static entry for a RP with static RP. Static RP-enabled switches cannot learn about RPs through the BSR because the switch loses all dynamically-learned BSR information

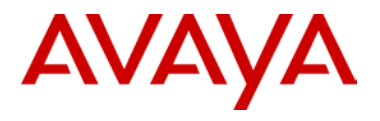

and ignores BSR messages. When you configure static RP entries, the switch adds them to the RP-set as if they were learned through the BSR.

5. Static and dynamic RP configurations are not supported on the same switch. However within a PIM domain static RP and dynamic RP defined switches can coexist. The design caveat is that the active RP for any multicast group should not be defined on the switch configured with static RPs. Since this switch does not participate in candidate-rp advertisements or receive bootstrap messages it cannot advertise its RP for a given multicast group; resulting in inconsistent RP-Sets being distributed throughout the PIM domain. All PIM routers must have the same RP-Sets to ensure that "group to RP mapping" is consistent within the PIM domain to avoid group partitioning.

## 4. PIM-SSM Design Guidelines

Use the following information when you design an SSM network:

- If you configure SSM, it affects SSM groups only. The switch handles other groups in sparse mode (SM) if a valid RP exists on the network.
- It is possible to configure PIM-SSM only on switches at the edge of the network while the Core switches use PIM-SM. This can allow PIM-SSM and PIM-SM to co-exist on the same network PIM-SSM nodes will only generate (S.G) joins which can be handled by the PIM-SM Core (which can handle both (S.G) & (\*.G) joins. The reverse (PIM-SSM in the Core and PIM-SM at the edge) is not true and will not work.
- For networks where group addresses are already in use, you can change the SSM range to match the groups.
- One switch has a single SSM range.
- You can have different SSM ranges on different switches.

Configure the core switches that relay multicast traffic so that they cover all of these groups in their SSM range, or use PIM-SM.

- One group in the SSM range can have a single source for a given SSM group.
- With IGMPv2 and Static Channels, you can have different sources for the same group in the SSM range (different channels) if they are on different switches.
- Two different devices in a network want to receive data from a physically closer server for the same group. Hence, receivers listen to different channels (still same group).

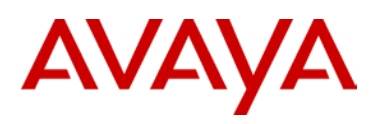

## 4.1 SMLT Hashing Algorithm for Multicast

### 4.1.1 VSP 9000

MultiLink Trunking provides a mechanism to distribute multicast streams over a multilink trunk. This mechanism is based on source-subnet and group addresses. You can use it to choose the address and bytes in the address for the distribution algorithm.

The multicast flow distribution over MLT algorithm is the same multicast flow distribution algorithm used in IEEE 802.3ad based link aggregation. As a result, you can distribute the load on the MLT ports and achieve even stream distribution. In applications such as television (TV) distribution, multicast traffic distribution is important because bandwidth requirements are substantial after a large number of TV streams are employed.

Multicast distribution is done in the datapath and is always enabled.

#### Multicast distribution algorithm

To determine the port for a particular source-group (S,G) pair, the number of active ports of the multilink trunk is used to MOD the number generated by the XOR of each byte of the masked group address with the masked source address. By default, the group mask and source mask is 255.255.255.255.255. A byte with a value of 255 in the mask means that the corresponding byte in the group or source address is taken into account when the algorithm is applied.

For example, consider:

If the group address is G[0].G[1].G[2].G[3], the group mask is GM[0].GM[1].GM[2].GM[3], the source subnet address is S[0].S[1].S[2].S[3], and the source mask is SM[0].SM[1].SM[2].SM[3]

Then, the port equals:

( ( ( (( G[0] AND GM[0] ) xor ( S[0] AND SM[0] ) ) xor ( (G[1] AND GM[0] ) xor ( S[1] AND SM[1] )) ) xor ( (G[2] AND GM[2] ) xor ( S[2] AND SM[2] )) ) xor ( ( G[3] AND GM[3] ) xor ( S[3] AND SM[3] )) ) MOD (active ports of the MLT)

The algorithm used for traffic distribution causes sequential distribution if the streams are similar to those in the example that follows. Assume that the multilink trunk ports are 3/1 to 3/4, that mask configuration is 0.0.0.0 for the source mask and 0.0.0.255 for the group mask, and that source A.B.C.D sends to the following groups:

X.Y.Z.1

X.Y.Z.2

X.Y.Z.3

•••••

X.Y.Z.10

The algorithm chooses link 3/1 for group X.Y.Z.1, 3/2 for group X.Y.Z.2, 3/3 for group X.Y.Z.3, and continues for the remaining ports.

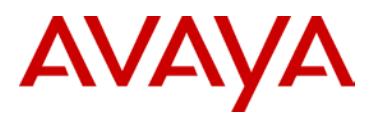

#### Multicast traffic distribution

The goal of traffic distribution is to achieve stream distribution on the MultiLink Trunking links after an MLT configuration change takes place. Traffic distribution is based on the IP multicast MLT distribution algorithm, which is the same for all modules.

Traffic distribution is enabled by default. The active streams redistribute according to the distribution algorithm on the links of the multilink trunk links.

To minimize the effect of multicast traffic distribution on the multilink trunks, the implementation does not move the streams to the appropriate links at one time. Instead, it redistributes a few streams at every time tick of the system. After an MLT port becomes inactive only affected streams are redistributed on the remaining active ports.

# 4.1.2 ERS 8800 (R/RS Modules) and ERS 8600 (E-modules only)

MLT provides a mechanism to distribute multicast streams over a MultiLink trunk. This mechanism is based on source-subnet and group addresses. You can use it to choose the address and bytes in the address for the distribution algorithm.

The multicast flow distribution over MLT algorithm is the same multicast flow distribution algorithm used in IEEE 802.3ad-based link aggregation. As a result, you can distribute the load on the MLT ports and achieve even stream distribution. In applications such as Television (TV) distribution, multicast traffic distribution is important because bandwidth requirements are substantial when a large number of TV streams are employed.

When you configure flow distribution over MLT, Avaya recommends that you choose source and group masks that result in even traffic distribution over the MultiLink trunk links. For example, if the group addresses change incrementally while few sources sending to different groups, use a source mask of 0.0.0.0 and a group mask of 255.255.255.255.1 n most cases, this provides a sequential distribution of traffic on the MultiLink trunk links.

When changing the state parameters of multicast flow distribution, minor traffic interruptions can occur.

#### Multicast distribution algorithm

To determine the port for a particular source, group (S, G) pair, use the number of active MLT ports to MOD. The number generated by the XOR (exclusive OR operation) for each byte of the masked group address, with the masked source address.

By default, the group mask and source mask is 255.255.255.255.255. A byte with a value of 255 in the mask indicates that the corresponding byte in the group or source address is taken into account when the algorithm is applied.

The following is an example:

group address G[0].G[1].G[2].G[3]

group mask GM[0].GM[1].GM[2].GM[3]

source subnet address S[0].S[1].S[2].S[3]

source mask SM[0].SM[1].SM[2].SM[3]

The port is calculated by using:

( ( ( (( G[0] AND GM[0] ) XOR ( S[0] AND SM[0] ) ) XOR ( (G[1] AND GM[1] ) XOR ( S[1] AND SM[1] )) ) XOR ( (G[2] AND GM[2] ) XOR ( S[2] AND SM[2] )) ) XOR ( ( G[3] AND GM[3] ) XOR ( S[3] AND SM[3] )) ) MOD (active ports of the MLT)

#### Algorithm example

The traffic distribution algorithm causes sequential distribution if the streams are similar in the following example.

Assume that the MLT ports are 1/1 to 1/4, the source mask configuration is 0.0.0.0 and the group mask configuration is 255.255.255.255. The source A.B.C.D. is sent to the following groups:

X.Y.Z.1

X.Y.Z.2

X.Y.Z.3 to X.Y.Z.10

The algorithm chooses link 1/1 for group X.Y.Z.1, X.Y.Z.2 goes on port 1/2, X.Y.Z.3 goes on port 1/3, X.Y.Z.4 goes on port 1/4, X.Y.Z.5 goes on port 1/1, and so on.

#### Multicast traffic distribution

The goal of traffic distribution is to achieve stream distribution on the MultiLink trunk links when an MLT configuration change takes place. Traffic distribution is based on the IP multicast MLT distribution algorithm, which is the same for all modules.

Traffic distribution is disabled by default. When you add or remove a link from the MultiLink trunk, the active streams continue to flow on the original links. If distribution is enabled, the active streams redistribute according to the distribution algorithm on the links of the MultiLink trunk links.

When changing the state parameters of multicast traffic distribution, minor traffic interruptions can occur.

To minimize the effect of multicast traffic distribution on the MultiLink trunks, the implementation does not move the streams to the appropriate links at one time. Instead, it redistributes a few streams at every time tick of the system. When an MLT port becomes inactive and distribution is disabled, only affected streams are redistributed on the remaining active ports.

If you enable distribution, all streams redistribute on the MLT ports based on the distribution algorithm assignment.

If you disable distribution and a new port becomes active in a Multilink trunk, existing streams remain on the original links. Enable distribution to redistribute the streams dynamically and split the load on all the links of the MultiLink trunk. This redistributes a few streams at every system time tick.

#### Multicast traffic distribution provisioning

Multicast flow distribution over MultiLink Trunking (MLT) provides a mechanism for distributing multicast streams over a multilink trunk. With MLT, you can distribute the load on different ports of the multilink trunk and (whenever possible) achieve an even distribution of the streams.

To configure multicast flow distribution over MLT, you must enable it globally and for each multilink trunk.

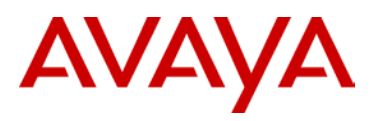

#### **Global Provisioning**

Configure multicast flow distribution globally to distribute multicast streams over a multilink trunk.

All MLT distribution for unicast or multicast traffic occurs at the ingress port, and therefore the port style make-up of the MLT itself has no affect on this operation. If the ingress port is a R, RS, or 8800 module port and the egress MLT is in the same VLAN (Layer 2 flow) distribution occurs only if IGMP snoop is enabled.

For inter-VLAN or Layer 3 flows, distribution always occurs for ingress IPMC traffic. In this configuration, you must enable an IPMC Layer 3 routing protocol, or configure static IPMC routing. Distribution does not occur for a pure Layer 2 multicast traffic (multicast destination MAC only) that has no Layer 3 IPMC address. If IGMP snoop is enabled for a particular VLAN/Brouter port, the switch accepts Layer 3 multicast protocol configuration on that VLAN or brouter port.

| Command                           | Parameter                                                                                                    |  |  |
|-----------------------------------|----------------------------------------------------------------------------------------------------|--|--|
| CLI                               |                                                                                                    |  |  |
| config sys mcast-mlt-distribution | info                                                                                                    |  |  |
|                                   | disable                                                                                                    |  |  |
|                                   | enable                                                                                                    |  |  |
|                                   | grp-mask <grp-mask></grp-mask>                                                                                                   |  |  |
|                                   | redistribution <enable disable></enable disable>                                                                                 |  |  |
|                                   | <pre>src-mask <src-mask></src-mask></pre>                                                                                        |  |  |
| config sys mcast-smlt             | square-smlt <enable disable></enable disable>                                                                                    |  |  |
| ACLI                              |                                                                                                    |  |  |
| multicast mlt-distribution        | grp-mask <grp-mask></grp-mask>                                                                                                   |  |  |
|                                   | Redistribution                                                                                                    |  |  |
|                                   | <pre>src-mask <src-mask></src-mask></pre>                                                                                        |  |  |
| multicast mlt-distribution        | <enter command="" enable="" mlt-<br="" multicast="" to="">distribution&gt;</enter>                                               |  |  |
| multicast smlt-square             | <pre><enter a="" command="" either="" full-mesh="" in="" is="" mlt="" or="" square="" topology="" used="" when=""></enter></pre> |  |  |

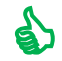

Enable multicast smlt-square configuration all all four switch when either a square or full mesh topology is used.

Please note the "multicast mlt-distribution" command is only valid for the ERS 8000. Multicast MLT distribution is done completely in the datapath and is always enabled on the VSP 9000.

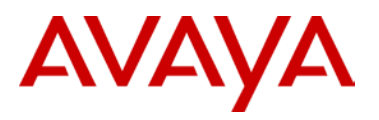

#### Configuring multicast flow distribution for a multilink trunk

Enable multicast flow distribution for each multilink trunk to customize your configuration. Distribute the load on different ports of the multilink trunk.

| Command                                                        | Parameter                                                                                  |  |  |  |
|----------------------------------------------------------------|--------------------------------------------------------------------------------------------|--|--|--|
| CLI                                                            |                                                                                            |  |  |  |
| config mlt <mltid> mcastdistribution</mltid>                   | enable                                                                                     |  |  |  |
|                                                                | disable                                                                                    |  |  |  |
| ACLI – Enter ACLI command interface mlt <id> followed by:</id> |                                                                                            |  |  |  |
| multicast mlt-distribution                                     | [grp-mask <grp-mask>] [redistribution]<br/>[src-mask <src-mask>]</src-mask></grp-mask>     |  |  |  |
|                                                                | <pre><enter command="" distribution="" enable="" mlt-="" multicast="" to=""></enter></pre> |  |  |  |

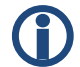

Please note the "multicast mlt-distribution" command is only valid for the ERS 8000. Multicast MLT distribution is done completely in the datapath and is always enabled on the VSP 9000.

### 4.1.3 ERS 8300

Multicast streams are forwarded based on the following algorithm

For any registered multicast (source port, source device, VID, VIDX):

- Reg V[11:0] = VID[11:0] XOR (VIDX[0:11) (This is VID[11:0]XOR with VIDX[11:0] flipped)
- V[3:0] = (Reg\_V[11:8])XOR (Reg\_V[7:4])XOR(Reg\_V[3:0])
- Reg\_Trunk\_Dist\_Index[3:0] =
   (Src\_Port[3:0])XOR(Src\_Dev[3:0])XOR({Src\_Dev[6:4]})XOR({Src\_Port[5:4],2'd0})XOR(Unk\_V[3:0])
   ])

### 4.1.4 ERS 5000, ERS 4000, and ERS 2500

Multicast is always hashed on the lowest SMLT port index. If a link failure occurs then multicast stream will be hashed on the next lowest SMLT port index.

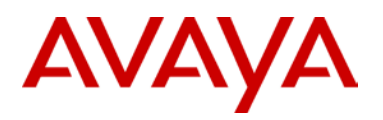

## 4.2 Multicast Scaling Numbers

#### **ERS 8000** 4.2.1

| Feature                                                                                                    | Maximum number supported<br>using 8692SF with SuperMezz<br>or 8895SF | Maximum number<br>supported using E and M<br>modules |  |  |
|----------------------------------------------------------------------------------------------------|----------------------------------------------------------------------|------------------------------------------------------|--|--|
| PIM Instances                                                                                                    | On 64 VRFs (including GRT)                                           | On GRT                                               |  |  |
| PIM active interfaces                                                                                                    | 200 (200 for all VRFs)                                               | 200                                                  |  |  |
| PIM passive interfaces                                                                                                    | 1972 (2000 for all VRFs)                                             | 1972                                                 |  |  |
| PIM neighbors                                                                                                    | 80 (200 for all VRFs)                                                | 80                                                   |  |  |
| MSDP peers                                                                                                    | 20                                                                   | 20                                                   |  |  |
| MSDP maximum SA messages                                                                                                    | 6144                                                                 | 6144                                                 |  |  |
| Multicast streams: with SMLT/without SMLT                                                                                                    | 2000/4000                                                            | 500/1500                                             |  |  |
| Multicast streams per port                                                                                                    | 1000                                                                 |                                                      |  |  |
| Multicast streams on non-SPB<br>VLANs when SPBM is enabled on<br>the switch                                                                                                    | 1500                                                                 | N/A                                                  |  |  |
| IGMP reports/sec                                                                                                    | 250                                                                  |                                                      |  |  |
| PIM interfaces also need to run a unicast routing protocol, which in combination can be taxing on the ERS 8000. If number of VLANs exceed 500 it is recommended that only 10 active PIM interface are configured per ERS 8000. |                                                                      |                                                      |  |  |

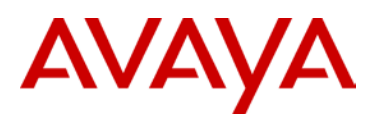

## 4.2.2 VSP 9000

### Table 5: PIM-SM Multicast Scaling Numbers for VSP 9000

| Feature                          | Maximum number supported |
|----------------------------------|--------------------------|
| PIM Instances                    | 512 active, 4048 passive |
| Multicast source and group (S,G) | 6,000                    |
| PIM neighbors                    | 80 (200 for all VRFs)    |

## 4.3 Supported Multicast SMLT Topologies

## 4.3.1 SMLT Triangle – Layer 2 Cluster

Split multi-link trunk logically aggregates two ERS 8000s, ERS 8300s or VSP 9000s to form one logical switching cluster. These two switches are connected with an inter-switching trunk (IST) which exchanges forwarding databases between them. This is a scalable and high performance resilient solution in the core of the network. SMLT is a proven resilient technology; providing sub second failovers in the event of link or nodal failures. In this section multicast with SMLT topologies will be discussed.

IGMP snooping on the edge and core switches, as seen in Figure 6, are supported. If IGMP snooping is not enabled then multicast traffic will be forwarded to all ports on that switch belonging to the VLAN. Enabling IGMP snooping will prune ports that are not participating in multicast.

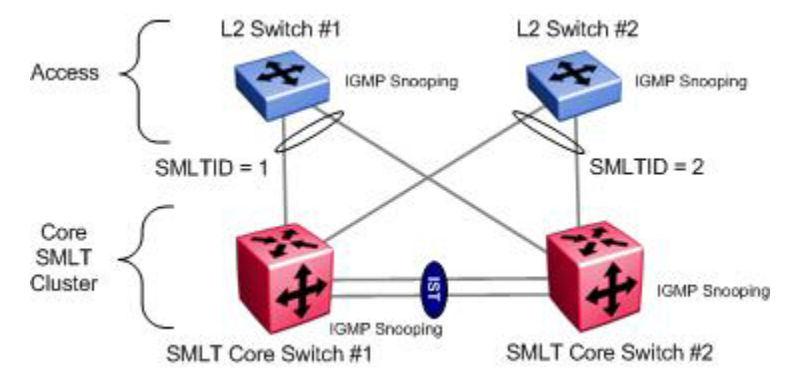

Figure 6: L2 IGMP SMLT Triangle Topology

Summary:

- Support with and without Q tagging
- A querier is required can be placed at the edge or in the core
- Queriers have to be placed on one switch/VLANs only
- One querier required per VLAN
- IGMP querier feature can be enabled to remove the requirement of an external IGMP querier supported on ERS 8800, ERS 8300, ERS 5000, ERS 4000, and ERS 2500
- Senders and Receivers can be placed everywhere with the following exception
  - No senders and receivers on the SMLT VLANS on the core switches; they can be placed on other VLANs on the core switches
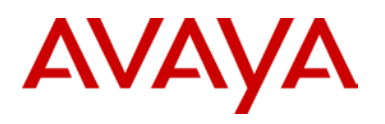

## 4.3.2 SMLT Triangle – Layer 3 Cluster, Layer 2 Access

The ERS 8000, ERS 8300, and the VSP 9000 each support rapid failover/recovery of multicast streams using PIM-SM on SMLT triangles, as shown in Figure 7. It is recommended that edge switches have IGMP snooping and proxy enabled. PIM-SM active mode should be enabled on all SMLT access VLANs and IST VLAN. Enabling PIM-SM on the ERS 8000 or VSP 9000 will automatically enable IGMP querier functionality. Redundant candidate RPs and BSRs should be configured on each SMLT peer and defined on a CLIP/Loopback address. For faster recoveries it is recommended to implement a design that uses static RPs.

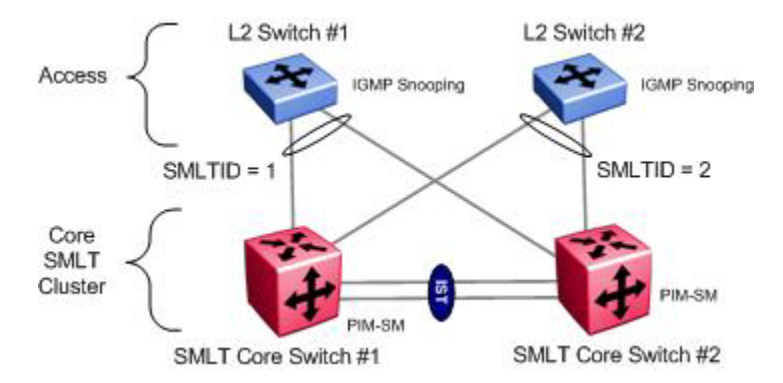

Figure 7: PIM-SM SMLT Triangle Topology

- Support with and without Q tagging
- Enable PIM active more on the SMLT cluster switch; this will also enable IGMP querier
- ERS8000 and VSP9000 support PIM-SM and PIM-SSM in a SMLT Triangle topology
- Software release 4.x for the ERS 8300 supports PIM-SM in a SMLT Triangle topology
- Senders and Receivers can be placed everywhere with the following exception
- No senders and receivers on the SMLT VLANS on the core switches; they can be placed on other VLANs on the core switches.
- E or M modules are required for the ERS8600

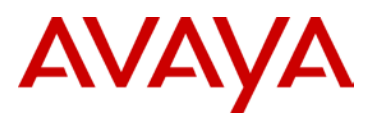

## 4.3.3 SMLT Triangle – Layer 3 Cluster, Layer 3 Access

Designing a three tier network to support multicast with SMLT is fully supported. A L3 switch acting as the SMLT distribution switch can be running PIM-SM, as shown in Figure 8. PIM-SM builds its multicast forwarding table from the underlying unicast routing protocol and therefore an IGP must be configured within the SMLT core. The IGMP querier and the candidate RP should be configured as close as possible to the source of the multicast streams. It is also recommended that the active BSR is located in the core of the network to optimize bootstrap message flows and reduce the time duration during bootstrap elections.

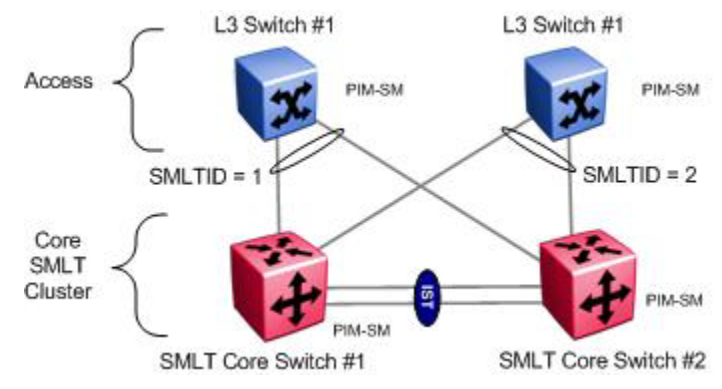

Figure 8: PIM-SM SMLT Distribution Edge Topology

- Support with and without Q tagging
- Senders and receivers can be placed anywhere
- ERS8000 and VSP9000 support PIM-SM and PIM-SSM in a SMLT Triangle topology
- Software release 4.x for the ERS 8300 supports PIM-SM in a SMLT Triangle topology

AVAYA

## 4.3.4 SMLT Square – Layer 2 Cluster

Customers who wish to avoid implementing L3 multicast routing can implement L2 multicast forwarding in SMLT square configuration. As shown in Figure 9, IGMP snooping must be enabled on each VLAN participating in L2 multicast forwarding on each core switch. It is recommended that on the VLANs participating in multicast forwarding the IGMP snooping feature be enabled. An external router can serve as the IGMP querier for this network.

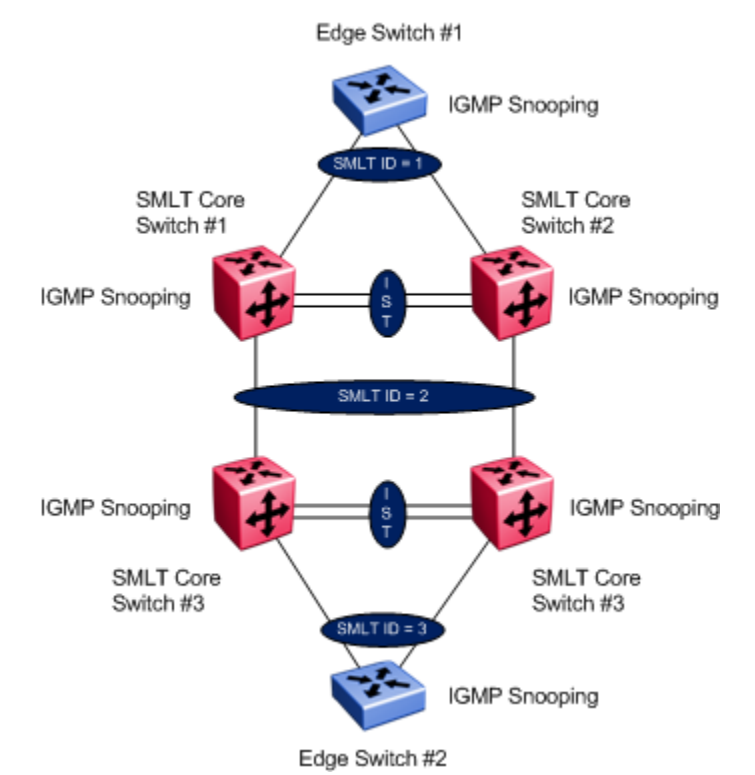

Figure 9: L2 IGMP SMLT Square Topology

- Support with and without Q tagging
- Querier can be placed at the edge or in the core
- Queriers have to be placed on one switch/VLANs only
- One querier required per VLAN
- Senders and receivers can be placed anywhere
- Spanning Tree is not supported
- ERS8000, ERS8300, and VSP9000 support IGMPv1/v2/v3 in a SMLT Triangle topology
  - In reference the the ERS8300, in release 4.3, IGMPv3 is only supported where the ERS8300 SMLT cluster must connect to either an ERS8000 or VSP9000 SMTL cluster in a SMLT square topology

AVAYA

## 4.3.5 SMLT Square – Layer 3 Cluster

As illustrated in Figure 10, PIM multicast routing over SMLT square toplogy is supported. If PIM-SM is configured, Candidate RPs and BSRs can be configured on all four SMLT cluster switches for robustness and load sharing of a RP-tree for a given multicast group.

It is recommended all L2 Edge switches have IGMP snooping and proxy enabled. The IGMP querier should be located as close to the source and client of the multicast stream as possible.

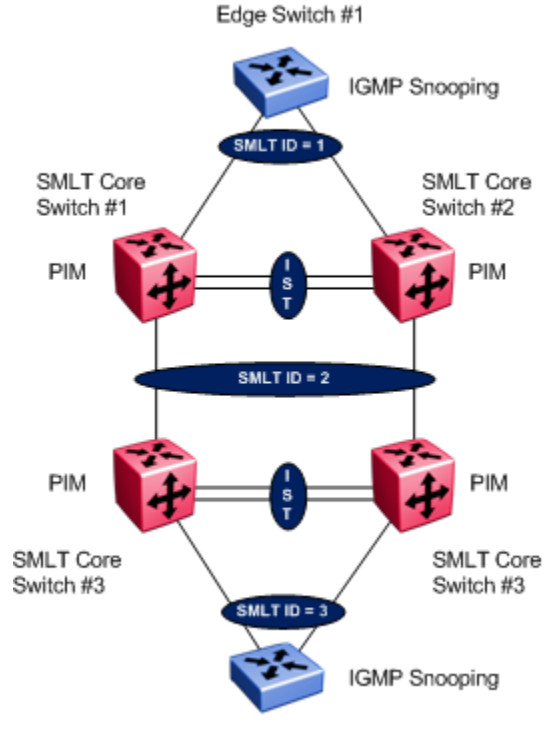

Edge Switch #2

Figure 10: PIM SMLT Square Design

- PIM-SM is supported on the ERS8300, ERS8000, and VSP9000
  - In reference the the ERS8300, in release 4.3, PIM-SM is only supported where the ERS8300 SMLT cluster must connect to either an ERS8000 or VSP9000 SMTL cluster in a SMLT square topology
- PIM-SSM is supported on the ERS8000 and VSP9000
- PIM-SM guidelines
  - It is recommended that candidate RP and BSRs are assigned to a CLIP/Loopback address.
  - If RIP is to be used as the IGP then static routes to each CLIP/Loopback address defined on each ERS 8000 should be created where the static route should be redistributed into RIP
  - Every VLAN participating in multicast routing must be PIM enabled.

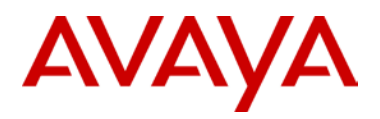

## 4.3.6 SMLT Full Mesh – Layer 3 Cluster

As illustrated in Figure 11, PIM multicast routing over SMLT full mesh toplogy is supported. If PIM-SM is configured, Candidate RPs and BSRs can be configured on all four SMLT cluster switches for robustness and load sharing of a RP-tree for a given multicast group.

It is recommended all L2 Edge switches have IGMP snooping and proxy enabled. The IGMP querier should be located as close to the source and client of the multicast stream as possible.

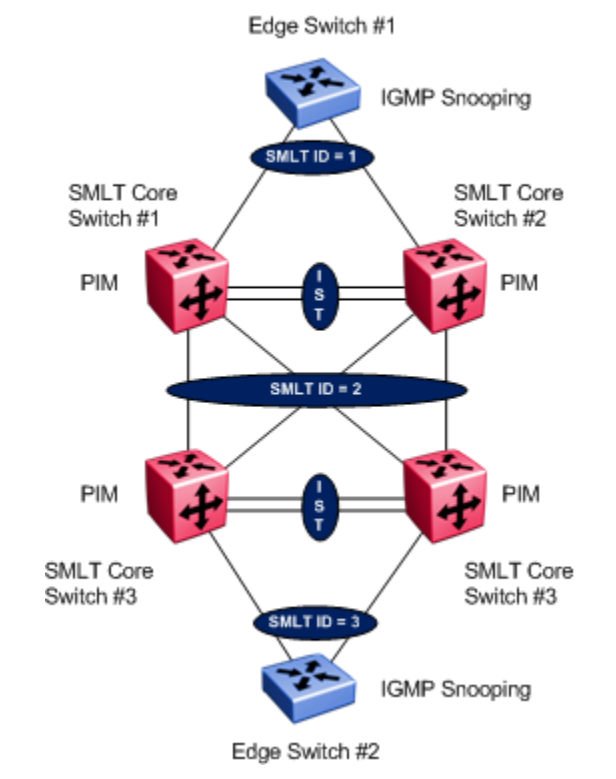

Figure 11: PIM-SM SMLT Full Mesh Topology

Summary:

• PIM-SM and PIM-SSM are supported on the ERS8000 and VSP9000

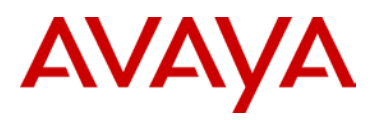

# 5. Configuring PIM using SMLT

Outlined below are the 10 basic steps for configuring PIM-SM over SMLT.

- 1. Configure an IGP within the SMLT core. PIM-SM builds its multicast forwarding table from the underlying unicast routing protocol. Static routes, RIP V1/2 and OSPF can be used
- 2. Configure SMLT to edge switches as per the Switch Cluster using SMLT TCG guide.
- Configure IGMP snoop/proxy on edge switches that are participating in multicast on SMLT peer nodes.
- 4. If the network design is a SMLT square/mesh then a system flag for multicast over SMLT squares must be enabled. This applies to the VSP9000 and ERS8000 only using the CLI *config sys mcast-smlt square-smlt enable* command or ACLI *multicast smlt-square* command.
- 5. Enable PIM globally on the chassis
- 6. PIM-SM only. If dynamic PIM-SM is to be used then it is recommended that candidate RP and BSRs are assigned to a CLIP/Loopback address. The RP should be located as close as possible to the source of the multicast. It is recommended to use static RPs for faster recoveries.
- 7. PIM-SM only. Ensure that all the switches/routers as well as the sources and receivers can route to the RP. The CLIP/Loopback address needs to be OSPF and PIM-SM enabled. If RIP is to be used as the IGP then static routes to each CLIP/Loopback address defined on each switch should be created. Static routes should be distributed into RIP in order for downstream routers to learn how to route to the RPs.
- 8. Enable PIM active mode on each SMLT VLAN participating in multicast. PIM passive mode on all edge/access ports.
- 9. Enable PIM active mode on the IST VLAN for faster recoveries.
- 10. All VLANs on L2 Edge switches participating in IP multicast needs to have IGMP snooping and proxy enabled.

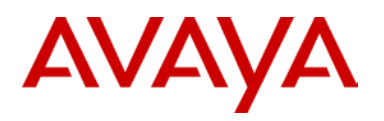

## 5.1 PIM-SM RSMLT Triangle Topology with L2 Edge

The following diagram is an example of the configuration of PIM-SM on RSMLT Triangle topology. Please refer to the Switch Clustering using Split Multi-Link Trunking (SMLT) Technical Configuration Guide for details on the best practices for SMLT.

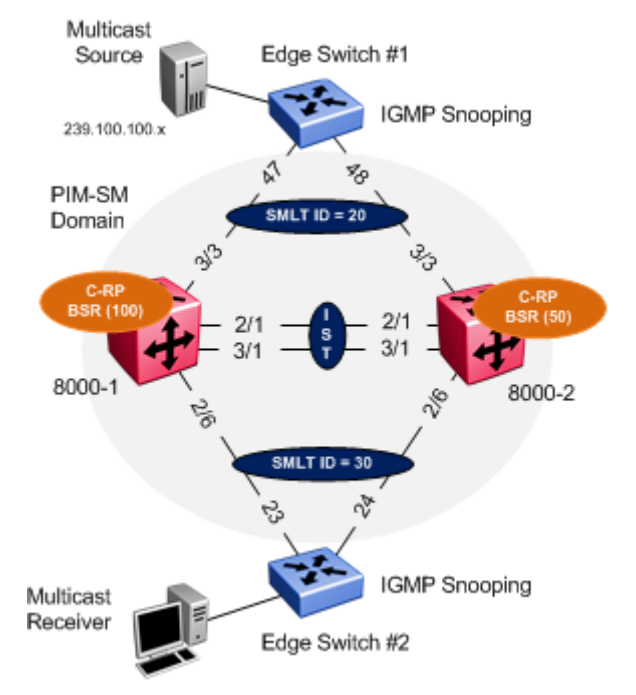

### Figure 12: PIM-SM RSMLT Triangle Design

In this example the following will be configured as shown in Figure 12:

- > IST
- VLAN 2 is configured and associated to MLT# 1.
- Tagging and auto negotiation are enabled on ports 2/1,3/1
- VLACP and SLPP settings are configured as defined in the Switch Clustering using SMLT TCG -NN48500-518
- Routed VLAN 100 (port 2/1, 3/1) is configured between ERS 8000-1 & 8000-2

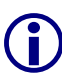

It is good practice to avoid enabling OSPF on IST interfaces. In addition VLANs that extend to SMLT edge switch should be OSPF passive. As a result a "Routed VLAN" is configured and assigned to the IST ports in order for each SMLT peer to discover each others candidate RPs and BSRs. The Routed VLAN is configured with PIM and OSPF. The Routed VLAN is used to form OSPF neighbors and to exchange LSA's between the SMLT peers.

- SMLT ID 20: VLAN 200 (port 3/3) to edge switch 1
- SMLT ID 30: VLAN 300 (port 2/6) to edge switch 2
- > RSMLT Edge enabled on SMLT VLAN 200, 300

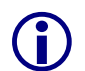

RSMLT Edge support for resilient default gateway designs. The RSMLT peer IP and MAC addresses and VLAN information are stored in the ERS 8000 configuration file.

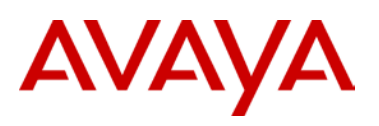

5

RSMLT Edge holdup timer should be set to 9999 (infinity) to allow the RSMLT peer nodes to forward indefinitely on behalf of each other.

**()** 

As an alternative to RSMLT Edge, VRRP Master and Backup-Master can be configured to serve as a resilient default gateway for VLAN 200, 300. Please refer to Switch Clustering using SMLT TCG on how to configure VRRP.

- CLIP/Loopback addresses are configured
- > Dynamic PIM-SM is enabled
- > PIM-SM active mode is enabled on VLAN 200 & 300
- PIM-SM active mode is enabled on IST VLAN 2

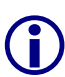

In order to achieve sub second failovers/recoveries with PIM-SM during node recovery, PIM needs to be enabled in active mode on the IST VLAN. All VLANs associated with a SMLT should be configured in PIM active mode so that one of the nodes in the SMLT cluster can be designated the PIM DR for that VLAN. All other VLANs not associated with any SMLT and where no PIM neighbours exit can be configured in passive mode.

- > Candidate RP defined on each ERS 8000 for redundant RPs.
- > Candidate BSR defined on each ERS 8000 for redundant BSR.

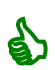

It is recommended that the BSR and RP are configured on a CLIP/Loopback address. This will prevent a BSR or RP failure if a VLAN interface goes down.

Recommended that the OSPF router ID is configured the same as the CLIP/Loopback address for management simplicity.

- > OSPF Area 0.0.0.0
- > OSPF passive mode enabled on VLAN 200, 300 and on the CLIP/Loopback addresses

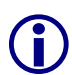

The circuitless IP address must be reachable throughout the network. It is recommended that the CLIP/Loopback address is OSPF enabled. OSPF neighbors will learn the CLIP/Loopback address through OSPF on the Routed VLAN.

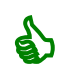

It is recommended to make OSPF interfaces passive on VLANs extending to a L2 SMLT access switch. This will prevent adjacencies from forming at the access switches. In addition this will reduce the amount of OSPF control messages to the edge switches.

On the Edge switches

- VLAN 200 and 300 are configured on Edge switch 1 and 2 respectively
- MLT is configured on Edge switch 1 and 2 respectively
- IGMP Snooping and proxy are enabled on VLAN 200 and 300

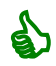

It is always recommended to enable IGMP snooping and proxy on edge switches. IGMP snooping will ensure that all ports are not flooded with IPMC while proxy consolidates all MHR and sends one MHR to the IGMP Querier.

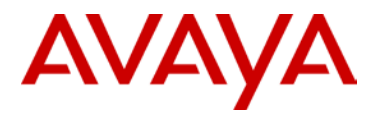

Three IPMC streams (239.100.50.100, 239.100.50.101, 239.100.50.102) are generated from a multicast source using either MC Hammer or Winsend located on Edge switch #1. A multicast receiver for all three IPMC streams are located off Edge switch #2.

## 5.1.1 Configuration – ERS 8000 cluster

For this configuration example, 8000-1 is configured using the ACLI command interface while 8000-2 is configured using the CLI command interface.

## 5.1.1.1 IST Configuration

| 8000-1: Step 1 - Create IST using VLAN 2 and MLT 1                                                                                                    |
|----------------------------------------------------------------------------------------------------|
| 8000-1:5(config)#vlan create 2 name IST type port 1                                                                                                    |
| 8000-1:5(config-if)# <i>interface vlan 2</i>                                                                                                    |
| 8000-1:5(config-if)# <i>ip address 10.50.2.1 255.255.255.252</i>                                                                                                    |
| 8000-1:5(config-if)# <b>exit</b>                                                                                                    |
| 8000-1:5(config)#mlt 1                                                                                                    |
| 8000-1:5(config)#mlt 1 name IST                                                                                                    |
| 8000-1:5(config)#mlt 1 member 2/1,3/1                                                                                                    |
| 8000-1:5(config)# <b>vlan mlt 2 1</b>                                                                                                    |
| 8000-1:5(config)#mlt 1 encapsulation dot1q                                                                                                    |
| 8000-1:5(config)#interface mlt 1                                                                                                    |
| 8000-1:5(config-mlt)# <i>ist peer-ip 10.50.2.2 vlan 2</i>                                                                                                    |
| 8000-1:5(config-mlt)# <i>ist enable</i>                                                                                                    |
| 8000-1:5(config-mlt)# <b>exit</b>                                                                                                    |
|                                                                                                    |
| 8000-2: Step 1 - Create IST using VLAN 2 and MLT 1                                                                                                    |
| 8000-2: Step 1 - Create IST using VLAN 2 and MLT 1<br>8000-2:5# config vlan 2 create byport 1 name IST                                                                                                    |
| 8000-2: Step 1 - Create IST using VLAN 2 and MLT 1<br>8000-2:5# config vlan 2 create byport 1 name IST<br>8000-2:5# config vlan 2 ip create 10.50.2.2/30                                                                                                    |
| 8000-2: Step 1 - Create IST using VLAN 2 and MLT 1<br>8000-2:5# config vlan 2 create byport 1 name IST<br>8000-2:5# config vlan 2 ip create 10.50.2.2/30<br>8000-2:5# config mlt 1 create                                                                                                    |
| 8000-2: Step 1 - Create IST using VLAN 2 and MLT 1<br>8000-2:5# config vlan 2 create byport 1 name IST<br>8000-2:5# config vlan 2 ip create 10.50.2.2/30<br>8000-2:5# config mlt 1 create<br>8000-2:5# config mlt 1 add ports 2/1,3/1                                                                                                    |
| 8000-2: Step 1 - Create IST using VLAN 2 and MLT 1<br>8000-2:5# config vlan 2 create byport 1 name IST<br>8000-2:5# config vlan 2 ip create 10.50.2.2/30<br>8000-2:5# config mlt 1 create<br>8000-2:5# config mlt 1 add ports 2/1,3/1<br>8000-2:5# config vlan 2 add-mlt 1                                                                                                    |
| 8000-2: Step 1 - Create IST using VLAN 2 and MLT 1<br>8000-2:5# config vlan 2 create byport 1 name IST<br>8000-2:5# config vlan 2 ip create 10.50.2.2/30<br>8000-2:5# config mlt 1 create<br>8000-2:5# config mlt 1 add ports 2/1,3/1<br>8000-2:5# config vlan 2 add-mlt 1<br>8000-2:5# config mlt 1 name IST                                                                                                    |
| 8000-2: Step 1 - Create IST using VLAN 2 and MLT 1<br>8000-2:5# config vlan 2 create byport 1 name IST<br>8000-2:5# config vlan 2 ip create 10.50.2.2/30<br>8000-2:5# config mlt 1 create<br>8000-2:5# config mlt 1 add ports 2/1,3/1<br>8000-2:5# config vlan 2 add-mlt 1<br>8000-2:5# config mlt 1 name IST<br>8000-2:5# config mlt 1 perform-tagging enable                                                                                                    |
| 8000-2: Step 1 - Create IST using VLAN 2 and MLT 1<br>8000-2:5# config vlan 2 create byport 1 name IST<br>8000-2:5# config vlan 2 ip create 10.50.2.2/30<br>8000-2:5# config mlt 1 create<br>8000-2:5# config mlt 1 add ports 2/1,3/1<br>8000-2:5# config vlan 2 add-mlt 1<br>8000-2:5# config mlt 1 name IST<br>8000-2:5# config mlt 1 perform-tagging enable<br>8000-2:5# config mlt 1 ist create ip 10.50.2.1 vlan-id 2                                                                                                    |
| 8000-2: Step 1 - Create IST using VLAN 2 and MLT 1<br>8000-2:5# config vlan 2 create byport 1 name IST<br>8000-2:5# config vlan 2 ip create 10.50.2.2/30<br>8000-2:5# config mlt 1 create<br>8000-2:5# config mlt 1 add ports 2/1,3/1<br>8000-2:5# config vlan 2 add-mlt 1<br>8000-2:5# config mlt 1 name IST<br>8000-2:5# config mlt 1 perform-tagging enable<br>8000-2:5# config mlt 1 ist create ip 10.50.2.1 vlan-id 2<br>8000-2:5# config mlt 1 ist enable                                                                                                    |
| <pre>8000-2: Step 1 - Create IST using VLAN 2 and MLT 1 8000-2:5# config vlan 2 create byport 1 name IST 8000-2:5# config vlan 2 ip create 10.50.2.2/30 8000-2:5# config mlt 1 create 8000-2:5# config mlt 1 add ports 2/1,3/1 8000-2:5# config mlt 1 name IST 8000-2:5# config mlt 1 name IST 8000-2:5# config mlt 1 perform-tagging enable 8000-2:5# config mlt 1 ist create ip 10.50.2.1 vlan-id 2 8000-2:5# config mlt 1 ist enable 8000-1: Step 2 - Enable VLACP globally and at interface level</pre>                                                                                      |
| <pre>8000-2: Step 1 - Create IST using VLAN 2 and MLT 1 8000-2:5# config vlan 2 create byport 1 name IST 8000-2:5# config vlan 2 ip create 10.50.2.2/30 8000-2:5# config mlt 1 create 8000-2:5# config mlt 1 add ports 2/1,3/1 8000-2:5# config vlan 2 add-mlt 1 8000-2:5# config mlt 1 name IST 8000-2:5# config mlt 1 name IST 8000-2:5# config mlt 1 perform-tagging enable 8000-2:5# config mlt 1 ist create ip 10.50.2.1 vlan-id 2 8000-2:5# config mlt 1 ist enable 8000-1: Step 2 - Enable VLACP globally and at interface level 8000-1:5(config)#interface gigabitEthernet 2/1,3/1</pre> |

8000-1:5(config-if)#vlacp slow-periodic-time 10000

8000-1:5(config-if)#vlacp enable

8000-1:5(config-if)#*exit* 

8000-1:5(config)#vlacp enable

#### 8000-2: Step 2 - Enable VLACP globally and at interface level

8000-2:5# config ethernet 2/1,3/1 vlacp macaddress 01:80:c2:00:00:0f

8000-2:5# config ethernet 2/1,3/1 vlacp slow-periodic-time 10000

8000-2:5# config ethernet 2/1,3/1 vlacp enable

8000-2:5# config vlacp enable

## 5.1.1.2 Create Routed VLAN

### 8000-1: Step 1: Create VLAN 100

8000-1:5(config)#vlan create 100 name "Routed VLAN" type port 1

8000-1:5(config)#interface vlan 100

8000-1:5(config-if)#*ip address 10.50.100.1 255.255.255.0* 

8000-1:5(config-if)#exit

8000-1:5(config)#vlan mlt 200 1

#### 8000-2: Step 1: Create VLAN 100

8000-2:5# config vlan 100 create byport 1 name "Routed VLAN"
8000-2:5# config vlan 100 ip create 10.50.100.2/24
8000-2:5# config mlt 1 add vlan 100

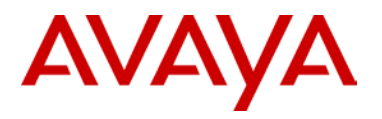

## 5.1.1.3 Create Access VLANs

#### 8000-1: Step 1: Create VLAN 200 using MLT/SMLT ID 20

8000-1:5(config)#vlan create 200 name Closet\_Sw1 type port 1

8000-1:5(config)#interface vlan 200

8000-1:5(config-if)#*ip address 10.50.200.1 255.255.255.0* 

8000-1:5(config-if)#**exit** 

8000-1:5(config)#mlt 20

8000-1:5(config)#vlan mlt 200 20

8000-1:5(config)#mlt 20 name SMLT-20

8000-1:5(config)#mlt 20 encapsulation dot1q

8000-1:5(config)#mlt 20 member 3/3

8000-1:5(config)#interface mlt 20

8000-1:5(config-mlt)#*smlt 20* 

8000-1:5(config-mlt)#exit

8000-1:5(config)#vlan mlt 200 1

#### 8000-2: Step 1: Create VLAN 200 using MLT/SMLT ID 20

8000-2:5# config vlan 200 create byport 1 name "Closet\_Sw1" 8000-2:5# config vlan 200 ip create 10.50.200.2/24 8000-2:5# config mlt 20 create 8000-2:5# config vlan 200 add-mlt 20 8000-2:5# config mlt 20 name SMLT-20 8000-2:5# config mlt 20 perform-tagging enable 8000-2:5# config mlt 20 add ports 3/3 8000-2:5# config mlt 20 smlt create smlt-id 20 8000-2:5# config mlt 1 add vlan 200

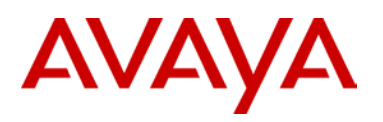

#### 8000-1: Step 2: Create VLAN 300 using MLT/SMLT ID 30

8000-1:5(config)#vlan create 300 name Closet\_Sw2 type port 1

8000-1:5(config)#interface vlan 300

8000-1:5(config-if)#*ip address 10.50.30.1 255.255.255.0* 

8000-1:5(config-if)#*exit* 

8000-1:5(config)#mlt 30

8000-1:5(config)#vlan mlt 300 30

8000-1:5(config)#mlt 30 name SMLT-30

8000-1:5(config)#mlt 30 encapsulation dot1q

8000-1:5(config)#mlt 30 member 2/6

8000-1:5(config)#interface mlt 30

8000-1:5(config-mlt)#*smlt 30* 

8000-1:5(config-mlt)#exit

8000-1:5(config)#vlan mlt 300 1

#### 8000-2: Step 2: Create VLAN 300 using MLT/SMLT ID 30

8000-2:5# config vlan 300 create byport 1 name Closet\_Sw2
8000-2:5# config vlan 300 ip create 10.50.30.2/24
8000-2:5# config mlt 30 create
8000-2:5# config vlan 300 add-mlt 30
8000-2:5# config mlt 30 name SMLT-30
8000-2:5# config mlt 30 perform-tagging enable
8000-2:5# config mlt 30 add ports 2/6
8000-2:5# config mlt 30 smlt create smlt-id 30
8000-2:5# config mlt 1 add vlan 300

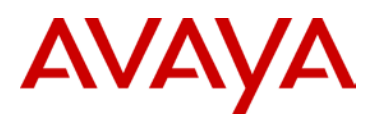

## 5.1.1.4 VLACP

As the access switches are an Avaya stackable switch, we will enable VLACP and use the short timeout option with the recommended fast-peiodic-time of 500ms and time-out scale of 5. In addition, we will use the recommended VLACP reserved MAC address.

| 8000-1: Step 1 – Enable VLACP at port level                                                                                                    |
|----------------------------------------------------------------------------------------------------|
| 8000-1:5(config)#interface gigabitEthernet 2/6,3/3                                                                                                    |
| 8000-1:5(config-if)#vlacp fast-periodic-time 500                                                                                                    |
| 8000-1:5(config-if)#vlacp timeout short                                                                                                    |
| 8000-1:5(config-if)#vlacp timeout-scale 5                                                                                                    |
| 8000-1:5(config-if)#vlacp funcmac-addr 01:80:c2:00:00:0f                                                                                                    |
| 8000-1:5(config-if)# <b>vlacp enable</b>                                                                                                    |
|                                                                                                    |
| 8000-1:5(config-if)# <b>exit</b>                                                                                                    |
| 8000-1:5(config-if)#exit<br>8000-2: Step 1 – Enable VLACP at port level                                                                                                    |
| <pre>8000-1:5(config-if)#exit 8000-2: Step 1 - Enable VLACP at port level 8000-2:5# config ethernet 2/6,3/3 vlacp fast-periodic-time 500</pre>                                                                                                    |
| <pre>8000-1:5(config-if)#exit 8000-2: Step 1 - Enable VLACP at port level 8000-2:5# config ethernet 2/6,3/3 vlacp fast-periodic-time 500 8000-2:5# config ethernet 2/6,3/3 vlacp timeout short</pre>                                                                                                    |
| <pre>8000-1:5(config-if)#exit 8000-2: Step 1 - Enable VLACP at port level 8000-2:5# config ethernet 2/6,3/3 vlacp fast-periodic-time 500 8000-2:5# config ethernet 2/6,3/3 vlacp timeout short 8000-2:5# config ethernet 2/6,3/3 vlacp timeout-scale 5</pre>                                                                      |
| <pre>8000-1:5(config-if)#exit 8000-2: Step 1 - Enable VLACP at port level 8000-2:5# config ethernet 2/6,3/3 vlacp fast-periodic-time 500 8000-2:5# config ethernet 2/6,3/3 vlacp timeout short 8000-2:5# config ethernet 2/6,3/3 vlacp timeout-scale 5 8000-2:5# config ethernet 2/6,3/3 vlacp macaddress 01:80:c2:00:00:0f</pre> |

Do not enable VLACP on a port level until the VLACP MAC address has been changed.

## 5.1.1.5 Discard Untagged Frames

| 8000-1: Step 1 – Enable discard untagged frames                          |
|--------------------------------------------------------------------------|
| 8000-1:5(config)#interface gigabitEthernet 2/1,2/6,3/1,3/3               |
| 8000-1:5(config-if)#untagged-frames-discard                              |
| 8000-1:5(config-if)# <b>exit</b>                                         |
| 8000-2: Step 1 – Enable discard untagged frames                          |
| 8000-2:5# config ethernet 2/1,2/6,3/1,3/3 untagged-frames-discard enable |

6

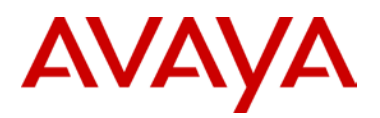

## 5.1.1.6 SLPP

| 8000-1: Step 1 – Enable SLPP on VLANs 200 and 300 where 8000-1 is the primary switch                                                                                                    |  |  |  |  |  |
|----------------------------------------------------------------------------------------------------|--|--|--|--|--|
| 8000-1:5(config)# <b>slpp vid 200,300</b>                                                                                                    |  |  |  |  |  |
| 8000-1:5(config)# <i>slpp enable</i>                                                                                                    |  |  |  |  |  |
| 8000-1:5(config)#interface gigabitEthernet 2/6,3/3                                                                                                    |  |  |  |  |  |
| 8000-1:5(config-if)# <i>slpp packet-rx-threshold 5</i>                                                                                                    |  |  |  |  |  |
| 8000-1:5(config-if)# <i>slpp packet-rx</i>                                                                                                    |  |  |  |  |  |
|                                                                                                    |  |  |  |  |  |
| 8000-1:5(config-if)# <b>exit</b>                                                                                                    |  |  |  |  |  |
| 8000-1:5(config-if)#exit<br>8000-2: Step 1 – Enable SLPP on VLANs 200 and 300 where 8000-2 is the secondary<br>switch                                                                                                    |  |  |  |  |  |
| <pre>8000-1:5(config-if)#exit 8000-2: Step 1 - Enable SLPP on VLANs 200 and 300 where 8000-2 is the secondary switch 8000-2:5# config slpp add 200,300</pre>                                                                                                |  |  |  |  |  |
| <pre>8000-1:5(config-if)#exit 8000-2: Step 1 - Enable SLPP on VLANs 200 and 300 where 8000-2 is the secondary switch 8000-2:5# config slpp add 200,300 8000-2:5# config slpp operation enable</pre>                                                         |  |  |  |  |  |
| <pre>8000-1:5(config-if)#exit 8000-2: Step 1 - Enable SLPP on VLANs 200 and 300 where 8000-2 is the secondary switch 8000-2:5# config slpp add 200,300 8000-2:5# config slpp operation enable 8000-2:5# config ethernet 2/6,3/3 slpp packet-rx enable</pre> |  |  |  |  |  |

## 5.1.1.7 Enable RSMLT Edge

### 8000-1: Step 1: RSMLT Edge Configuration

8000-1:5(config)#ip rsmlt edge-support

8000-1:5(config)#interface vlan 200

8000-1:5(config-if)#*ip rsmlt* 

8000-1:5(config-if)#ip rsmlt holdup-timer 9999

8000-1:5(config-if)#*exit* 

8000-1:5(config)#interface vlan 300

8000-1:5(config-if)#*ip rsmlt* 

8000-1:5(config-if)#ip rsmlt holdup-timer 9999

8000-1:5(config-if)#*exit* 

## 8000-2: Step 1: RSMLT Edge Configuration

8000-2:5# config ip rsmlt rsmlt-edge-support enable
8000-2:5# config vlan 200 ip rsmlt enable
8000-2:5# config vlan 200 ip rsmlt holdup-timer 9999
8000-2:5# config vlan 300 ip rsmlt enable
8000-2:5# config vlan 300 ip rsmlt holdup-timer 9999

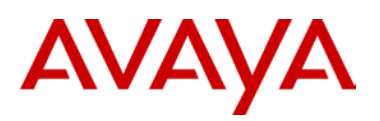

## 5.1.1.8 Circuitless/Loopback IP address configuration

## 8000-1: Step 1 – Create loopback address

```
8000-1:5(config)#interface loopback 1
8000-1:5(config-if)#ip address 10.50.1.1/32
8000-1:5(config-if)#ip ospf
8000-1:5(config-if)#ip pim
```

8000-1:5(config-if)#**exit** 

#### 8000-1: Step 1 – Create CLIP address

8000-2:5# config ip circuitless-ip-int 1 create 10.50.1.2/32 8000-2:5# config ip circuitless-ip-int 1 ospf enable 8000-2:5# config ip circuitless-ip-int 1 pim enable

## 5.1.1.9 OSPF Configuration

#### 8000-1: Step 1 – OSPF global configuration

8000-1:5(config) #router ospf enable

8000-1:5(config)#router ospf

```
8000-1:5(config-ospf)#router-id 10.50.1.1
```

8000-1:5(config-ospf)#exit

## 8000-2: Step 1 – OSPF global configuration

8000-2:5# config ip ospf admin-state enable
8000-2:5# config ip ospf router-id 10.50.1.2
8000-2:5# config ip ospf enable

### 8000-1: Step 2 – OSPF interface configuration

```
8000-1:5(config)#interface vlan 100
8000-1:5(config-if)#ip ospf enable
8000-1:5(config-if)#exit
8000-1:5(config-if)#ip ospf network passive
8000-1:5(config-if)#ip ospf enable
8000-1:5(config-if)#exit
8000-1:5(config)#interface vlan 300
8000-1:5(config-if)#ip ospf network passive
8000-1:5(config-if)#ip ospf network passive
8000-1:5(config-if)#ip ospf enable
```

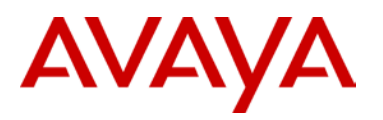

#### 8000-1:5(config-if)#**exit**

#### 8000-2: Step 2 – OSPF interface configuration

8000-2:5# config vlan 100 ip ospf enable 8000-2:5# config vlan 200 ip ospf interface-type passive 8000-2:5# config vlan 200 ip ospf enable 8000-2:5# config vlan 300 ip ospf interface-type passive 8000-2:5# config vlan 300 ip ospf enable

## 5.1.1.10 PIM Configuration

#### 8000-1: Step 1 – PIM global configuration

8000-1:5(config)#ip pim enable

8000-1:5(config)#ip pim rp-candidate group 239.0.0.0 255.0.0.0 rp 10.50.1.1

8000-1:5(config)#interface loopback 1

8000-1:5(config-if)#ip pim bsr-candidate preference 100

8000-1:5(config-if)#*exit* 

#### 8000-2: Step 1 – PIM global configuration

8000-2:5# config ip pim enable

8000-2:5# config ip pim candrp add grp 239.0.0.0 mask 255.0.0.0 rp 10.50.1.2

8000-2:5# config ip pim candbsr interface 10.50.1.2 enable preference 50

#### 8000-1: Step 2 – PIM interface configuration

```
8000-1:5(config)#interface vlan 2
8000-1:5(config-if)#ip pim enable
8000-1:5(config-if)#exit
8000-1:5(config)#interface vlan 100
8000-1:5(config-if)#ip pim enable
8000-1:5(config)#interface vlan 200
8000-1:5(config-if)#ip pim enable
8000-1:5(config-if)#exit
8000-1:5(config)#interface vlan 300
8000-1:5(config)#interface vlan 300
```

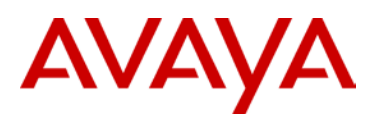

## 8000-2: Step 2 – PIM interface configuration

8000-2:5# config vlan 2 ip pim enable 8000-2:5# config vlan 100 ip pim enable 8000-2:5# config vlan 200 ip pim enable 8000-2:5# config vlan 300 ip pim enable

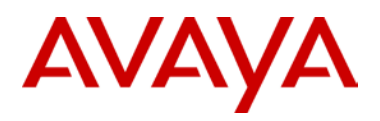

# 5.1.2 Configuration – Edge Switch

## 5.1.2.1 Create VLAN

## Edge Switch 1: Step 1 – VLAN 200

Edge-1(config)#vlan create 200 name Closet\_Sw1 type port

Edge-1(config)#vlan configcontrol automatic

Edge-1(config)#vlan ports 47,48 tagging tagall

Edge-1(config)#vlan members add 200 3-11,47,48

Edge-1(config)#vlan members remove 1 47,48

### Edge Switch 2: Step 1 – VLAN 300

Edge-2(config)#vlan create 300 name Closet\_Sw2 type port

Edge-2(config)#vlan control automatic

Edge-2(config)#vlan port 23,24 tagging tagall

Edge-2(config)#vlan member add 300 3-11,23,24

Edge-2(config)#vlan members remove 1 23,24

## 5.1.2.1 Create MLT

## Edge Switch 1: Step 1 – Create MLT

Edge-1(config)#mlt 1 enable member 47,48 learning disable

## Edge Switch 2: Step 1 – Create MLT

Edge-2(config)#mlt 1 enable member 23,24 learning disable

## 5.1.2.1 VLACP

## Edge Switch 1: Step 1 – Enable VLACP

```
Edge-1(config)#vlacp macaddress 180.c200.f
```

Edge-1(config)#vlacp enable

Edge-1(config)#interface fastEthernet 47,48

Edge-1(config-if)#vlacp timeout short

Edge-1(config-if)#vlacp timeout-scale 5

Edge-1(config-if)#vlacp enable

Edge-1(config-if)#**exit** 

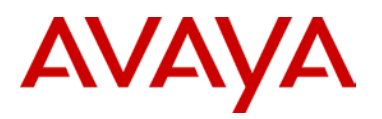

## Edge Switch 2: Step 1 – Enable VLACP

Edge-2(config)**#vlacp macaddress 180.c200.f** Edge-2(config)**#vlacp enable** Edge-2(config)**#interface fastEthernet 23,24** Edge-2(config-if)**#vlacp timeout short** Edge-2(config-if)**#vlacp timeout-scale 5** Edge-2(config-if)**#vlacp enable** 

Edge-2(config-if)#**exit** 

# 5.1.2.2 Enable Spanning Tree FastStart and BPDU filtering on all access ports

#### Edge Switch 1: Step 1 – Enable STP FastStart and BPDU Filtering

Edge-1(config)#interface fastEthernet 3-11

Edge-1(config-if)#spanning-tree learning fast

Edge-1(config-if)#spanning-tree bpdu-filtering timeout 0

Edge-1(config-if)#spanning-tree bpdu-filtering enable

Edge-1(config-if)#**exit** 

#### Edge Switch 2: Step 1 – Enable STP FastStart and BPDU Filtering

Edge-2(config)#interface fastEthernet 3-11

Edge-2(config-if)#spanning-tree learning fast

Edge-2(config-if)#spanning-tree bpdu-filtering timeout 0

Edge-2(config-if)#spanning-tree bpdu-filtering enable

Edge-2(config-if)#**exit** 

## 5.1.2.1 Discard Untagged Frames

### Edge Switch 1: Step 1 – Enable Discard Untagged Frames

Edge-1(config) #vlan ports 47-48 filter-untagged-frame enable

Edge Switch 2: Step 1 – Enable Discard Untagged Frames

Edge-2(config)#vlan ports 23-24 filter-untagged-frame enable

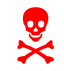

Please note that with the ERS 5510 only, you cannot enable filter untagged frames when using VLACP. This does not apply to the ERS 5520 or ERS 5530.

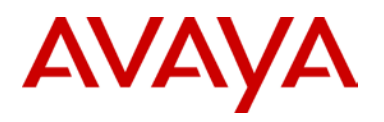

## 5.1.2.1 Enable IGMP Snoop/Proxy

## Edge Switch 1: Step 1 – Enable IGMP Snoop/Proxy

Edge-1(config)#vlan igmp 200 snooping enable

Edge-1(config)#vlan igmp 200 proxy enable

Edge Switch 2: Step 1 – Enable IGMP Snoop/Proxy

Edge-2(config)#vlan igmp 300 snooping enable

Edge-2(config)#vlan igmp 300 proxy enable

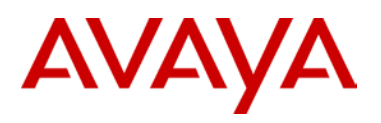

# 5.1.3 Verify Operations

## 5.1.3.1 IGMP

| Step 1 – SMLT Cluster: Verifying IGMP Queriers |          |        |       |        |                                         |          |       |       |               |                  |
|------------------------------------------------|----------|--------|-------|--------|-----------------------------------------|----------|-------|-------|---------------|------------------|
| CLI/ACLI                                       |          |        |       |        |                                         |          |       |       |               |                  |
| show ip igmp interface                         |          |        |       |        |                                         |          |       |       |               |                  |
| Results                                        | Results: |        |       |        |                                         |          |       |       |               |                  |
| <u>8000-1:</u>                                 |          |        |       |        |                                         |          |       |       |               |                  |
| ======                                         | =====    | ====== |       | IGMP   | Interface - Globa                       | alRouter |       |       |               |                  |
| ======                                         | QUERY    |        |       | OPER   | ======================================= | QUERY    | WRONG |       | =======<br>L2 | ======<br>ASTMEM |
| IF                                             | INTVL    | STATUS | VERS. | VERS   | QUERIER                                 | MAXRSPT  | QUERY | JOINS | ROBUST        | QUERY            |
| v0                                             | 125      | inact  | 2     | 2      | 0.0.0.0                                 | 100      | 0     | 0     | 2             | 10               |
| V2                                             | 125      | active | 2     | 2      | 10.50.2.1                               | 100      | 0     | 0     | 2             | 10               |
| V200                                           | 125      | active | 2     | 2      | 10.50.200.1                             | 100      | 0     | 101   | 2             | 10               |
| V300                                           | 125      | active | 2     | 2      | 10.50.30.1                              | 100      | 0     | 163   | 2             | 10               |
| V100                                           | 125      | active | 2     | 2      | 10.50.100.1                             | 100      | 0     | 0     | 2             | 10               |
| 8000-2                                         | :        |        |       |        |                                         |          |       |       |               |                  |
|                                                |          |        |       | =====  |                                         |          |       |       |               |                  |
|                                                |          |        |       | IGMP : | Interface - Globa                       | alRouter |       |       |               |                  |
| ======                                         | QUERY    |        |       | OPER   |                                         | QUERY    | WRONG |       | =======<br>L2 | ======<br>ASTMEM |
| IF                                             | INTVL    | STATUS | VERS. | VERS   | QUERIER                                 | MAXRSPT  | QUERY | JOINS | ROBUST        | QUERY            |
| v0                                             | 125      | inact  | 2     | 2      | 0.0.0.0                                 | 100      | 0     | 0     | 2             | 10               |
| V2                                             | 125      | active | 2     | 2      | 10.50.2.1                               | 100      | 0     | 0     | 2             | 10               |
| V200                                           | 125      | active | 2     | 2      | 10.50.200.1                             | 100      | 0     | 101   | 2             | 10               |
| V300                                           | 125      | active | 2     | 2      | 10.50.30.1                              | 100      | 0     | 163   | 2             | 10               |
| V100                                           | 125      | active | 2     | 2      | 10.50.100.1                             | 100      | 0     | 0     | 2             | 10               |

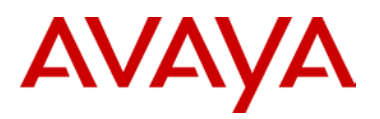

| Step  | Step 1 – Edge Switch: Verifying IGMP Queriers |        |       |             |         |       |       |        |         |        |
|-------|-----------------------------------------------|--------|-------|-------------|---------|-------|-------|--------|---------|--------|
| ACLI  |                                               |        |       |             |         |       |       |        |         |        |
| show  | ip ign                                        | np int | erfac | ce          |         |       |       |        |         |        |
| Resu  | lts:                                          |        |       |             |         |       |       |        |         |        |
| Edge- | ·1:                                           |        |       |             |         |       |       |        |         |        |
|       | Query                                         |        | Oper  |             | Query   | Wrong |       |        | LastMbr | Send   |
| VLAN  | Intvl                                         | Vers   | Vers  | Querier     | MaxRspT | Query | Joins | Robust | Query   | Query  |
| 200   | <br>125                                       | 2      | 2     | 10.50.200.1 | 100     | 0     | 141   | 2      | 10      | <br>No |
| Edge- | -2:                                           |        |       |             |         |       |       |        |         |        |
|       | Query                                         |        | Oper  |             | Query   | Wrong |       |        | LastMbr | Send   |
| VLAN  | Intvl                                         | Vers   | Vers  | Querier     | MaxRspT | Query | Joins | Robust | Query   | Query  |
|       |                                               |        |       |             |         |       |       |        |         |        |
| 300   | 125                                           | 2      | 2     | 10.50.30.1  | 100     | 0     | 181   | 2      | 10      | No     |

The ERS 8000 and the edge switches should all see the same IGMP Querier IP address. This should be the IGMP Querier with the lowest IP address on the subnet. Ensure that the correct IP interface is advertising as the IGMP querier.

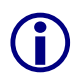

On the ERS 8000, enabling any multicast routing protocol such as PIM-SM, PIM-SSM or DVMRP on an IP interface will enable the IGMP querier function.

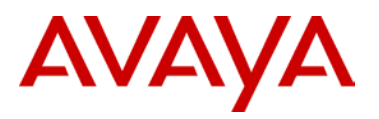

## Step 2 - SMLT Cluster: Verifying IGMP Groups

#### CLI/ACLI

show ip igmp group

## **Results:**

#### 8000-1:

|                                                       | IGMP                             | Group - GlobalRo                          | outer             |                               |
|-------------------------------------------------------|----------------------------------|-------------------------------------------|-------------------|-------------------------------|
| GRPADDR                                               | INPORT                           | MEMBER                                    | EXPIRATION        | ТҮРЕ                          |
| 239.100.100.100<br>239.100.100.101<br>239.100.100.102 | V300-2/6<br>V300-2/6<br>V300-2/6 | 10.50.30.20<br>10.50.30.20<br>10.50.30.20 | 240<br>240<br>240 | Dynamic<br>Dynamic<br>Dynamic |

#### 8000-2:

|                 | IGMP     | Group - GlobalRo | outer      |         |
|-----------------|----------|------------------|------------|---------|
|                 |          |                  |            |         |
| GRPADDR         | INPORT   | MEMBER           | EXPIRATION | TYPE    |
| 239.100.100.100 | V300-2/6 | 10.50.30.20      | 251        | Dynamic |
| 239.100.100.101 | V300-2/6 | 10.50.30.20      | 248        | Dynamic |
| 239.100.100.102 | V300-2/6 | 10.50.30.20      | 254        | Dynamic |

## Step 2 – Edge Switch: Verifying IGMP Groups

ACLI

```
show ip igmp group
```

**Results: from Edge-2** 

| Group  | Address   | VLAN | Member 2 | Address | Expiration | Туре    | In Port |
|--------|-----------|------|----------|---------|------------|---------|---------|
| 239 10 | 0 100 100 | 300  | 10 50    | 30 20   | 235        | Dynamic | 7       |
| 239.10 | 0.100.101 | 300  | 10.50.   | 30.20   | 240        | Dynamic | : 7     |
| 239.10 | 0.100.102 | 300  | 10.50.   | 30.20   | 238        | Dynamic | . 7     |

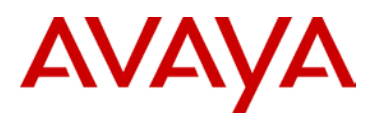

## Step 3 – SMLT Cluster: Verifying IGMP Senders

#### CLI/ACLI

show ip igmp sender

## Results: from 8000-1

|                                                       |                                  | IGMP Sender - G                              | ====================================== |                                           |
|-------------------------------------------------------|----------------------------------|----------------------------------------------|----------------------------------------|-------------------------------------------|
| GRPADDR                                               | IFINDEX                          | MEMBER                                       | PORT/<br>MLT                           | STATE                                     |
| 239.100.100.100<br>239.100.100.101<br>239.100.100.102 | Vlan 200<br>Vlan 200<br>Vlan 200 | 10.50.200.10<br>10.50.200.10<br>10.50.200.10 | MLT-20<br>MLT-20<br>MLT-20<br>MLT-20   | NOTFILTERED<br>NOTFILTERED<br>NOTFILTERED |

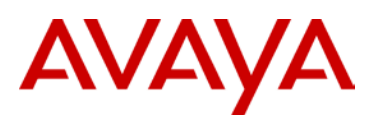

## 5.1.3.2 PIM

| Step 1: Ve                   | Step 1: Verify PIM neighbors     |                       |                    |  |  |
|------------------------------|----------------------------------|-----------------------|--------------------|--|--|
| CLI/ACLI<br><b>show ip p</b> | CLI/ACLI<br>show ip pim neighbor |                       |                    |  |  |
| Results: fr                  | om 8000-1 and 800                | 00-2                  |                    |  |  |
| 8000-1:                      |                                  |                       |                    |  |  |
|                              |                                  | PIM Neighbor - Global | Router             |  |  |
| INTERFACE                    | ADDRESS                          | UPTIME                | EXPIRE             |  |  |
|                              |                                  |                       |                    |  |  |
| Vlan2                        | 10.50.2.2                        | 0 day(s), 00:43:29    | 0 day(s), 00:01:16 |  |  |
| Vlan100                      | 10.50.100.2                      | 0 day(s), 00:20:22    | 0 day(s), 00:01:23 |  |  |
| <u>8000-2:</u>               |                                  |                       |                    |  |  |
|                              |                                  | PIM Neighbor - Global | Router             |  |  |
| =======                      |                                  |                       |                    |  |  |
| INTERFACE                    | ADDRESS                          | UPTIME                | EXPIRE             |  |  |
|                              |                                  |                       |                    |  |  |
| Vlan2                        | 10.50.2.1                        | 0 day(s), 00:43:54    | 0 day(s), 00:01:20 |  |  |
| Vlan100                      | 10.50.100.1                      | 0 day(s), 00:20:47    | 0 day(s), 00:01:28 |  |  |

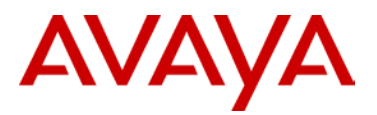

```
Step 2: Verify that the BSR are identical on 8000-1 and 8000-2
CLI
show ip pim bsr
Results: from 8000-1
8000-1:
_____
              BootStrap Router Info - GlobalRouter
Current BSR address: 10.50.1.1
Current BSR priority: 100
Current BSR HashMask: 255.255.255.252
Current BSR Fragment Tag: 60
Pim Bootstrap Timer : 46
8000-2:
_____
              BootStrap Router Info - GlobalRouter
_____
Current BSR address: 10.50.1.1
Current BSR priority: 100
Current BSR HashMask: 255.255.255.252
Current BSR Fragment Tag: 60
Pim Bootstrap Timer : 106
```

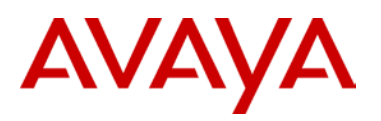

## Step 3: Verify RP Candidate

#### CLI/ACLI

show ip pim rp-candidate

## Results: Should display local CLIP/Loopback address

#### 8000-1:

|                          | PIM Candidate | e RP Table - GlobalRouter |  |  |  |
|--------------------------|---------------|---------------------------|--|--|--|
| GRPADDR                  | GRPMASK       | RPADDR                    |  |  |  |
| 239.0.0.0                | 255.0.0.0     | 10.50.1.1                 |  |  |  |
| 8000-2:                  |               |                           |  |  |  |
|                          |               |                           |  |  |  |
|                          | PIM Candidate | e RP Table - GlobalRouter |  |  |  |
| ======================== |               |                           |  |  |  |
| GRPADDR                  | GRPMASK       | RPADDR                    |  |  |  |
| 239.0.0.0                | 255.0.0.0     | 10.50.1.2                 |  |  |  |

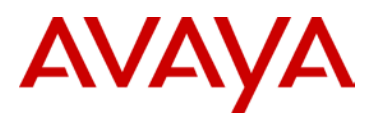

## Step 4: Verify that the Active RP are identical on 8000-1 and 8000-2

#### CLI/ACLI

show ip pim active-rp

## **Results:**

### 8000-1:

|                 | PIM GIP->R | P ACCIVE RP TADIE - | Giobalkoutei |  |  |  |  |  |
|-----------------|------------|---------------------|--------------|--|--|--|--|--|
| GRPADDR         | RP-ADDR    | RP-PRIORITY         |              |  |  |  |  |  |
| 239.100.100.100 | 10.50.1.1  | 0                   |              |  |  |  |  |  |
| 239.100.100.101 | 10.50.1.1  | 0                   |              |  |  |  |  |  |
| 239.100.100.102 | 10.50.1.1  | 0                   |              |  |  |  |  |  |
| <u>8000-2:</u>  |            |                     |              |  |  |  |  |  |
|                 | PIM Grp->R | P Active RP Table - | GlobalRouter |  |  |  |  |  |
| GRPADDR         | RP-ADDR    | RP-PRIORITY         |              |  |  |  |  |  |
| 239.100.100.100 | 10.50.1.1  | 0                   |              |  |  |  |  |  |
| 239.100.100.101 | 10.50.1.1  | 0                   |              |  |  |  |  |  |

0

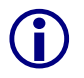

239.100.100.102

10.50.1.1

The RP-Set, a collection of candidate RPs, is distributed by the BSR. Each PIM-SM router uses the BSR hash Mask and the RP set to determine the active RP for a given multicast group. The active RP for a given multicast group should be the same for each PIM-SM router within the PIM-SM domain.

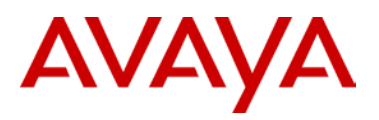

# 5.1.3.3 Verify multicast routing table

| Step 1: Verify multicast routing table on 8000-1 and 8000-2         |  |  |  |  |
|---------------------------------------------------------------------|--|--|--|--|
| CLI/ACLI                                                            |  |  |  |  |
| show ip pim mroute                                                  |  |  |  |  |
| Results:                                                            |  |  |  |  |
| <u>8000-1:</u>                                                      |  |  |  |  |
|                                                                     |  |  |  |  |
|                                                                     |  |  |  |  |
| PIM Multicast Route - GlobalRouter                                  |  |  |  |  |
| Src: 0.0.0.0 Crp: 239 100 100 100 RP: 10 50 1 1 Upstream: NULL      |  |  |  |  |
| Flags: WC RP CACHE                                                  |  |  |  |  |
| Incoming Port Vlan0-cpp                                             |  |  |  |  |
| Outgoing Ports: Vlan $100-2/1$ , Vlan $300-2/6$ .                   |  |  |  |  |
| Joi ned Ports: Vlan100- $2/1$ .                                     |  |  |  |  |
| Pruned Ports:                                                       |  |  |  |  |
| Leaf Ports: Vlan300-2/6,                                            |  |  |  |  |
| Asserted Ports:                                                     |  |  |  |  |
| Prune Pending Ports:                                                |  |  |  |  |
| Assert Winner Ifs:                                                  |  |  |  |  |
| Assert Loser Ifs:                                                   |  |  |  |  |
| TI MERS:                                                            |  |  |  |  |
| Entry JP RS Assert                                                  |  |  |  |  |
| 199 0 0 0                                                           |  |  |  |  |
| VLAN- I d: 2 100                                                    |  |  |  |  |
| Joi n- P: 0 199                                                     |  |  |  |  |
| Assert: 0 0                                                         |  |  |  |  |
|                                                                     |  |  |  |  |
| Src: 10.50.200.10 Grp: 239.100.100.100 RP: 10.50.1.1 Upstream: NULL |  |  |  |  |
| FLAGS:                                                              |  |  |  |  |
| Incoming  Port: Vian200-MT-20(3/3)                                  |  |  |  |  |
| Outgoing Ports: Vlan $300-2/6$                                      |  |  |  |  |
| Joi ned Ports: Vlan100- $2/1$ .                                     |  |  |  |  |
| Pruned Ports:                                                       |  |  |  |  |
| Leaf Ports: Vl an 300- 2/6,                                         |  |  |  |  |
| Asserted Ports:                                                     |  |  |  |  |
| Prune Pending Ports:                                                |  |  |  |  |

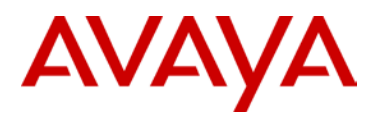

Assert Winner Ifs: Assert Loser Ifs: TIMERS: Entry JP RS Assert 74 0 0 0 VLAN-Id: 2 100 Joi n- P: 0 199 0 0 Assert: Src: 0.0.0.0 Grp: 239.100.100.101 RP: 10.50.1.1 Upstream: NULL Flags: WC RP CACHE Incoming Port: Vlan0-cpp, Outgoing Ports: Vlan100-2/1, Vlan300-2/6, Joi ned Ports: Vlan100-2/1, Pruned Ports: Leaf Ports: Vl an 300 - 2/6. **Asserted Ports**: Prune Pending Ports: Assert Winner Ifs: Assert Loser Ifs: TIMERS: Entry JP **RS** Assert 197 0 0 0 VLAN- I d: 2 100 Joi n- P: 0 197 0 0 Assert: \_ \_ \_ \_ \_ \_ \_ \_ \_ \_ \_ \_ \_ \_ \_ \_ Src: 10.50.200.10 Grp: 239.100.100.102 RP: 10.50.1.1 Upstream: NULL Flags: SPT CACHE SG Incoming Port: Vlan200-MLT-20(3/3), Outgoing Ports: Vlan300-2/6, Joi ned Ports: Vl an100-2/1, Pruned Ports: Leaf Ports: Vl an300-2/6, **Asserted Ports**: Prune Pending Ports: Assert Winner Ifs: Assert Loser Ifs: TIMERS: Entry JP **RS** Assert

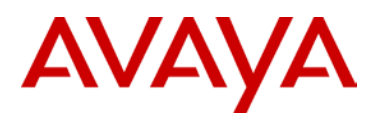

199 0 0 0 VLAN-Id: 2 100 Joi n- P: 0 174 Assert: 0 0 \_ \_ \_ \_ \_ \_ \_ \_ \_ \_ \_ - - - - - - -Src: 0.0.0.0 Grp: 239.255.255.250 RP: 10.50.1.1 Upstream: NULL Flags: WC RP CACHE Incoming Port: Vlan0-cpp, Outgoing Ports: Vlan100-2/1, Vlan200-3/3, Vlan300-2/6, Joi ned Ports: Vl an 100 - 2/1. Pruned Ports: Leaf Ports: Vl an200-3/3, Vl an300-2/6, **Asserted Ports**: Prune Pending Ports: Assert Winner Ifs: Assert Loser Ifs: TIMERS: Entry JP RS Assert 174 0 0 0 VLAN-Id: 2 100 0 174 Joi n- P: Assert: 0 0 -----Src: 10.50.30.20 Grp: 239.255.255.250 RP: 10.50.1.1 Upstream: NULL Flags: SPT CACHE SG Incoming Port: Vlan300-MLT-30(2/6), Outgoing Ports: Vlan200-3/3, Vlan300-2/6, Joi ned Ports: Vl an100-2/1, Pruned Ports: Leaf Ports: Vl an200-3/3, Vl an300-2/6, **Asserted Ports**: Prune Pending Ports: Assert Winner Ifs: Assert Loser Ifs: TI MERS: Entry JP **RS** Assert 204 0 0 0 VLAN-Id: 2 100 Joi n- P: 0 173

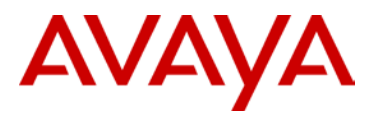

| Assert: 0 0                                                                                                    |
|----------------------------------------------------------------------------------------------------|
| ASSERT: U U                                                                                                    |
| Total Num of Entries Displayed $8/8$                                                                                                    |
| Flags Legend:                                                                                                    |
| SPT = Shortest path tree, WC=(*,Grp) entry, RP=Rendezvous Point tree, CACHE=Kernel<br>Cache, ASSERTED=Asserted, SG=(Src,Grp) entry, PMBR=(*,*,RP) entry,<br>FWD_TO_RP=Forwarding to RP, FWD_TO_DR=Forwarding to DR, SG_NODATA=SG Due to Join, A=SG<br>Advertised to MSDP, M=SG Created by MSDP, CP_TO_CPU=Copy to CPU, STATIC_MROUTE=Static<br>Mroute, MRTF_SMLT_PEER_SG=Peer SG On Non-DR For SMLT |
|                                                                                                    |
|                                                                                                    |
| 8000-2:                                                                                                    |
|                                                                                                    |
| PIM Multicast Route - GlobalRouter                                                                                                    |
|                                                                                                    |
| Src: 0.0.0.0 Grp: 239.100.100.100 RP: 10.50.1.1 Upstream: 10.50.100.1                                                                                                    |
| Flags: WC RP                                                                                                    |
| Incoming Port: $VI an100-ML1-1(2/1)$ ,                                                                                                    |
| Outgoing Ports: Vian300-2/6,                                                                                                    |
| Joined Ports:                                                                                                    |
| Prunea Ports:                                                                                                    |
| Lear Ports: Vransuo-2/6,                                                                                                    |
| Asserted Forts.                                                                                                    |
| Assort Winner Ifs:                                                                                                    |
| Assert Loser Ifs                                                                                                    |
| TIMERS.                                                                                                    |
| Entry JP RS Assert                                                                                                    |
| 79 29 0 0                                                                                                    |
| VLAN- I d: 2 100                                                                                                    |
| Joi n- P: 0 0                                                                                                    |
| Assert: 0 0                                                                                                    |
|                                                                                                    |
| Src: 0.0.0.0 Grp: 239.100.100.101 RP: 10.50.1.1 Upstream: 10.50.100.1                                                                                                    |
| Fl ags:                                                                                                    |
| WC RP                                                                                                    |
| Incoming Port: $Vlan100-MLT-1(2/1)$ ,                                                                                                    |
| Outgoing Ports: Vl an300- 2/6,                                                                                                    |
| Joined Ports:                                                                                                    |
| Pruned Ports:                                                                                                    |
| Leaf Ports: Vl an300- 2/6,                                                                                                    |
| Asserted Ports:                                                                                                    |

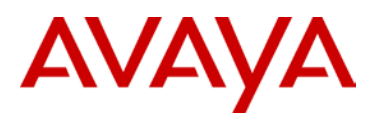

Prune Pending Ports: Assert Winner Ifs: Assert Loser Ifs: TIMERS: Entry JP RS Assert 79 29 0 0 VLAN-Id: 100 2 Joi n- P: 0 0 Assert: 0 0 \_ \_ \_ \_ \_ \_ \_ \_ \_ \_ \_ \_ - - - - - -Src: 0.0.0.0 Grp: 239.100.100.102 RP: 10.50.1.1 Upstream: 10.50.100.1 Flags: WC RP Incoming Port: Vlan100-MLT-1(2/1), Outgoing Ports: Vlan300-2/6, Joi ned Ports: Pruned Ports: Leaf Ports: Vl an 300 - 2/6. **Asserted Ports**: Prune Pending Ports: Assert Winner Ifs: Assert Loser Ifs: TI MERS: Entry JP **RS** Assert 77 27 0 0 VLAN-Id: 2 100 Joi n- P: 0 0 Assert: 0 0 Src: 0.0.0.0 Grp: 239.255.255.250 RP: 10.50.1.1 Upstream: 10.50.100.1 Flags: WC RP Incoming Port: Vlan100-MLT-1(2/1), Outgoing Ports: Vlan200-3/3, Vlan300-2/6, Joi ned Ports: Pruned Ports: Leaf Ports: Vl an200-3/3, Vl an300-2/6, Asserted Ports: Prune Pending Ports: Assert Winner Ifs: Assert Loser Ifs: TI MERS:

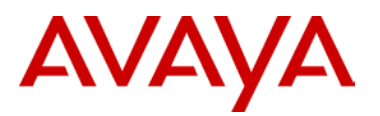

| Entry                                                         | JP                                   | RS                                       | Assert                                                     |                                                                                                    |
|---------------------------------------------------------------|--------------------------------------|------------------------------------------|------------------------------------------------------------|----------------------------------------------------------------------------------------------------|
|                                                               |                                      |                                          |                                                            |                                                                                                    |
| 77                                                            | 27                                   | 0                                        | 0                                                          |                                                                                                    |
| VLAN-Id:                                                      |                                      | 2                                        | 100                                                        |                                                                                                    |
| Joi n- P:                                                     |                                      | 0                                        | 0                                                          |                                                                                                    |
| Assert:                                                       |                                      | 0                                        | 0                                                          |                                                                                                    |
|                                                               |                                      |                                          |                                                            |                                                                                                    |
|                                                               |                                      |                                          |                                                            |                                                                                                    |
| Total Num                                                     | of                                   | Entri                                    | es Displ                                                   | ayed 4/4                                                                                                    |
| Flags Lege                                                    | end:                                 |                                          |                                                            |                                                                                                    |
| SPT = Sho<br>Cache, AS<br>FWD_TO_RP<br>Advertise<br>Mroute, M | rtes<br>SERT<br>=For<br>d to<br>RTF_ | t pat<br>ED=As<br>wardi<br>MSDF<br>SMLT_ | ch tree,<br>sserted,<br>ng to RP<br>P, M=SG C<br>_PEER_SG= | WC=(*,Grp) entry, RP=Rendezvous Point tree, CACHE=Kernel<br>SG=(Src,Grp) entry, PMBR=(*,*,RP) entry,<br>, FWD_TO_DR=Forwarding to DR, SG_NODATA=SG Due to Join, A=SG<br>reated by MSDP, CP_TO_CPU=Copy to CPU, STATIC_MROUTE=Static<br>Peer SG On Non-DR For SMLT |
|                                                               |                                      |                                          |                                                            |                                                                                                    |

For each multicast group there needs to be two entries in the multicast route table, a wildcard entry (\*,G) and a SPT entry (S,G). Without these entries a DR will not be able to join a Rendezvous Point Tree and subsequently the DR will not learn the source of the IPMC. Consequently an (S,G) entry will never occur and a SP-Tree will never be formed.

The incoming ports (IIF) and outgoing ports (OIF) are determined by the RPF to either the RP or to the source.

The same information can also be viewed by using show ip mroute route and show ip mroute next-hop to indicate the upstream multicast neighbor to either RP-Tree or SP-Tree; as determined by the RPF algorithm.

( i )

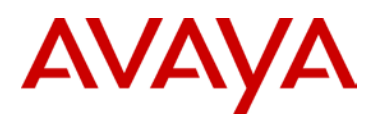

# 5.2 PIM-SM Anycast-RP Triangle Topology with L2 Edge – VSP9000

The following diagram is an example of the configuration of PIM-SM Anycast-RP on RSMLT Triangle topology using the VSP-9000. Please refer to the Switch Clustering using Split Multi-Link Trunking (SMLT) Technical Configuration Guide for details on the best practices for SMLT.

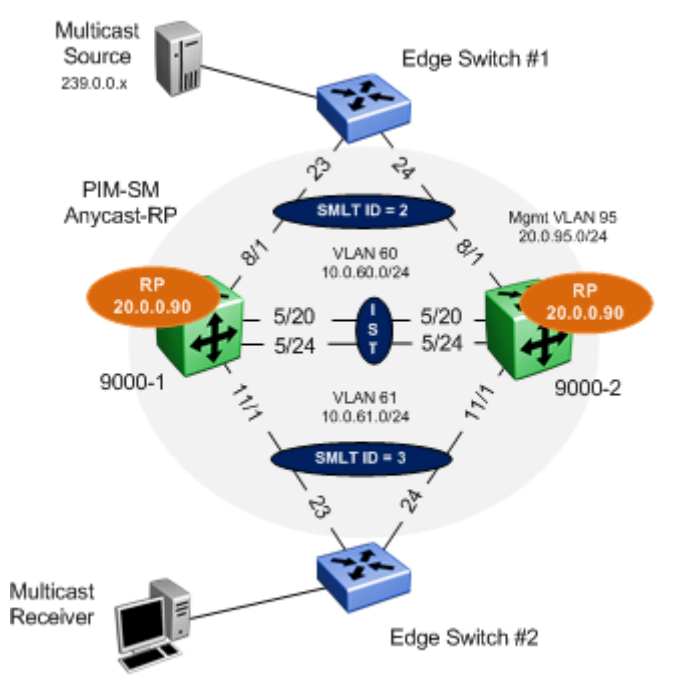

## Figure 13: PIM-SM anycast-RP Triangle Design

In this example the following will be configured as shown in Figure 13:

- IST
  - VLAN 4000 is configured and associated to MLT# 512.
  - Tagging is enabled on ports 5/20,5/24
- VLACP and SLPP settings are configured as defined in the Switch Clustering using SMLT TCG -NN48500-518
- SMLT ID 2: VLAN 60 (port 8/1) and VLAN 95 (mgmt) to edge switch 1
- SMLT ID 3: VLAN 61 (port 11/1) and VLAN 95 (mgmt) to edge switch 2
- RSMLT Edge enabled on SMLT VLAN 60 and 61

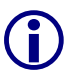

RSMLT Edge support for resilient default gateway designs. The RSMLT peer IP and MAC addresses and VLAN information are stored in the VSP 9000 configuration file.

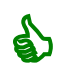

RSMLT Edge holdup timer should be set to 9999 (infinity) to allow the RSMLT peer nodes to forward indefinitely on behalf of each other.

# AVAYA

As an alternative to RSMLT Edge, VRRP Master and Backup-Master can be configured to serve as a resilient default gateway for VLAN 10, 61, and 95. Please refer to Switch Clustering using SMLT TCG on how to configure VRRP.

- Loopback addresses are configured
- Dynamic PIM-SM is enabled
- > PIM-SM active mode is enabled on VLAN 60 & 61
- PIM-SM active mode is enabled on IST VLAN 4000

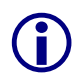

In order to achieve sub second failovers/recoveries with PIM-SM the IST VLAN and all VLANs associated with a SMLT should be configured in PIM active mode. All other VLANs not associated with either a SMLT or PIM adjacencies should be configured in passive mode.

- > We are not using an IGP protocol as all forwarding is done via the cluster switch only
- We will also use a loopback address instead of an interface address as the loopback interface is not dependent on the up/down state of an interface

On the Edge switches

- > VLAN 60 and 61 are configured on Edge switch 1 and 2 respectively
- MLT is configured on Edge switch 1 and 2 respectively
- IGMP Snooping and proxy are enabled on VLAN 60 and 61

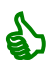

It is always recommended to enable IGMP snooping and proxy on edge switches. IGMP snooping will ensure that all ports are not flooded with IPMC while proxy consolidates all MHR and sends one MHR to the IGMP Querier.
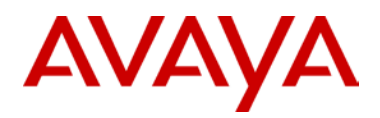

## 5.2.1 Configuration – VSP 9000 cluster

## 5.2.1.1 IST Configuration

### 9000-1: Step 1 - Create IST using VLAN 4000 and MLT 512

9000-1:1(config)#vlan create 512 name IST port-mstprstp 0

9000-1:1(config)#interface vlan 4000

9000-1:1(config-if)#*ip address 192.168.255.1 255.255.255.252* 

9000-1:1(config-if)#**exit** 

9000-1:1(config)#mlt 512 enable name IST

9000-1:1(config)#mlt 512 member 5/20,5/24

9000-1:1(config)#mlt 1 encapsulation dot1q

9000-1:1(config)#**vlan mlt 4000 512** 

9000-1:1(config)#interface mlt 512

9000-1:1(config-mlt)#ist 192.168.255.2 vlan 4000

9000-1:1(config-mlt)#*ist enable* 

9000-1:1(config-mlt)#**exit** 

### 9000-2: Step 1 - Create IST using VLAN 4000 and MLT 512

9000-2:1(config)#vlan create 512 name IST port-mstprstp 0
9000-2:1(config)#interface vlan 4000
9000-2:1(config-if)#ip address 192.168.255.2 255.255.255.252
9000-2:1(config)#mlt 512 enable name IST
9000-2:1(config)#mlt 512 member 5/20,5/24
9000-2:1(config)#mlt 1 encapsulation dot1q
9000-2:1(config)#interface mlt 512
9000-2:1(config)#interface mlt 512
9000-2:1(config-mlt)#ist 192.168.255.1 vlan 4000
9000-2:1(config-mlt)#ist enable
9000-2:1(config-mlt)#exit

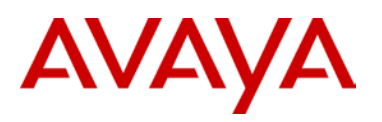

### 9000-1: Step 2 – Enable VLACP globally and at interface level

9000-1:1(config)#interface gigabitEthernet 5/20,5/24

9000-1:1(config)#no shutdown

9000-1:1(config-if)#vlacp slow-periodic-time 10000 timeout long funcmac-addr 01:80:c2:00:00:0f

9000-1:1(config-if)#vlacp enable

9000-1:1(config-if)#*exit* 

9000-1:1(config)#vlacp enable

### 9000-2: Step 2 - Enable VLACP globally and at interface level

9000-2:1(config)#interface gigabitEthernet 5/20,5/24

9000-2:1(config)#no shutdown

9000-2:1(config-if)#vlacp slow-periodic-time 10000 timeout long funcmac-addr 01:80:c2:00:00:0f

9000-2:1(config-if)#vlacp enable

9000-2:1(config-if)#*exit* 

9000-2:1(config)#vlacp enable

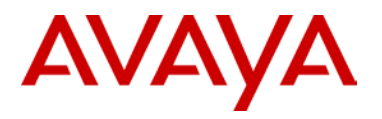

## 5.2.1.2 Create Access VLANs

### 9000-1: Step 1: Create VLAN 60 using MLT/SMLT ID 2

9000-1:1(config)#vlan create 60 name "User-60" type port-mstprstp 0

9000-1:1(config)#interface vlan 60

9000-1:1(config-if)#*ip address 20.0.60.1 255.255.255.0* 

9000-1:1(config-if)#exit

9000-1:1(config)#mlt 2 enable name "Edge-1"

9000-1:1(config)#mlt 2 member 8/1

9000-1:1(config)#mlt 2 encapsulation dot1q

9000-1:1(config)#vlan mlt 60 2

9000-1:1(config)#interface mlt 2

9000-1:1(config-mlt)#*smlt* 

9000-1:1(config-mlt)#**exit** 

9000-1:1(config)#vlan mlt 60 512

### 9000-2: Step 1: Create VLAN 60 using MLT/SMLT ID 2

```
9000-2:1(config)# vlan create 60 name "User-60" type port-mstprstp 0
```

9000-2:1(config)#interface vlan 60

```
9000-2:1(config-if)#ip address 20.0.60.2 255.255.255.0
```

9000-2:1(config-if)#**exit** 

9000-2:1(config)#mlt 2 enable name "Edge-1"

9000-2:1(config)#mlt 2 member 8/1

9000-2:1(config)#mlt 2 encapsulation dot1q

9000-2:1(config)#vlan mlt 60 2

9000-2:1(config)#interface mlt 2

```
9000-2:1(config-mlt)#smlt
```

9000-2:1(config-mlt)#exit

9000-2:1(config)#vlan mlt 60 512

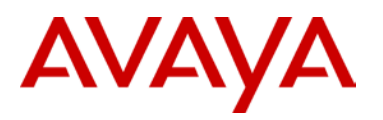

### 9000-1: Step 2: Create VLAN 61 using MLT/SMLT ID 3

9000-1:1(config)# vlan create 61 name "User-61" type port-mstprstp 0

9000-1:1(config)#interface vlan 61

9000-1:1(config-if)#*ip address 20.0.61.1 255.255.255.0* 

9000-1:1(config-if)#**exit** 

9000-1:1(config)#mlt 3 enable name "Edge-2"

9000-1:1(config)#mlt 3 member 11/1

9000-1:1(config)#mlt 3 encapsulation dot1q

9000-1:1(config)#vlan mlt 61 3

9000-1:1(config)#interface mlt 3

9000-1:1(config-mlt)#*smlt* 

9000-1:1(config-mlt)#exit

9000-1:1(config)#vlan mlt 61 512

### 9000-2: Step 2: Create VLAN 61 using MLT/SMLT ID 3

9000-2:1(config)# vlan create 61 name "User-61" type port-mstprstp 0 9000-2:1(config)#interface vlan 61 9000-2:1(config-if)#ip address 20.0.61.2 255.255.255.0 9000-2:1(config)#mlt 3 enable name "Edge-2" 9000-2:1(config)#mlt 3 member 11/1 9000-2:1(config)#mlt 3 encapsulation dot1q 9000-2:1(config)#vlan mlt 61 3 9000-2:1(config)#interface mlt 3 9000-2:1(config-mlt)#smlt 9000-2:1(config-mlt)#smlt 9000-2:1(config-mlt)#exit 9000-2:1(config)#vlan mlt 61 512

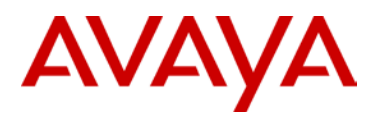

## 5.2.1.3 Create Mgmt VLAN

9000-1: Step 1: Create management VLAN 95 for edge switches

9000-1:1(config)#vlan create 95 name "VSP-Edge-Mgmt" type port-mstprstp 0

9000-1:1(config)#interface vlan 95

9000-1:1(config-if)#*ip* address 20.0.95.1 255.255.255.0

9000-1:1(config-if)#exit

9000-1:1(config)#vlan mlt 95 2

9000-1:1(config)#vlan mlt 95 3

9000-1:1(config)#vlan mlt 95 512

9000-2: Step 1: Create management VLAN 95 for edge switches

```
9000-2:1(config)#vlan create 95 name "VSP-Edge-Mgmt" type port-mstprstp 0
9000-2:1(config)#interface vlan 95
9000-2:1(config-if)#ip address 20.0.95.1 255.255.255.0
9000-2:1(config-if)#exit
9000-2:1(config)#vlan mlt 95 2
9000-2:1(config)#vlan mlt 95 3
9000-2:1(config)#vlan mlt 95 512
```

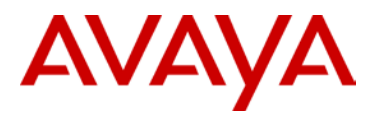

## 5.2.1.4 VLACP – To Edge Switch

As the access switches are an Avaya stackable switch, we will enable VLACP and use the short timeout option with the recommended fast-peiodic-time of 500ms and time-out scale of 5. In addition, we will use the recommended VLACP reserved MAC address.

### 9000-1: Step 1 – Enable VLACP at port level

9000-1:1(config)#interface gigabitEthernet 8/1,11/1

9000-1:1(config)#no shutdown

9000-1:1(config-if)#vlacp fast-periodic-time 500 timeout short timeout-scale 5 funcmac-addr 01:80:c2:00:00:0f

9000-1:1(config-if)#vlacp enable

9000-1:1(config-if)#**exit** 

9000-2: Step 1 – Enable VLACP at port level

9000-2:1(config)#interface gigabitEthernet 8/1,11/1

9000-2:1(config)#no shutdown

9000-2:1(config-if)#vlacp fast-periodic-time 500 timeout short timeout-scale 5 funcmac-addr 01:80:c2:00:00:0f

9000-2:1(config-if)#vlacp enable

9000-2:1(config-if)#*exit* 

ď٦

Do not enable VLACP on a port level until the VLACP MAC address has been changed.

## 5.2.1.5 Discard Untagged Frames

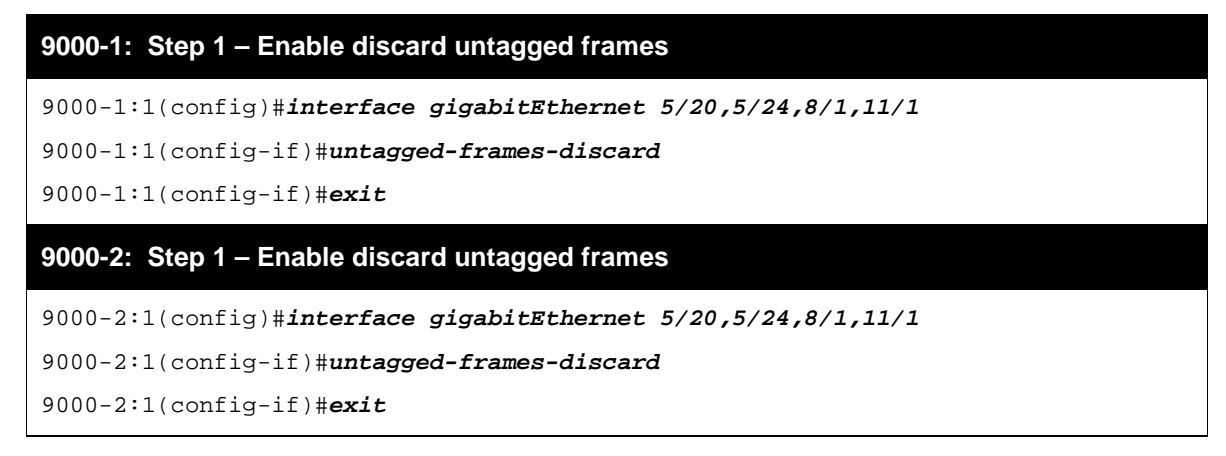

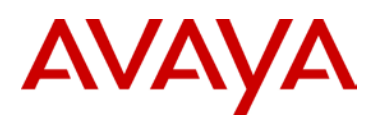

## 5.2.1.6 SLPP

9000-1: Step 1 - Enable SLPP on VLANs 60, 61, and 95 where 9000-1 is the primary switch

9000-1:1(config)#*slpp vid 60,61,95* 

9000-1:1(config)#*slpp enable* 

9000-1:1(config)#interface gigabitEthernet 8/1,11/1

9000-1:1(config-if)#*slpp packet-rx-threshold 5* 

9000-1:1(config-if)#*slpp packet-rx* 

9000-1:1(config-if)#**exit** 

9000-2: Step 1 – Enable SLPP on VLANs 200 and 300 where 9000-2 is the secondary switch

9000-2:1(config)#*slpp vid 60,61,95* 

9000-2:1(config)#*slpp enable* 

9000-2:1(config)#interface gigabitEthernet 8/1,11/1

9000-2:1(config-if)#slpp packet-rx-threshold 50

9000-2:1(config-if)#*slpp packet-rx* 

9000-2:1(config-if)#**exit** 

## 5.2.1.7 Enable RSMLT Edge

## 9000-1: Step 1: RSMLT Edge Configuration

```
9000-1:1(config)#ip rsmlt edge-support
9000-1:1(config)#interface vlan 60
9000-1:1(config-if)#ip rsmlt
9000-1:1(config-if)#ip rsmlt holdup-timer 9999
9000-1:1(config-if)#exit
9000-1:1(config-if)#ip rsmlt
9000-1:1(config-if)#ip rsmlt holdup-timer 9999
9000-1:1(config-if)#exit
9000-1:1(config-if)#exit
9000-1:1(config-if)#ip rsmlt
9000-1:1(config-if)#ip rsmlt
9000-1:1(config-if)#ip rsmlt
9000-1:1(config-if)#ip rsmlt
9000-1:1(config-if)#ip rsmlt holdup-timer 9999
9000-1:1(config-if)#ip rsmlt holdup-timer 9999
```

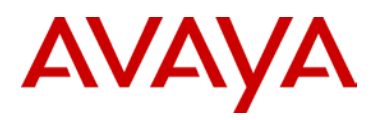

### 9000-2: Step 1: RSMLT Edge Configuration

```
9000-2:1(config)#ip rsmlt edge-support
9000-2:1(config)#interface vlan 60
9000-2:1(config-if)#ip rsmlt
9000-2:1(config-if)#ip rsmlt holdup-timer 9999
9000-2:1(config)#interface vlan 91
9000-2:1(config-if)#ip rsmlt
9000-2:1(config-if)#ip rsmlt holdup-timer 9999
9000-2:1(config-if)#exit
9000-2:1(config-if)#exit
9000-2:1(config-if)#ip rsmlt
9000-2:1(config-if)#ip rsmlt
9000-2:1(config-if)#ip rsmlt
9000-2:1(config-if)#ip rsmlt
9000-2:1(config-if)#ip rsmlt
9000-2:1(config-if)#ip rsmlt holdup-timer 9999
9000-2:1(config-if)#ip rsmlt
```

## 5.2.1.8 Loopback IP address configuration

9000-1: Step 1 - Create loopback addresses. Loopback 2 will be used for for the Anycast RP
address
9000-1:1(config)#interface loopback 1
9000-1:1(config-if)#ip address 1 20.0.0.91/255.255.255.255
9000-1:1(config-if)#exit
9000-1:1(config)#interface loopback 2
9000-1:1(config-if)#ip address 1 20.0.0.90/255.255.255.255
9000-1:1(config-if)#ip pim
9000-1:1(config-if)#ip pim
9000-1:1(config-if)#ip pim
9000-1:1(config-if)#ip pim
9000-1:1(config-if)#ip Address 1 20.0.0.90/255.255.255.255
9000-1:1(config-if)#ip Address 1 20.0.0.90/255.255.255
9000-1:1(config-if)#ip Address 1 20.0.0.90/255.255.255
9000-1:1(config-if)#ip Address 1 20.0.0.90/255.255.255
9000-1:1(config-if)#ip Address 1 20.0.0.90/255.255.255
9000-1:1(config-if)#ip Address 1 20.0.0.90/255.255.255
9000-1:1(config-if)#ip Address 1 20.0.0.90/255.255.255
9000-1:1(config-if)#ip Address 1 20.0.0.90/255.255.255
9000-1:1(config-if)#ip Address 1 20.0.0.90/255.255.255
9000-1:1(config-if)#ip Address 1 20.0.0.90/255.255.255
9000-1:1(config-if)#ip Address 1 20.0.0.90/255.255.255
9000-1:1(config-if)#ip Address 1 20.0.0.90/255.255.255
9000-1:1(config-if)#ip Address 1 20.0.0.90/255.255.255
9000-1:1(config-if)#ip Address
9000-2: Step 1 - Create Loopback address. Loopback 2 will be used for for the Anycast RP
address

9000-2:1(config)#interface loopback 1
9000-2:1(config-if)#ip address 1 20.0.0.92/255.255.255.255
9000-2:1(config-if)#ip pim
9000-2:1(config)#interface loopback 2
9000-2:1(config-if)#ip address 1 20.0.0.90/255.255.255
9000-2:1(config-if)#ip pim
9000-2:1(config-if)#ip pim

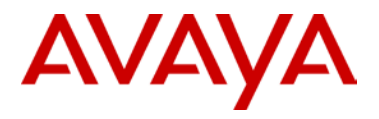

## 5.2.1.9 IP Route Configuration

### 9000-1: Step 1 – Static route configuration

9000-1:1(config)#ip route 20.0.0.92 255.255.255 192.168.255.2 weight 1

9000-2: Step 1 – Static route configuration

9000-2:1(config)#ip route 20.0.0.91 255.255.255 192.168.255.1 weight 1

## 5.2.1.10 PIM Configuration

9000-1: Step 1 – PIM global & static-rp configuration

9000-1:1(config)#*ip pim enable* 

9000-1:1(config)#ip pim static-rp

9000-1:1(config)#ip pim static-rp 239.0.0.0/255.0.0.0 20.0.0.90

9000-2: Step 1 – PIM global & static-rp configuration

9000-2:1(config)#*ip pim enable* 

9000-2:1(config)#ip pim static-rp

9000-2:1(config)#ip pim static-rp 239.0.0.0/255.0.0.0 20.0.0.90

9000-1: Step 2 – PIM interface configuration

9000-1:1(config)#interface vlan 60

9000-1:1(config-if)#*ip pim enable* 

9000-1:1(config-if)#**exit** 

9000-1:1(config)#interface vlan 61

9000-1:1(config-if)#ip pim enable

9000-1:1(config-if)#*ip pim immediate-leave* 

9000-1:1(config-if)#**exit** 

9000-1:1(config)#interface vlan 4000

9000-1:1(config-if)#*ip pim enable* 

9000-1:1(config-if)#**exit** 

### 9000-2: Step 2 – PIM interface configuration

9000-2:1(config)#interface vlan 60

9000-2:1(config-if)#ip pim enable

9000-2:1(config-if)#*exit* 

9000-2:1(config)#interface vlan 61

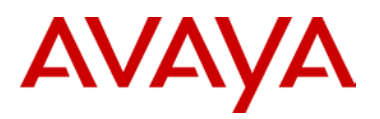

9000-2:1(config-if)#ip pim enable

9000-2:1(config-if)#*ip pim immediate-leave* 

9000-2:1(config-if)#**exit** 

9000-2:1(config)#interface vlan 4000

9000-2:1(config-if)#*ip pim enable* 

9000-2:1(config-if)#**exit** 

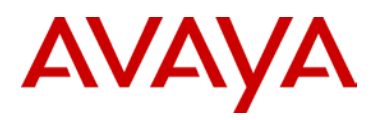

## 5.2.2 Configuration – Edge Switch

## 5.2.2.1 Create Management VLAN

Edge Switch 1: Step 1 – VLAN mgmt 95 and add IP address/mask/default gateway

Edge-1(config)**#vlan create 95 name mgmt type port** Edge-1(config)**#vlan mgmt 95** Edge-1(config)**#ip address 20.0.95.11 netmask 255.0.0.0 default-gateway 20.0.95.1** Edge-1(config)**#vlan configcontrol automatic** Edge-1(config)**#vlan ports 23,24 tagging tagall** Edge-1(config)**#vlan members add 95 23,24** Edge-1(config)**#vlan members remove 1 23,24** 

### Edge Switch 2: Step 1 – VLAN 95 and add IP address/mask/default gateway

Edge-2(config)#vlan create 95 name mgmt type port

Edge-2(config)#vlan mgmt 95

Edge-2(config)#ip address 20.0.95.12 netmask 255.0.0.0 default-gateway 20.0.95.1

Edge-2(config)#vlan control automatic

Edge-2(config)#vlan port 23,24 tagging tagall

Edge-2(config)#vlan member add 95 23,24

Edge-2(config)#vlan members remove 1 23,24

## 5.2.2.2 Create User Traffic VLAN

### Edge Switch 1: Step 1 – VLAN 60

Edge-1(config)#vlan create 60 name User-60 type port

Edge-1(config)#vlan members 60 1-12,47,48

### Edge Switch 2: Step 1 – VLAN 61

```
Edge-2(config)#vlan create 61 name User-61 type port
```

Edge-2(config)#vlan member add 61 1-12,23,24

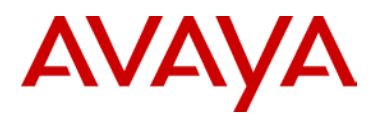

## 5.2.2.3 Create MLT

Edge Switch 1: Step 1 – Create MLT

Edge-1(config)#mlt 1 enable member 47,48 learning disable

Edge-1(config)#mlt 1 loadbalance advance

### Edge Switch 2: Step 1 – Create MLT

Edge-2(config)#mlt 1 enable member 23,24 learning disable

Edge-2(config)#mlt 1 loadbalance advance

## 5.2.2.4 VLACP

### Edge Switch 1: Step 1 – Enable VLACP

```
Edge-1(config)#vlacp macaddress 180.c200.f
```

Edge-1(config)#vlacp enable

```
Edge-1(config)#interface fastEthernet 23,24
```

Edge-1(config-if)#vlacp timeout short

Edge-1(config-if)#vlacp timeout-scale 5

Edge-1(config-if)#vlacp enable

Edge-1(config-if)#**exit** 

### Edge Switch 2: Step 1 – Enable VLACP

Edge-2(config)#vlacp macaddress 180.c200.f

Edge-2(config)#**vlacp enable** 

```
Edge-2(config)#interface fastEthernet 23,24
```

Edge-2(config-if)#vlacp timeout short

```
Edge-2(config-if)#vlacp timeout-scale 5
```

Edge-2(config-if)#vlacp enable

Edge-2(config-if)#**exit** 

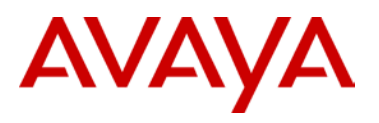

# 5.2.2.5 Enable Spanning Tree FastStart and BPDU filtering on all access ports

| Edge Switch 1: Step 1 – Enable STP FastStart and BPDU Filtering  |
|------------------------------------------------------------------|
| Edge-1(config)# <b>interface fastEthernet 1-12</b>               |
| Edge-1(config-if)# <b>spanning-tree learning fast</b>            |
| Edge-1(config-if)# <b>spanning-tree bpdu-filtering timeout 0</b> |
| Edge-1(config-if)# <b>spanning-tree bpdu-filtering enable</b>    |
| Edge-1(config-if)# <b>exit</b>                                   |
| Edge Switch 2: Step 1 – Enable STP FastStart and BPDU Filtering  |
| Edge-2(config)# <b>interface fastEthernet 1-12</b>               |
| Edge-2(config-if)# <b>spanning-tree learning fast</b>            |
|                                                                  |

Edge-2(config-if)#spanning-tree bpdu-filtering timeout 0

```
Edge-2(config-if)#spanning-tree bpdu-filtering enable
```

Edge-2(config-if)#**exit** 

## 5.2.2.6 Discard Untagged Frames

Edge Switch 1: Step 1 – Enable Discard Untagged Frames

Edge-1(config)#vlan ports 23,24 filter-untagged-frame enable

Edge Switch 2: Step 1 – Enable Discard Untagged Frames

Edge-2(config)#vlan ports 23,24 filter-untagged-frame enable

Please note that with the ERS 5510 only, you cannot enable filter untagged frames when using VLACP. This does not apply to the ERS 5520 or ERS 5530.

## 5.2.2.7 Enable IGMP Snoop/Proxy

### Edge Switch 1: Step 1 – Enable IGMP Snoop/Proxy

```
Edge-1(config)#vlan igmp 60 snooping enable
```

Edge-1(config)#vlan igmp 60 proxy enable

### Edge Switch 2: Step 1 – Enable IGMP Snoop/Proxy

```
Edge-2(config)#vlan igmp 61 snooping enable
```

```
Edge-2(config)#vlan igmp 61 proxy enable
```

**\*** 

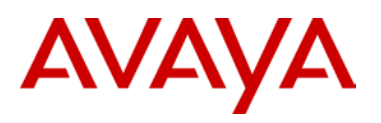

## 5.2.3 Verify Operations

## 5.2.3.1 IGMP

| Step 1 -        | Step 1 – SMLT Cluster: Verifying IGMP Queriers |         |       |      |                |         |        |        |        |        |
|-----------------|------------------------------------------------|---------|-------|------|----------------|---------|--------|--------|--------|--------|
| ACLI            |                                                |         |       |      |                |         |        |        |        |        |
| show i <u>p</u> | p igmp                                         | interfa | ace   |      |                |         |        |        |        |        |
| Results         | :                                              |         |       |      |                |         |        |        |        |        |
| <u>9000-1</u> : | <u>:</u>                                       |         |       |      |                |         |        |        |        |        |
| ======          |                                                |         | :     |      |                |         |        |        |        |        |
|                 |                                                |         |       |      | Igmp Interface | 9       |        |        |        |        |
| ======          |                                                |         |       |      |                |         | ====== | ====== |        |        |
|                 | QUERY                                          |         |       | OPER |                | QUERY   | WRONG  |        | Lž     | ASTMEM |
| IF              | INTVL                                          | STATUS  | VERS. | VERS | QUERIER        | MAXRSPT | QUERY  | JOINS  | ROBUST | QUERY  |
|                 |                                                |         |       |      |                |         |        |        |        |        |
| V60             | 125                                            | active  | 2     | 2    | 20.0.60.1      | 100     | 0      | 0      | 2      | 10     |
| V61             | 125                                            | active  | 2     | 2    | 20.0.61.1      | 100     | 0      | 30     | 2      | 10     |
| V95             | 125                                            | inact   | 2     | 2    | 0.0.0.0        | 100     | 0      | 0      | 2      | 10     |
| V4000           | 125                                            | active  | 2     | 2    | 192.168.255.1  | 100     | 0      | 0      | 2      | 10     |
|                 |                                                |         |       |      |                |         |        |        |        |        |
| 9000-2          | <u>:</u>                                       |         |       |      |                |         |        |        |        |        |
| ======          |                                                | ======= |       |      |                | ======= |        |        |        |        |
|                 |                                                |         |       |      | Igmp Interface | 9       |        |        |        |        |
| ======          | ======                                         |         |       |      |                | ======= |        |        |        |        |
|                 | QUERY                                          |         |       | OPER |                | QUERY   | WRONG  |        | Lž     | ASTMEM |
| IF              | INTVL                                          | STATUS  | VERS. | VERS | QUERIER        | MAXRSPT | QUERY  | JOINS  | ROBUST | QUERY  |
|                 |                                                |         |       |      |                |         |        |        |        |        |
| V60             | 125                                            | active  | 2     | 2    | 20.0.60.1      | 100     | 0      | 0      | 2      | 10     |
| V61             | 125                                            | active  | 2     | 2    | 20.0.61.1      | 100     | 0      | 30     | 2      | 10     |
| V95             | 125                                            | inact   | 2     | 2    | 0.0.0.0        | 100     | 0      | 0      | 2      | 10     |
| V4000           | 125                                            | active  | 2     | 2    | 192.168.255.1  | 100     | 0      | 0      | 2      | 10     |

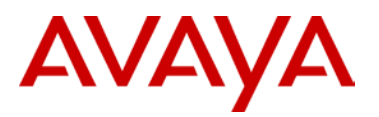

## Step 2 – SMLT Cluster: Verifying IGMP Groups

### ACLI

show ip igmp group

### Results: from 9000-2

### 9000-2:

| Igmp Group                           |          |             |            |         |  |  |  |
|--------------------------------------|----------|-------------|------------|---------|--|--|--|
| =================                    |          |             |            |         |  |  |  |
| GRPADDR                              | INPORT   | MEMBER      | EXPIRATION | TYPE    |  |  |  |
|                                      |          |             |            |         |  |  |  |
| 239.0.0.1                            | V61-11/1 | 20.0.61.144 | 177        | Dynamic |  |  |  |
| 239.0.0.2                            | V61-11/1 | 20.0.61.144 | 176        | Dynamic |  |  |  |
| 239.0.0.3                            | V61-11/1 | 20.0.61.144 | 177        | Dynamic |  |  |  |
| 239.0.0.4                            | V61-11/1 | 20.0.61.144 | 179        | Dynamic |  |  |  |
| 239.0.0.5                            | V61-11/1 | 20.0.61.144 | 180        | Dynamic |  |  |  |
| 239.255.255.250                      | V61-11/1 | 20.0.61.144 | 176        | Dynamic |  |  |  |
| 6 out of 6 group Receivers displayed |          |             |            |         |  |  |  |

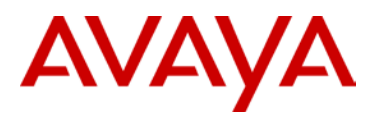

## Step 2 – SMLT Cluster: Verifying IGMP Senders

### ACLI

show ip igmp sender

### Results: from 9000-2

### 9000-2:

| Igmp Sender |         |             |       |             |  |  |  |
|-------------|---------|-------------|-------|-------------|--|--|--|
|             |         |             | PORT/ |             |  |  |  |
| GRPADDR     | IFINDEX | MEMBER      | MLT   | STATE       |  |  |  |
|             |         |             |       |             |  |  |  |
| 239.0.0.1   | Vlan 60 | 20.0.60.105 | MLT-2 | NOTFILTERED |  |  |  |
| 239.0.0.2   | Vlan 60 | 20.0.60.105 | MLT-2 | NOTFILTERED |  |  |  |
| 239.0.0.3   | Vlan 60 | 20.0.60.105 | MLT-2 | NOTFILTERED |  |  |  |
| 239.0.0.4   | Vlan 60 | 20.0.60.105 | MLT-2 | NOTFILTERED |  |  |  |
| 239.0.0.5   | Vlan 60 | 20.0.60.105 | MLT-2 | NOTFILTERED |  |  |  |
|             |         |             |       |             |  |  |  |

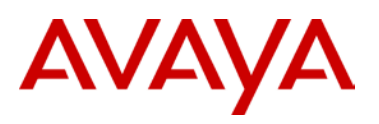

## 5.2.3.2 PIM

| Step 1 – SMLT Clu  | ster: Static RP |                  |        |
|--------------------|-----------------|------------------|--------|
| ACLI               |                 |                  |        |
| show ip pim stat   | ic-rp           |                  |        |
| Results: from 9000 | )-2             |                  |        |
| 9000-2:            |                 |                  |        |
|                    |                 |                  |        |
|                    | I               | Pim Static RP Ta | ble    |
| GRPADDR            | GRPMASK         | RPADDR           | STATUS |
| 239.0.0.0          | 255.0.0.0       | 20.0.0.90        | valid  |
| Step 2 – SMLT Clu  | ster: Active RP |                  |        |
| ACLI               |                 |                  |        |
| show ip pim activ  | ve-rp           |                  |        |
| Results: from 9000 | -2              |                  |        |
|                    |                 |                  |        |
| <u>9000-2:</u>     |                 |                  |        |
|                    |                 |                  |        |
|                    | Pim G           | Srp->RP Active R |        |
| GRPADDR            | RP-ADDR         | RP-PRIORITY      |        |
|                    |                 |                  |        |
| 239.0.0.1          | 20.0.0.90       | 0                |        |
| 239.0.0.2          | 20.0.0.90       | 0                |        |
| 239.0.0.3          | 20.0.0.90       | 0                |        |
| 239.0.0.4          | 20.0.0.90       | 0                |        |
| 239.0.0.5          | 20.0.0.90       | 0                |        |
| 239.255.255.250    | 20.0.0.90       | 0                |        |

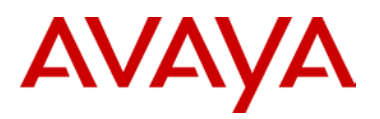

## Step 3 – SMLT Cluster: PIM Interface

### ACLI

### show ip pim interface

### **Results:**

### 9000-1:

|                    | Pim Interface  |                 |        |               |       |       |               |             |  |  |
|--------------------|----------------|-----------------|--------|---------------|-------|-------|---------------|-------------|--|--|
|                    |                |                 |        |               |       |       |               |             |  |  |
| IF<br>TYPE         | ADDR           | MASK            | MODE   | DR            | HLINT | JPINT | CBSPR         | OPSTAT INTF |  |  |
| Clip1<br>passive   | 20.0.0.91      | 255.255.255.255 | sparse | 20.0.0.91     | 30    | 60    | -1 (disabled) | up          |  |  |
| Clip2<br>passive   | 20.0.0.90      | 255.255.255.255 | sparse | 20.0.0.90     | 30    | 60    | -1 (disabled) | up          |  |  |
| Vlan60<br>active   | 20.0.60.1      | 255.255.255.0   | sparse | 20.0.60.2     | 30    | 60    | -1 (disabled) | up          |  |  |
| Vlan61<br>active   | 20.0.61.1      | 255.255.255.0   | sparse | 20.0.61.2     | 30    | 60    | -1 (disabled) | up          |  |  |
| Vlan95<br>active   | 20.0.95.1      | 255.255.255.0   | sparse | 0.0.0.0       | 30    | 60    | -1 (disabled) | down        |  |  |
| Vlan4000<br>active | 192.168.255.1  | 255.255.255.252 | sparse | 192.168.255.2 | 30    | 60    | -1 (disabled) | up          |  |  |
| <u>9000-2:</u>     | <u>9000-2:</u> |                 |        |               |       |       |               |             |  |  |
|                    | Pim Interface  |                 |        |               |       |       |               |             |  |  |
| ======             |                |                 |        |               | ===== |       |               | ====        |  |  |
| IF<br>TYPE         | ADDR           | MASK            | MODE   | DR            | HLINT | JPINT | CBSPR         | OPSTAT INTF |  |  |
| Clip1<br>passive   | 20.0.0.92      | 255.255.255.255 | sparse | 20.0.0.92     | 30    | 60    | -1 (disabled) | up          |  |  |
| Clip2<br>passive   | 20.0.0.90      | 255.255.255.255 | sparse | 20.0.0.90     | 30    | 60    | -1 (disabled) | up          |  |  |
| Vlan60<br>active   | 20.0.60.2      | 255.255.255.0   | sparse | 20.0.60.2     | 30    | 60    | -1 (disabled) | up          |  |  |
| Vlan61<br>active   | 20.0.61.2      | 255.255.255.0   | sparse | 20.0.61.2     | 30    | 60    | -1 (disabled) | up          |  |  |
| Vlan95<br>active   | 20.0.95.2      | 255.255.255.0   | sparse | 0.0.0.0       | 30    | 60    | -1 (disabled) | down        |  |  |

active

Vlan4000 192.168.255.2 255.255.255.252 sparse 192.168.255.2 30 60 -1 (disabled) up

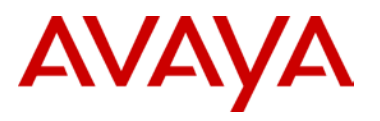

## 5.3 PIM-SM SMLT Triangle Topology Design with L3 Edge

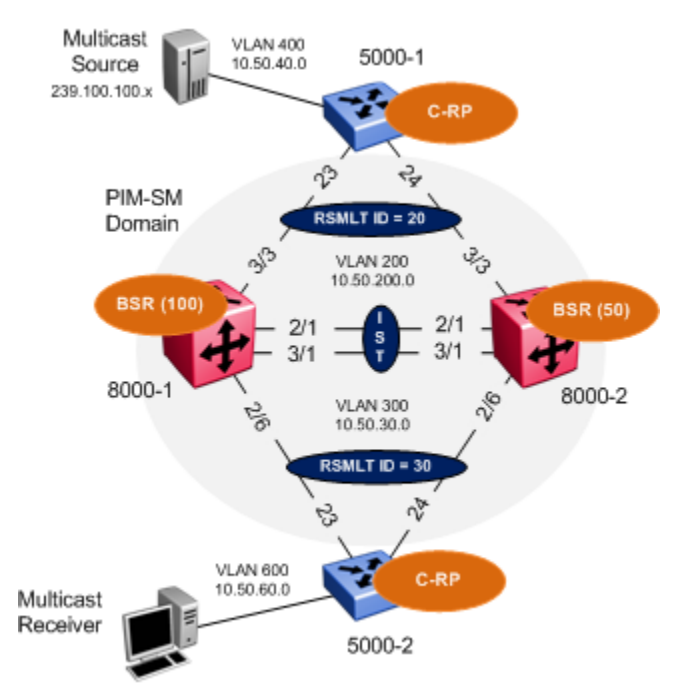

Figure 14: PIM-SM SMLT ERS5000 Distribution Edge

In this example the following is configured on the ERS8000 as per Figure 14:

- IST
  - VLAN 2 is configured and associated to MLT# 1.
  - Tagging is enabled on ports 2/1, 3/1
- > VLACP and SLPP settings are configured as defined in the Switch Clustering using SMLT TCG
- SMLT ID 20: VLAN 200 (port 3/3) to 5000-1
- > SMLT ID 30: VLAN 300 (port 2/6) to 5000-2
- RSMLT enable on VLAN 200 and 300
- CLIP/Loopback address is configured
- Dynamic PIM-SM is enabled
- > PIM-SM active mode is enabled on VLAN 200 & 300
- > PIM-SM active mode is enabled on the IST VLAN 2

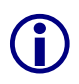

In order to achieve sub second failovers/recoveries with PIM-SM the IST VLAN all VLANs associated with a SMLT should be configured in PIM active mode. All other VLANs not associated with either a SMLT or PIM adjacencies should be configured in passive mode.

> Candidate BSR is defined on each ERS8000 for redundant BSR.

# AVAYA

It is recommended that the BSR is configured on a CLIP/Loopback address. This will prevent a BSR failure if a VLAN interface goes down.

Recommended that the OSPF router ID is configured the same as the CLIP/Loopback address for management simplicity.

- RSMLT is enabled on VLAN 200 and 300
- > OSPF Area 0.0.0.0
- OSPF broadcast mode is enabled on VLAN 200 & 300. OSPF passive mode is enabled on CLIP/Loopback addresses
- VLANs 200, 400 and VLANs 300, 600 are configured on 5000-1 and 5000-2 respectively
- MLT is configured on each ERS5000 to the ERS8000 core
- Dynamic PIM-SM is enabled
- > Candidate RPs are defined on each ERS5000 for redundant RPs.

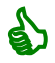

d'

It is recommended that the RP is configured on a CLIP/Loopback address. This will prevent a RP failure if a VLAN interface goes down.

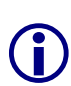

The location of the RPs should be as close as possible to the source of the multicast streams. In this example the Source of the IPMC is a server located off the 5000-2. BSRs should be in a central location in the network to optimize flow of bootstrap messages.

- > PIM-SM passive mode is configured on VLANs 400 and 600 on 5000-1 and 5000-2 respectively
- > PIM-SM active mode isconfigured on VLANs 200 and 300 on 5000-1 and 5000-2 respectively.
- > OSFP passive is configured on VLANs 400 and 600 on 5000-1 and 5000-2 respectively

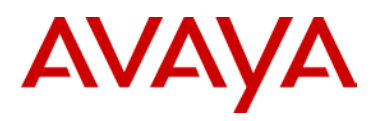

## 5.3.1 8000 SMLT Cluster

## 5.3.1.1 IST Configuration

For this configuration example, 8000-1 is configured using the ACLI command interface while 8000-2 is configured using the CLI command interface

```
8000-1: Step 1 - Create IST using VLAN 2 and MLT 1
8000-1:5(config)#vlan create 2 name IST type port 1
8000-1:5(config-if)#ip address 10.50.2.1 255.255.255.252
8000-1:5(config-if)#exit
8000-1:5(config)#mlt 1
8000-1:5(config)#mlt 1 name IST
8000-1:5(config)#mlt 1 member 2/1,3/1
8000-1:5(config)#vlan mlt 2 1
8000-1:5(config)#mlt 1 encapsulation dot1q
8000-1:5(config)#interface mlt 1
8000-1:5(config-mlt)#ist peer-ip 10.50.2.2 vlan 2
8000-1:5(config-mlt)#ist enable
8000-1:5(config-mlt)#exit
8000-2: Step 1 - Create IST using VLAN 2 and MLT 1
8000-2:5# config vlan 2 create byport 1 name "IST"
8000-2:5# config vlan 2 ip create 10.50.2.2/255.255.255.252
8000-2:5# config mlt 1 create
8000-2:5# config mlt 1 add ports 2/1,2/30
8000-2:5# config vlan 2 add-mlt 1
8000-2:5# config mlt 1 name "IST"
8000-2:5# config mlt 1 perform-tagging enable
8000-2:5# config mlt 1 ist create ip 10.50.2.1 vlan-id 2
8000-2:5# config mlt 1 ist enable
```

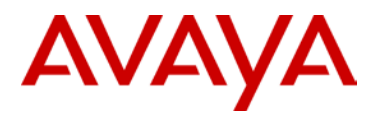

## 5.3.1.2 SMLT Configuration

### 8000-1: Step 1: Create VLAN 200 using MLT/SMLT ID 20

8000-1:5(config)#vlan create 200 name Vlan-200 type port 1

8000-1:5(config)#interface vlan 200

8000-1:5(config-if)#*ip address 10.50.200.1 255.255.255.0* 

8000-1:5(config-if)#*exit* 

8000-1:5(config)#mlt 20

8000-1:5(config)#vlan mlt 200 20

8000-1:5(config)#mlt 20 name SMLT-20

8000-1:5(config)#mlt 20 encapsulation dot1q

8000-1:5(config)#mlt 20 member 3/3

8000-1:5(config)#interface mlt 20

8000-1:5(config-mlt)#*smlt 20* 

8000-1:5(config-mlt)#exit

8000-1:5(config)#vlan mlt 200 1

### 8000-2: Step 1: Create VLAN 200 using MLT/SMLT ID 20

8000-2:5# config vlan 200 create byport 1 name "vlan-200" 8000-2:5# config vlan 200 ip create 10.50.200.3/255.255.255.0 8000-2:5# config mlt 20 create 8000-2:5# config mlt 20 add ports 2/3 8000-2:5# config vlan 200 add-mlt 20 8000-2:5# config mlt 20 name "SMLT-20" 8000-2:5# config mlt 20 perform-tagging enable 8000-2:5# config mlt 20 smlt create smlt-id 20 8000-2:5# config mlt 1 add vlan 200

### 8000-1: Step 2: Create VLAN 300 using MLT/SMLT ID 30

8000-1:5(config)#vlan create 300 name Closet\_Sw2 type port 1
8000-1:5(config)#interface vlan 300
8000-1:5(config-if)#ip address 10.50.30.1 255.255.255.0
8000-1:5(config)#mlt 30
8000-1:5(config)#wlan mlt 300 30
8000-1:5(config)#mlt 30 name SMLT-30
8000-1:5(config)#mlt 30 encapsulation dot1q
8000-1:5(config)#mlt 30 member 2/6

8000-1:5(config)#interface mlt 30 8000-1:5(config-mlt)#smlt 30 8000-1:5(config-mlt)#exit 8000-1:5(config)#vlan mlt 300 1

### 8000-2: Step 2: Create VLAN 300 using MLT/SMLT ID 30

8000-2:5# config vlan 300 create byport 1 name Closet\_Sw2
8000-2:5# config vlan 300 ip create 10.50.30.2/24
8000-2:5# config mlt 30 create
8000-2:5# config vlan 300 add-mlt 30
8000-2:5# config mlt 30 name SMLT-30
8000-2:5# config mlt 30 perform-tagging enable
8000-2:5# config mlt 30 add ports 2/6
8000-2:5# config mlt 30 smlt create smlt-id 30
8000-2:5# config mlt 1 add vlan 300

## 5.3.1.3 Enable RSMLT

### 8000-1: Step 1: RSMLT Configuration

8000-1:5(config)#*interface vlan 200* 

```
8000-1:5(config-if)#ip rsmlt
```

```
8000-1:5(config-if)#exit
```

```
8000-1:5(config)#interface vlan 300
```

8000-1:5(config-if)#*ip rsmlt* 

8000-1:5(config-if)#**exit** 

### 8000-2: Step 1: RSMLT Configuration

```
8000-2:5# config vlan 200 ip rsmlt enable
8000-2:5# config vlan 300 ip rsmlt enable
```

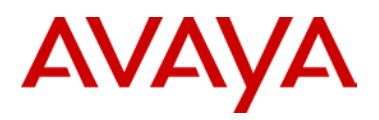

## 5.3.1.4 VLACP

As the access switches are an Avaya stackable switch, we will enable VLACP and use the short timeout option with the recommended fast-peiodic-time of 500ms and time-out scale of 5. In addition, we will use the recommended VLACP reserved MAC address.

## 8000-1: Step 1 - Enable VLACP at port level and globally 8000-1:5(config)#vlacp enable 8000-1:5(config)#interface gigabitEthernet 2/6,3/3 8000-1:5(config-if)#vlacp fast-periodic-time 500 8000-1:5(config-if)#vlacp timeout short 8000-1:5(config-if)#vlacp timeout-scale 5 8000-1:5(config-if)#vlacp funcmac-addr 01:80:c2:00:00:0f 8000-1:5(config-if)#vlacp enable 8000-1:5(config-if)#vlacp enable 8000-2: Step 1 - Enable VLACP at port level and globally 8000-2:5# config ethernet 2/6,3/3 vlacp fast-periodic-time 500 8000-2:5# config ethernet 2/6,3/3 vlacp timeout short 8000-2:5# config ethernet 2/6,3/3 vlacp timeout short 8000-2:5# config ethernet 2/6,3/3 vlacp timeout-scale 5 8000-2:5# config ethernet 2/6,3/3 vlacp timeout-scale 5

8000-2:5# config ethernet 2/6,3/3 vlacp enable

Do not enable VLACP on a port level until the VLACP MAC address has been changed.

## 5.3.1.5 Discard Untagged Frames

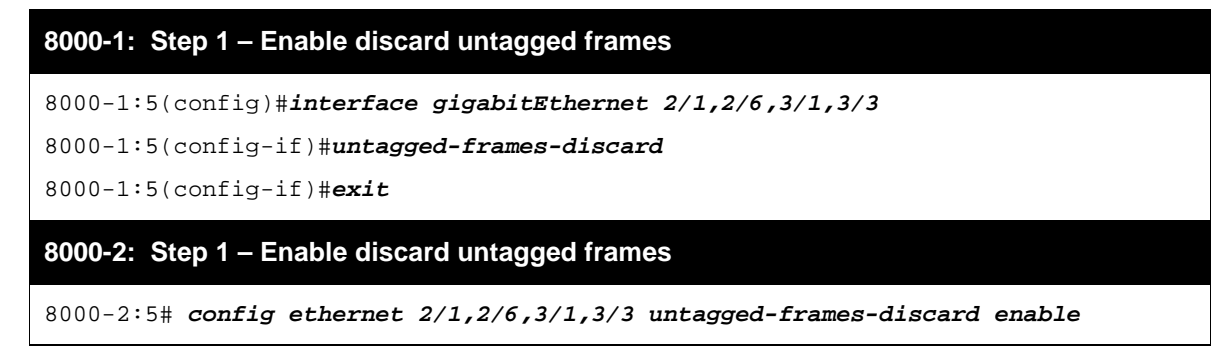

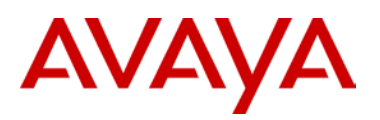

## 5.3.1.6 SLPP

| 8000-1: Step 1 – Enable SLPP on VLANs 200 and 300 where 8000-1 is the primary switch   |
|----------------------------------------------------------------------------------------|
| 8000-10:5(config)# <b>slpp vid 200,300</b>                                             |
| 8000-10:5(config)# <i>slpp enable</i>                                                  |
| 8000-10:5(config)# <i>interface gig</i>                                                |
| 8000-10:5(config)#interface gigabitEthernet 2/6,3/3                                    |
| 8000-10:5(config-if)# <i>slpp packet-rx-threshold 5</i>                                |
| 8000-10:5(config-if)# <i>slpp packet-rx</i>                                            |
| 8000-10:5(config-if)# <b>exit</b>                                                      |
| 8000-2: Step 1 – Enable SLPP on VLANs 200 and 300 where 8000-2 is the secondary switch |
| 8000-2:5# config slpp add 200,300                                                      |
| 8000-2:5# config slpp operation enable                                                 |
| 8000-2:5# config ethernet 2/6,3/3 slpp packet-rx enable                                |
| 8000-2:5# config ethernet 2/6,3/3 slpp packet-rx-threshold 50                          |

## 5.3.1.7 Circuitless/Loopback IP address configuration

| 8000-1: Step 1 – Create Loopback address                     |
|--------------------------------------------------------------|
| 8000-1:5(config)#interface loopback 1                        |
| 8000-1:5(config-if)# <i>ip address 10.50.1.1/32</i>          |
| 8000-1:5(config-if)# <i>ip ospf</i>                          |
| 8000-1:5(config-if)# <i>ip pim</i>                           |
| 8000-1:5(config-if)# <b>exit</b>                             |
| 8000-2: Step 1 – Create CLIP address                         |
| 8000-2:5# config ip circuitless-ip-int 1 create 10.50.1.2/32 |
| 8000-2:5# config ip circuitless-ip-int 1 ospf enable         |
| 8000-2:5# config ip circuitless-ip-int 1 pim enable          |

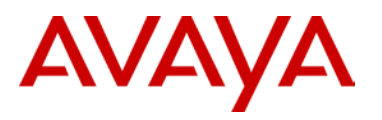

## 5.3.1.8 OSPF Configuration

### 8000-1: Step 1 – OSPF global configuration

8000-1:5(config) #router ospf enable

8000-1:5(config)#router ospf

8000-1:5(config-ospf)#router-id 10.50.1.1

8000-1:5(config-ospf)#**exit** 

### 8000-2: Step 1 – OSPF global configuration

8000-2:5# config ip ospf admin-state enable
8000-2:5# config ip ospf router-id 10.50.1.2
8000-2:5# config ip ospf enable

### 8000-1: Step 2 – OSPF interface configuration

8000-1:5(config)#interface vlan 200

8000-1:5(config-if)#*ip ospf enable* 

8000-1:5(config-if)#**exit** 

8000-1:5(config)#interface vlan 300

8000-1:5(config-if)#*ip ospf enable* 

8000-1:5(config-if)#**exit** 

### 8000-2: Step 2 – OSPF interface configuration

8000-2:5# config vlan 200 ip ospf enable

8000-2:5# config vlan 300 ip ospf enable

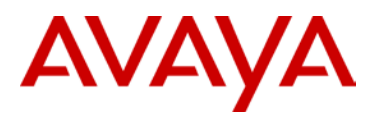

## 5.3.1.9 PIM Configuration

### 8000-1: Step 1 – PIM global configuration

8000-1:5(config)#ip pim enable

8000-1:5(config)#interface loopback 1

8000-1:5(config-if)#ip pim bsr-candidate preference 100

8000-1:5(config-if)#*exit* 

### 8000-2: Step 1 – PIM global configuration

8000-2:5# config ip pim enable

8000-2:5# config ip pim candbsr interface 10.50.1.2 enable preference 50

### 8000-1: Step 2 – PIM interface configuration

```
8000-1:5(config)#interface vlan 2
```

8000-1:5(config-if)#*ip pim enable* 

- 8000-1:5(config-if)#*exit*
- 8000-1:5(config)#interface vlan 200
- 8000-1:5(config-if)#*ip pim enable*
- 8000-1:5(config-if)#**exit**
- 8000-1:5(config)#interface vlan 300
- 8000-1:5(config-if)#ip pim enable
- 8000-1:5(config-if)#*exit*

### 8000-2: Step 2 – PIM interface configuration

8000-2:5# config vlan 2 ip pim enable 8000-2:5# config vlan 200 ip pim enable 8000-2:5# config vlan 300 ip pim enable

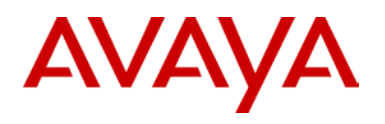

## 5.3.2 ERS5000 Configuration

## 5.3.2.1 Create VLANs

### 5000-1: Step 1: Create VLAN 200 and 400

```
5000-1(config)#vlan create 200 name type port

5000-1(config)#vlan create 400 name type port

5000-1(config)#vlan configcontrol automatic

5000-1(config)#vlan ports 23,24 tagging tagall

5000-1(config)#vlan members add 200 23,24

5000-1(config)#vlan members add 400 3-11

5000-1(config)#vlan members remove 1 23,24

5000-1(config)#interface vlan 200

5000-1(config-if)#ip address 10.50.200.3 255.255.255.0

5000-1(config-if)#exit

5000-1(config-if)#ip address 10.50.40.1 255.255.255.0

5000-1(config-if)#ip address 10.50.40.1 255.255.255.0

5000-1(config-if)#ip address 10.50.40.1 255.255.255.0
```

### 5000-2: Step 1: Create VLAN 300 and 600

```
5000-2(config)#vlan create 300 type port

5000-2(config)#vlan create 600 type port

5000-2(config)#vlan configcontrol automatic

5000-2(config)#vlan ports 23,24 tagging tagall

5000-2(config)#vlan members add 300 23,24

5000-2(config)#vlan members add 600 3-11

5000-2(config)#vlan members remove 1 23,24

5000-2(config)#interface vlan 300

5000-2(config-if)#ip address 10.40.30.3 255.255.255.0

5000-2(config-if)#exit

5000-2(config-if)#interface vlan 600

5000-2(config-if)#ip address 10.50.60.1 255.255.255.0

5000-2(config-if)#ip address 10.50.60.1 255.255.255.0
```

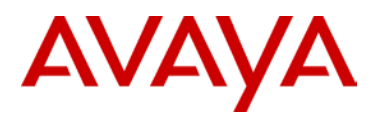

## 5.3.2.2 Create MLT to 8000 SMLT Cluster

### 5000-1: Step 1: Create MLT using MLT 1 with load balance of advance (IP)

5000-1(config)#mlt 1 enable member 23,24 learning disable

5000-1(config)#mlt 1 loadbalance advance

5000-2: Step 1: Create MLT using MLT 1 with load balance of advance (IP)

5000-2(config)#mlt 1 enable member 23,24 learning disable

5000-2(config)#mlt 1 loadbalance advance

## 5.3.2.3 VLACP

### 5000- 1: Step 1 – Enable VLACP

```
5000-1(config)#vlacp macaddress 180.c200.f
```

```
5000-1(config)#vlacp enable
```

```
5000-1(config)#interface fastEthernet 23,24
```

```
5000-1(config-if)#vlacp timeout short
```

```
5000-1(config-if)#vlacp timeout-scale 5
```

5000-1(config-if)#*vlacp enable* 

```
5000-1(config-if)#exit
```

### 5000-2: Step 1 – Enable VLACP

```
5000-2(config)#vlacp macaddress 180.c200.f
```

```
5000-2(config)#vlacp enable
```

```
5000-2(config)#interface fastEthernet 23,24
```

```
5000-2(config-if)#vlacp timeout short
```

```
5000-2(config-if)#vlacp timeout-scale 5
```

```
5000-2(config-if)#vlacp enable
```

```
5000-2(config-if)#exit
```

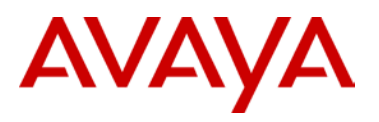

## 5.3.2.4 Enable Spanning Tree FastStart and BPDU filtering on all access ports

5000-1: Step 1 – Enable STP FastStart and BPDU Filtering on all access ports

5000-1(config)#interface fastEthernet 3-11

5000-1(config-if)#spanning-tree learning fast

5000-1(config-if)#spanning-tree bpdu-filtering timeout 0

5000-1(config-if)#spanning-tree bpdu-filtering enable

5000-1(config-if)#exit

5000-2: Step 1 – Enable STP FastStart and BPDU Filtering on all access ports

5000-2(config)#interface fastEthernet 3-11

5000-2(config-if)#spanning-tree learning fast

5000-2(config-if)#*spanning-tree bpdu-filtering timeout 0* 

5000-2(config-if)#spanning-tree bpdu-filtering enable

5000-2(config-if)#**exit** 

## 5.3.2.5 OSPF Configuration

5000-1: Step 1 – Enable IP Routing and enable OSPF globally

5000-1(config)#*ip* routing

5000-1(config)#router ospf enable

5000-2: Step 1 – Enable IP Routing and enable OSPF globally

5000-2(config)#ip routing

5000-2(config)#router ospf enable

### 5000-1: Step 2 – OSPF interface configuration

```
5000-1(config)#interface vlan 200
```

5000-1(config-if)#ip ospf enable

```
5000-1(config-if)#exit
```

5000-1(config)#interface vlan 400

5000-1(config-if)#ip ospf network passive

5000-1(config-if)#*ip ospf enable* 

5000-1(config-if)#**exit** 

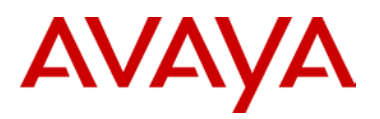

### 5000-2: Step 2 – OSPF interface configuration

```
5000-2(config)#interface vlan 300
```

```
5000-2(config-if)#ip ospf enable
```

```
5000-2(config-if)#exit
```

5000-2(config)#interface vlan 600

5000-2(config-if)#ip ospf network passive

5000-2(config-if)#*ip ospf enable* 

```
5000-2(config-if)#exit
```

## 5.3.2.6 PIM Configuration

### 5000-1: Step 1 – PIM global configuration

5000-1:5(config)#*ip pim enable* 

### 5000-2: Step 1 – PIM global configuration

5000-2:5(config)#ip pim enable

### 5000-1: Step 2 – PIM interface configuration

```
5000-1(config)#interface vlan 200
```

```
5000-1(config-if)#ip pim enable
```

```
5000-1(config-if)#exit
```

```
5000-1(config)#interface vlan 400
```

```
5000-1(config-if)#ip pim interface-type passive
```

```
5000-1(config-if)#ip pim enable
```

```
5000-1(config-if)#exit
```

### 5000-2: Step 2 – PIM interface configuration

```
5000-2(config)#interface vlan 300
5000-2(config-if)#ip pim enable
5000-2(config-if)#exit
5000-2(config)#interface vlan 600
5000-2(config-if)#ip pim interface-type passive
5000-2(config-if)#ip pim enable
5000-2(config-if)#exit
```

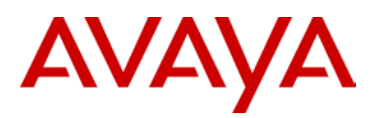

### 5000-1: Step 3 – PIM PIM Candidate RP. For this example, we will use VLAN 400 IP address

5000-1:5(config)#ip pim rp-candidate group 239.0.0.0 255.0.0.0 rp 10.50.40.1

### 5000-2: Step 1 – PIM PIM Candidate RP. For this example, we will use VLAN 600 IP address

5000-2:5(config)#ip pim rp-candidate group 239.0.0.0 255.0.0.0 rp 10.50.60.1

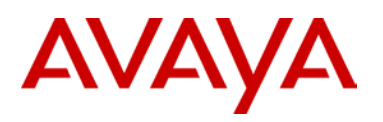

## 5.3.3 Verify Operation

## 5.3.3.1 IGMP

Step 1 - SMLT Cluster: Verifying IGMP Queriers. For VLAN 200 and 300, the lowest IP (8000-1) should be the querier for VLAN 200 and 300 CLI/ACLI show ip igmp interface **Results:** 8000-1: \_\_\_\_\_ IGMP Interface - GlobalRouter QUERY OPER QUERY WRONG LASTMEM INTVL STATUS VERS. VERS QUERIER MAXRSPT QUERY JOINS ROBUST QUERY IF \_\_\_\_\_ \_\_\_\_\_ V0 125 inact 2 2 0.0.0.0 100 0 0 2 10 2 10.50.2.1 100 V2 125 active 2 0 0 2 10 V200 125 active 2 2 10.50.200.1 100 0 0 2 10 2 2 10.50.30.1 100 V300 125 active 2 0 0 10 8000-2: \_\_\_\_\_ IGMP Interface - GlobalRouter \_\_\_\_\_ QUERY OPER QUERY WRONG LASTMEM IF INTVL STATUS VERS. VERS QUERIER MAXRSPT QUERY JOINS ROBUST QUERY \_\_\_\_\_ V0 125 inact 2 2 0.0.0.0 100 0 2 10 0 V2 125 active 2 2 10.50.2.1 100 2 0 0 10 V200 125 <mark>active</mark> 2 2 10.50.200.1 100 0 0 2 10 V300 125 active 2 2 10.50.30.1 100 0 0 2 10

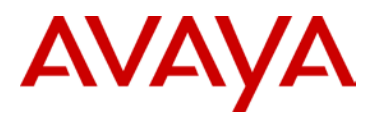

| Step  | Step 1 – ERS5000: Verifying IGMP Queriers |        |       |             |         |       |       |        |         |       |
|-------|-------------------------------------------|--------|-------|-------------|---------|-------|-------|--------|---------|-------|
| ACLI  |                                           |        |       |             |         |       |       |        |         |       |
| show  | ip ig                                     | mp int | terfa | Ce          |         |       |       |        |         |       |
| Resu  | lts:                                      |        |       |             |         |       |       |        |         |       |
| 5000- | -1:                                       |        |       |             |         |       |       |        |         |       |
|       |                                           |        |       |             |         |       |       |        |         |       |
|       | Query                                     |        | Oper  |             | Query   | Wrong |       |        | LastMbr | Send  |
| VLAN  | Intvl                                     | Vers   | Vers  | Querier     | MaxRspT | Query | Joins | Robust | Query   | Query |
|       |                                           |        |       |             |         |       |       |        |         |       |
| 200   | 125                                       | 2      | 2     | 10.50.200.1 | 100     | 0     | 0     | 2      | 10      | No    |
| 400   | 125                                       | 2      | 2     | 10.50.40.1  | 100     | 0     | 5     | 2      | 10      | No    |
|       |                                           |        |       |             |         |       |       |        |         |       |
| 5000- | -2:                                       |        |       |             |         |       |       |        |         |       |
|       |                                           |        |       |             |         |       |       |        |         |       |
|       | Query                                     |        | Oper  |             | Query   | Wrong |       |        | LastMbr | Send  |
| VLAN  | Intvl                                     | Vers   | Vers  | Querier     | MaxRspT | Query | Joins | Robust | Query   | Query |
|       |                                           |        |       |             |         |       |       |        |         |       |
| 300   | 125                                       | 2      | 2     | 10.50.30.1  | 100     | 0     | 0     | 2      | 10      | No    |
| 600   | 125                                       | 2      | 2     | 10.50.60.1  | 100     | 0     | 110   | 2      | 10      | No    |

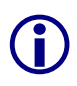

On the ERS 8000, enabling any multicast routing protocol such as PIM-SM, PIM-SSM or DVMRP on an IP interface will enable the IGMP querier and snoop function. You cannot disable or enable IGMP snoop while PIM-SM is enabled on the same interface.

Try and localize the IGMP queriers to the first and last hop routers in the PIM domain. This will prevent excessive IGMP queries and MHR from spanning the core of the network.

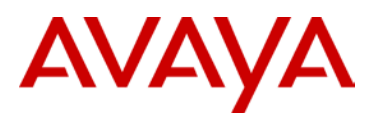

| Step 2 – ERS8000                        | Step 2 – ERS8000: Verifying IGMP Groups – should not be any via both 8000-1 & 8000-2 |                  |                                         |           |                             |  |  |  |
|-----------------------------------------|--------------------------------------------------------------------------------------|------------------|-----------------------------------------|-----------|-----------------------------|--|--|--|
| CLI/ACLI                                |                                                                                      |                  |                                         |           |                             |  |  |  |
| show ip igmp gr                         | oup                                                                                  |                  |                                         |           |                             |  |  |  |
| Results:                                | Results:                                                                             |                  |                                         |           |                             |  |  |  |
| ======================================= | =====                                                                                | :                | ======================================= |           |                             |  |  |  |
|                                         | Igmp Group                                                                           |                  |                                         |           |                             |  |  |  |
| GRPADDR                                 | INPO                                                                                 | RT MEMBI         | ER                                      | EXPIRAT   | ION TYPE                    |  |  |  |
| Total number of                         | grou                                                                                 | os 0             |                                         |           |                             |  |  |  |
| Total number of                         | uniqu                                                                                | ue groups 0      |                                         |           |                             |  |  |  |
|                                         |                                                                                      |                  |                                         |           |                             |  |  |  |
| Step 2 – ERS5000<br>9                   | Verif                                                                                | ying IGMP Groups | s – assuming                            | receivers | s via 5000-2 on ports 7 and |  |  |  |
| CLT                                     |                                                                                      |                  |                                         |           |                             |  |  |  |
| show ip igmp gro                        | oup                                                                                  |                  |                                         |           |                             |  |  |  |
|                                         |                                                                                      |                  |                                         |           |                             |  |  |  |
| Results:                                |                                                                                      |                  |                                         |           |                             |  |  |  |
| <u>5000-1:</u>                          |                                                                                      |                  |                                         |           |                             |  |  |  |
| Group Address                           | VLAN                                                                                 | Member Address   | Expiration                              | Туре      | In Port                     |  |  |  |
|                                         |                                                                                      |                  |                                         |           |                             |  |  |  |
| 239.255.255.250                         | 400                                                                                  | 10.50.40.10      | 221                                     | Dynamic   | 5                           |  |  |  |
| 5000-2:                                 |                                                                                      |                  |                                         |           |                             |  |  |  |
| Group Address                           | VLAN                                                                                 | Member Address   | Expiration                              | Туре      | In Port                     |  |  |  |
|                                         |                                                                                      |                  |                                         |           |                             |  |  |  |
| 239.100.100.100                         | 600                                                                                  | 10.50.60.10      | 224                                     | Dynamic   | 9                           |  |  |  |
| 239.100.100.100                         | 600                                                                                  | 10.50.60.20      | 232                                     | Dynamic   | 7                           |  |  |  |
| 239.100.100.101                         | 600                                                                                  | 10.50.60.10      | 233                                     | Dynamic   | 9                           |  |  |  |
| 239.100.100.101                         | 600                                                                                  | 10.50.60.20      | 232                                     | Dynamic   | 7                           |  |  |  |
| 239.100.100.102                         | 600                                                                                  | 10.50.60.10      | 225                                     | Dynamic   | 9                           |  |  |  |
| 239.100.100.102                         | 600                                                                                  | 10.50.60.20      | 225                                     | Dynamic   | 7                           |  |  |  |
| 239.255.255.250                         | 600                                                                                  | 10.50.60.20      | 229                                     | Dynamic   | 7                           |  |  |  |

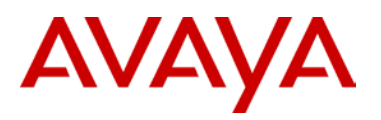

| Step 3 – ERS8000                        | : Verifying IC  | Step 3 – ERS8000: Verifying IGMP sender |                                        |             |  |  |  |  |  |
|-----------------------------------------|-----------------|-----------------------------------------|----------------------------------------|-------------|--|--|--|--|--|
| CLI/ACLI<br>show ip igmp se             | ender           |                                         |                                        |             |  |  |  |  |  |
| Results:                                |                 |                                         |                                        |             |  |  |  |  |  |
| 8000-1:                                 |                 |                                         |                                        |             |  |  |  |  |  |
|                                         |                 |                                         |                                        |             |  |  |  |  |  |
| ======================================= |                 | IGMP Sender - G                         | ====================================== |             |  |  |  |  |  |
| ==================                      | =============== |                                         |                                        |             |  |  |  |  |  |
|                                         |                 |                                         | PORT/                                  |             |  |  |  |  |  |
| GRPADDR                                 | IFINDEX         | MEMBER                                  | MLT                                    | STATE       |  |  |  |  |  |
| 239.100.100.100                         | <br>Vlan 200    | 10.50.40.10                             | <br>MLT-20                             | NOTFILTERED |  |  |  |  |  |
| 239.100.100.101                         | Vlan 200        | 10.50.40.10                             | MLT-20                                 | NOTFILTERED |  |  |  |  |  |
| 239.100.100.102                         | Vlan 200        | 10.50.40.10                             | MLT-20                                 | NOTFILTERED |  |  |  |  |  |
|                                         |                 |                                         |                                        |             |  |  |  |  |  |
| 8000-2:                                 |                 |                                         |                                        |             |  |  |  |  |  |
|                                         |                 |                                         |                                        |             |  |  |  |  |  |
|                                         |                 | IGMP Sender - G                         | lobalRouter                            |             |  |  |  |  |  |
| ===================                     | ==============  |                                         |                                        |             |  |  |  |  |  |
|                                         |                 |                                         | PORT/                                  |             |  |  |  |  |  |
| GRPADDR                                 | IFINDEX         | MEMBER                                  | MLT                                    | STATE       |  |  |  |  |  |
|                                         |                 |                                         |                                        |             |  |  |  |  |  |
| 239.100.100.100                         | Vlan 200        | 10.50.40.10                             | MLT-20                                 | NOTFILTERED |  |  |  |  |  |
| 239.100.100.101                         | Vlan 200        | 10.50.40.10                             | MLT-20                                 | NOTFILTERED |  |  |  |  |  |
| 239.100.100.102                         | Vlan 200        | 10.50.40.10                             | MLT-20                                 | NOTFILTERED |  |  |  |  |  |
|                                         |                 |                                         |                                        |             |  |  |  |  |  |

**()** 

Only the IGMP groups are displayed on 5000-2. No IGMP groups are display on the ERS 8000 because there are no MHR being generated on VLANs 200 and 300. The multicast address 239.255.255.250 shown in the IGMP table for 5000-1 & 5000-2 is being generated by Microsoft OS. The multicast group 239.255.255.250 is used for SSDP Discovery service used request for UPnP services.
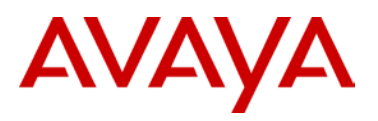

#### 5.3.3.2 PIM

| Step 1: ER | Step 1: ERS8000 - Verify PIM neighbors |                       |                    |  |  |  |  |  |
|------------|----------------------------------------|-----------------------|--------------------|--|--|--|--|--|
| CLI/ACLI   |                                        |                       |                    |  |  |  |  |  |
| show ip p  | show ip pim neighbor                   |                       |                    |  |  |  |  |  |
| Results:   |                                        |                       |                    |  |  |  |  |  |
| 8000-1:    |                                        |                       |                    |  |  |  |  |  |
| ========   |                                        |                       |                    |  |  |  |  |  |
|            |                                        | PIM Neighbor - Global | Router             |  |  |  |  |  |
| INTERFACE  | ADDRESS                                | UPTIME                | EXPIRE             |  |  |  |  |  |
| Vlan2      | 10.50.2.2                              | 1 day(s), 02:22:25    | 0 day(s), 00:01:24 |  |  |  |  |  |
| Vlan300    | 10.50.30.2                             | 0 day(s), 01:09:45    | 0 day(s), 00:01:30 |  |  |  |  |  |
| Vlan300    | 10.50.30.3                             | 0 day(s), 01:14:55    | 0 day(s), 00:01:29 |  |  |  |  |  |
| Vlan200    | 10.50.200.2                            | 0 day(s), 23:15:28    | 0 day(s), 00:01:37 |  |  |  |  |  |
| Vlan200    | 10.50.200.3                            | 0 day(s), 00:30:08    | 0 day(s), 00:01:37 |  |  |  |  |  |
| Total PIM  | Total PIM Neighbors = 5                |                       |                    |  |  |  |  |  |
| 8000-2:    |                                        |                       |                    |  |  |  |  |  |
|            |                                        |                       |                    |  |  |  |  |  |
|            |                                        | PIM Neighbor - Global | Router             |  |  |  |  |  |
| INTERFACE  | ADDRESS                                | UPTIME                | EXPIRE             |  |  |  |  |  |
| Vlan2      | 10.50.2.1                              | 1 day(s), 02:22:21    | 0 day(s), 00:01:20 |  |  |  |  |  |
| Vlan300    | 10.50.30.1                             | 0 day(s), 01:09:45    | 0 day(s), 00:01:30 |  |  |  |  |  |
| Vlan300    | 10.50.30.3                             | 0 day(s), 01:09:45    | 0 day(s), 00:01:29 |  |  |  |  |  |
| Vlan200    | 10.50.200.1                            | 0 day(s), 23:15:24    | 0 day(s), 00:01:38 |  |  |  |  |  |
| Vlan200    | 10.50.200.3                            | 0 day(s), 00:30:08    | 0 day(s), 00:01:37 |  |  |  |  |  |
| Total PIM  | Neighbors = 5                          |                       |                    |  |  |  |  |  |

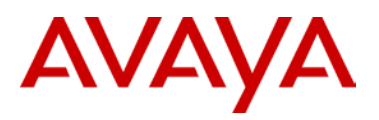

| Step 1: ERS5000      | 0 - Verify P | IM neighbors |             |  |  |  |
|----------------------|--------------|--------------|-------------|--|--|--|
| ACLI                 |              |              |             |  |  |  |
| show ip pim neighbor |              |              |             |  |  |  |
| Results:             |              |              |             |  |  |  |
| <u>5000-1:</u>       |              |              |             |  |  |  |
| Address              | Vlan         | Uptime       | Expiry Time |  |  |  |
|                      | 200          |              |             |  |  |  |
| 10.50.200.2          | 200          | 0d 00:29:01  | 0d 00:01:15 |  |  |  |
|                      |              |              |             |  |  |  |
| Total PIM Neig       | hbors: 2     |              |             |  |  |  |
| 5000-2:              |              |              |             |  |  |  |
| Address              | Vlan         | Uptime       | Expiry Time |  |  |  |
|                      |              |              |             |  |  |  |
| 10.50.30.1           | 300          | 0d 01:16:19  | 0d 00:01:37 |  |  |  |
| 10.50.30.2           | 300          | 0d 01:08:39  | 0d 00:01:38 |  |  |  |
| Total DIM Neig       | bborg · 2    |              |             |  |  |  |
| ICCAL FIM NELY       | 10015. 2     |              |             |  |  |  |

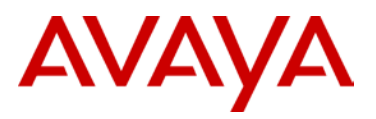

| Step 2: ERS8000 - Verify that the BSR are identical on 8000-1 and 8000-2 which should be loopback address from 8000-1 |
|----------------------------------------------------------------------------------------------------|
| CLI/ACLI                                                                                                    |
| show ip pim bsr                                                                                                    |
| Results:                                                                                                    |
| 8000-1:                                                                                                    |
|                                                                                                    |
| BootStrap Router Info - GlobalRouter                                                                                  |
|                                                                                                    |
|                                                                                                    |
| Current BSR address: 10.50.1.1                                                                                        |
| Current BSR priority: 100                                                                                             |
| Current BSR HashMask: 255.255.255.252                                                                                 |
| Current BSR Fragment Tag: 1602                                                                                        |
| Pim Bootstrap Timer : 4                                                                                               |
|                                                                                                    |
| 8000-2:                                                                                                    |
|                                                                                                    |
| BootStrap Router Info - GlobalRouter                                                                                  |
|                                                                                                    |
|                                                                                                    |
| Current BSR address: 10.50.1.1                                                                                        |
| Current BSR priority: 100                                                                                             |
| Current BSR HashMask: 255.255.252                                                                                     |
| Current BSR Fragment Tag: 1602                                                                                        |
| Pim Bootstrap Timer : 74                                                                                              |
|                                                                                                    |

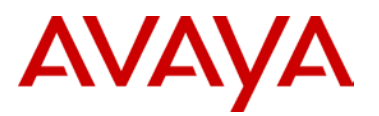

# Step 2: ERS5000 - Verify that the BSR are identical on 5000-1 and 5000-2 which should be loopback address from 8000-1 ACLI show ip pim bsr **Results:** 5000-1: Current BSR Address: 10.50.1.1 Current BSR Priority: 100 Current BSR Hash Mask: 255.255.252 Current BSR Fragment Tag: 1606 Current BSR Boot Strap Timer: 120 5000-2: Current BSR Address: 10.50.1.1 Current BSR Priority: 100 Current BSR Hash Mask: 255.255.255.252 Current BSR Fragment Tag: 1606 Current BSR Boot Strap Timer: 119

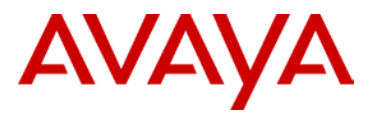

| Step 3: ERS8000 - Verify that the RP sets are identical on 8000-1 and 8000-2 where in this example, is the VLAN 400 IP address from 5000-1 and VLAN 600 IP address from 5000-2 – 10.50.40.1 and 10.50.60.1 respectively |                                         |                 |          |         |  |  |  |  |  |  |
|----------------------------------------------------------------------------------------------------|-----------------------------------------|-----------------|----------|---------|--|--|--|--|--|--|
| CLI                                                                                                    |                                         |                 |          |         |  |  |  |  |  |  |
| show ip pim rp-                                                                                                    | set                                     |                 |          |         |  |  |  |  |  |  |
| ACLI                                                                                                    | ACLI                                    |                 |          |         |  |  |  |  |  |  |
| show ip pim rp-                                                                                                    | hash                                    |                 |          |         |  |  |  |  |  |  |
| Results:                                                                                                    |                                         |                 |          |         |  |  |  |  |  |  |
| 8000-1:                                                                                                    |                                         |                 |          |         |  |  |  |  |  |  |
|                                                                                                    |                                         |                 |          |         |  |  |  |  |  |  |
|                                                                                                    | ======================================= |                 |          |         |  |  |  |  |  |  |
|                                                                                                    | PIM                                     | RPSet - GlobalR | outer    |         |  |  |  |  |  |  |
|                                                                                                    |                                         |                 |          |         |  |  |  |  |  |  |
| GRPADDRESS                                                                                                    | GRPMASK                                 | ADDRESS         | HOLDTIME | EXPTIME |  |  |  |  |  |  |
| 239.0.0.0                                                                                                    | 255.0.0.0                               | 10.50.40.1      | 150      | 104     |  |  |  |  |  |  |
| 239.0.0.0                                                                                                    | 255.0.0.0                               | 10.50.60.1      | 150      | 131     |  |  |  |  |  |  |
|                                                                                                    |                                         |                 |          |         |  |  |  |  |  |  |
| 8000-2:                                                                                                    |                                         |                 |          |         |  |  |  |  |  |  |
|                                                                                                    |                                         |                 |          |         |  |  |  |  |  |  |
|                                                                                                    |                                         |                 |          |         |  |  |  |  |  |  |
|                                                                                                    | PIM                                     | RPSet - GlobalR | outer    |         |  |  |  |  |  |  |
|                                                                                                    |                                         |                 |          |         |  |  |  |  |  |  |
| GRFADDRESS                                                                                                    | GRPMASK                                 | AUUKESS         |          | EAFIIME |  |  |  |  |  |  |
| 239.0.0.0                                                                                                    | 255.0.0.0                               | 10.50.40.1      | 0        | 0       |  |  |  |  |  |  |
| 239.0.0.0                                                                                                    | 255.0.0.0                               | 10.50.60.1      | 0        | 0       |  |  |  |  |  |  |

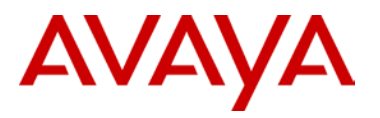

| Step 3: ERS5000<br>example, is the<br>10.50.40.1 and 10 | 0 - Verify that the<br>VLAN 400 IP add<br>0.50.60.1 respective | e RP Sets are ide<br>dress from 5000-1<br>ely | entical on 5<br>I and VLAN | 5000-1 and 5000-2 where in this<br>I 600 IP address from 5000-2 – |
|---------------------------------------------------------|----------------------------------------------------------------|-----------------------------------------------|----------------------------|-------------------------------------------------------------------|
| CLI<br>show ip pim rp-                                  | hash                                                           |                                               |                            |                                                                   |
| Results:                                                |                                                                |                                               |                            |                                                                   |
| <u>5000-1:</u>                                          |                                                                |                                               |                            |                                                                   |
| Group Address                                           | Group Mask                                                     | Address                                       | Hold Time                  | Expiry Time                                                       |
| 239.0.0.0                                               | 255.0.0.0                                                      | 10.50.40.1                                    | 0                          | 00:00:00                                                          |
| 239.0.0.0                                               | 255.0.0.0                                                      | 10.50.60.1                                    | 0                          | 00:00:00 b0                                                       |
| Total RP sets:                                          | 2                                                              |                                               |                            |                                                                   |
| <u>5000-2:</u>                                          |                                                                |                                               |                            |                                                                   |
| Group Address                                           | Group Mask                                                     | Address                                       | Hold Time                  | Expiry Time                                                       |
| 239.0.0.0                                               | 255.0.0.0                                                      | 10.50.40.1                                    | 0                          | 0d 00:00:00                                                       |
| 239.0.0.0                                               | 255.0.0.0                                                      | 10.50.60.1                                    | 0                          | 0d 00:00:00                                                       |
| Total RP sets:                                          | 2                                                              |                                               |                            |                                                                   |

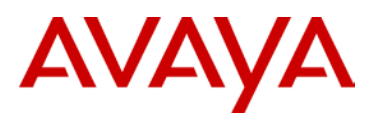

#### Step 4: ERS8000 - Verify that the Active RP are identical on 8000-1 and 8000-2

#### CLI/ACLI

show ip pim active-rp

#### **Results:**

#### 8000-1:

|                 | PIM Grp->RP                           | ====================================== | - GlobalRouter |
|-----------------|---------------------------------------|----------------------------------------|----------------|
| GRDADDR         | ===================================== | RD-DRIORITY                            |                |
|                 |                                       |                                        |                |
| 239.100.100.100 | 10.50.60.1                            | 0                                      |                |
| 239.100.100.101 | 10.50.60.1                            | 0                                      |                |
| 239.100.100.102 | 10.50.60.1                            | 0                                      |                |
| 239.255.255.250 | 10.50.60.1                            | 0                                      |                |
| 8000-2:         |                                       |                                        |                |
|                 | PIM Grp->RP                           | Active RP Table                        | - GlobalRouter |
| GRPADDR         | RP-ADDR                               | RP-PRIORITY                            |                |
| 239.100.100.100 | 10.50.60.1                            | 0                                      |                |
| 239.100.100.101 | 10.50.60.1                            | 0                                      |                |
| 239.100.100.102 | 10.50.60.1                            | 0                                      |                |
| 239.255.255.250 | 10.50.60.1                            | 0                                      |                |

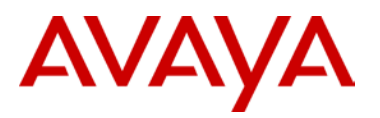

| Step 4: ERS5000          | - Verify that the Ac | ctive RP are idention | al on 5000-1 and 5000-2 |
|--------------------------|----------------------|-----------------------|-------------------------|
| ACLI<br>show ip pim act. | ive-rp               |                       |                         |
| Results:                 |                      |                       |                         |
| 5000-1:                  |                      |                       |                         |
| Group Address            | Group Mask           | Active RP             | Priority                |
| 239.100.100.100          | 255.0.0.0            | 10.50.60.1            | 0                       |
| 239.100.100.101          | 255.0.0.0            | 10.50.60.1            | 0                       |
| 239.100.100.102          | 255.0.0.0            | 10.50.60.1            | 0                       |
| 239.255.255.250          | 255.0.0.0            | 10.50.60.1            | 0                       |
| Total active RP          | flows: 4             |                       |                         |
| 5000-2:                  |                      |                       |                         |
| Group Address            | Group Mask           | Active RP             | Priority                |
| 239.100.100.100          | 255.0.0.0            | 10.50.60.1            | 0                       |
| 239.100.100.101          | 255.0.0.0            | 10.50.60.1            | 0                       |
| 239.100.100.102          | 255.0.0.0            | 10.50.60.1            | 0                       |
| 239.255.255.250          | 255.0.0.0            | 10.50.60.1            | 0                       |
| Total active RP          | flows: 4             |                       |                         |

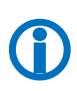

The RP-Set, a collection of candidate RPs, is distributed by the BSR. Each PIM-SM router uses the BSR hash Mask and the RP set to determine the active RP for a given multicast group. The active RP for a given multicast group should be the same for each PIM-SM router within the PIM-SM domain.

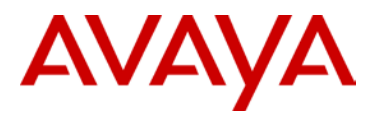

## 5.3.3.3 Verify Multicast Routing Table

| Step 1: ERS8000 - Verify multicast routing table on 8000-1 and 8000-2      |
|----------------------------------------------------------------------------|
| CLI/ACLI                                                                   |
| show ip pim mroute                                                         |
| Results:                                                                   |
| <u>8000-1:</u>                                                             |
|                                                                            |
| PIM Multicast Route - GlobalRouter                                         |
|                                                                            |
| Src: 10.50.40.10 Grp: 239.100.100.100 RP: 10.50.60.1 Upstream: 10.50.200.3 |
| Flags: CACHE SG                                                            |
| Incoming Port: Vlan200-MLT-20(3/3),                                        |
| Outgoing Ports: Vlan200-2/1, Vlan300-2/6,                                  |
| Joined Ports: Vlan200-2/1, Vlan300-2/6,                                    |
| Pruned Ports:                                                              |
| Leaf Ports:                                                                |
| Asserted Ports:                                                            |
| Prune Pending Ports:                                                       |
| Assert Winner Ifs:                                                         |
| Assert Loser Ifs:                                                          |
| TIMERS:                                                                    |
| Entry JP RS Assert                                                         |
| 172 21 0 0                                                                 |
| VLAN-Id: 2 200 300                                                         |
| Join-P: 0 171 172                                                          |
| Assert: 0 0 0                                                              |
|                                                                            |
| Src: 10.50.40.10 Grp: 239.100.100.101 RP: 10.50.60.1 Upstream: 10.50.200.3 |
| Flags:                                                                     |
| CACHE SG                                                                   |
| Incoming Port: Vlan200-MLT-20(3/3),                                        |
| Outgoing Ports: Vlan200-2/1, Vlan300-2/6,                                  |
| Joined Ports: Vlan200-2/1, Vlan300-2/6,                                    |
| Pruned Ports:                                                              |

```
Leaf
        Ports:
Asserted Ports:
Prune Pending Ports:
Assert Winner Ifs:
Assert Loser Ifs:
TIMERS:
 Entry JP RS Assert
  172 21 0 0
VLAN-Id: 2 200 300
 Join-P:
          0 171 172
 Assert: 0 0 0
 _____
Src: 10.50.40.10 Grp: 239.100.100.102 RP: 10.50.60.1 Upstream: 10.50.200.3
Flags: CACHE SG
Incoming Port: Vlan200-MLT-20(3/3),
Outgoing Ports: Vlan200-2/1, Vlan300-2/6,
Joined Ports: Vlan200-2/1, Vlan300-2/6,
Pruned Ports:
      Ports:
Leaf
Asserted Ports:
Prune Pending Ports:
Assert Winner Ifs:
Assert Loser Ifs:
TIMERS:
 Entry JP RS Assert
   171 20 0 0
VLAN-Id:
          2 200 300
 Join-P: 0 170 171
          0 0
 Assert:
                    0
          -----
                              _____
Src: 0.0.0.0 Grp: 239.255.255.250 RP: 10.50.60.1 Upstream: 10.50.30.3
Flags: WC RP CACHE
Incoming Port: Vlan300-MLT-30(2/6),
Outgoing Ports: Vlan200-3/3, Vlan300-2/1,
Joined Ports: Vlan200-3/3, Vlan300-2/1,
```

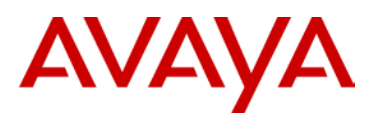

```
Pruned Ports:
Leaf
      Ports:
Asserted Ports:
Prune Pending Ports:
Assert Winner Ifs:
Assert Loser Ifs:
TIMERS:
 Entry JP RS Assert
   173 23 0
                 0
VLAN-Id: 2 200 300
 Join-P:
         0 173 173
 Assert: 0 0 0
_____
Src: 10.50.40.10 Grp: 239.255.255.250 RP: 10.50.60.1 Upstream: 10.50.200.3
Flags: SPT CACHE SG
Incoming Port: Vlan200-MLT-20(3/3),
Outgoing Ports: Vlan200-2/1,3/3, Vlan300-2/6,
Joined Ports: Vlan200-2/1, Vlan200-3/3, Vlan300-2/6,
Pruned Ports: Vlan300-2/1,
Leaf
      Ports:
Asserted Ports:
Prune Pending Ports: Vlan200-3/3,
Assert Winner Ifs:
Assert Loser Ifs:
TIMERS:
 Entry JP RS Assert
   173 27 0 0
VLAN-Id: 2 200 300
 Join-P:
         0 177 173
 Assert: 0 0 0
_____
Total Num of Entries Displayed 5/5
Flags Legend:
SPT = Shortest path tree, WC=(*,Grp) entry, RP=Rendezvous Point tree, CACHE=Kern
```

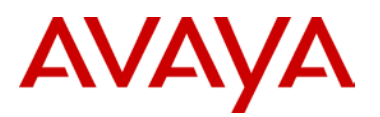

el Cache, ASSERTED=Asserted, SG=(Src,Grp) entry, PMBR=(\*,\*,RP) entry, FWD\_TO\_RP= Forwarding to RP, FWD\_TO\_DR=Forwarding to DR, SG\_NODATA=SG Due to Join, A=SG Adv ertised to MSDP, M=SG Created by MSDP, CP\_TO\_CPU=Copy to CPU, STATIC\_MROUTE=Stat ic Mroute, MRTF\_SMLT\_PEER\_SG=Peer SG On Non-DR For SMLT

8000-2:

PIM Multicast Route - GlobalRouter \_\_\_\_\_ Src: 10.50.40.10 Grp: 239.100.100.100 RP: 10.50.60.1 Upstream: 10.50.200.3 Flags: CACHE SG Incoming Port: Vlan200-MLT-20(3/3), Outgoing Ports: Vlan200-2/1, Vlan300-2/6, Joined Ports: Vlan200-2/1, Vlan300-2/6, Pruned Ports: Leaf Ports: Asserted Ports: Prune Pending Ports: Assert Winner Ifs: Assert Loser Ifs: TIMERS: Entry JP RS Assert 207 56 0 0 VLAN-Id: 2 200 300 Join-P: 0 207 207 Assert: 0 0 0 Src: 10.50.40.10 Grp: 239.100.100.101 RP: 10.50.60.1 Upstream: 10.50.200.3 Flags: CACHE SG Incoming Port: Vlan200-MLT-20(3/3), Outgoing Ports: Vlan200-2/1, Vlan300-2/6, Joined Ports: Vlan200-2/1, Vlan300-2/6, Pruned Ports: Leaf Ports: Asserted Ports: Prune Pending Ports:

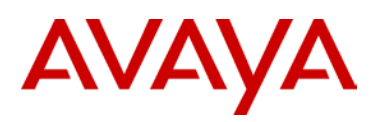

```
Assert Winner Ifs:
Assert Loser Ifs:
TIMERS:
 Entry JP RS Assert
   207 56 0 0
VLAN-Id: 2 200 300
 Join-P:
          0 207 207
          0 0 0
 Assert:
_____
Src: 10.50.40.10 Grp: 239.100.100.102 RP: 10.50.60.1 Upstream: 10.50.200.3
Flags: CACHE SG
Incoming Port: Vlan200-MLT-20(3/3),
Outgoing Ports: Vlan200-2/1, Vlan300-2/6,
Joined Ports: Vlan200-2/1, Vlan300-2/6,
Pruned Ports:
Leaf
      Ports:
Asserted Ports:
Prune Pending Ports:
Assert Winner Ifs:
Assert Loser Ifs:
TIMERS:
 Entry JP RS Assert
   207 56 0 0
         2 200 300
VLAN-Id:
 Join-P:
          0 207 207
 Assert: 0 0 0
_____
                         _____
Src: 0.0.0.0 Grp: 239.255.255.250 RP: 10.50.60.1 Upstream: 10.50.30.3
Flags: WC RP CACHE
Incoming Port: Vlan300-MLT-30(2/6),
Outgoing Ports: Vlan200-3/3, Vlan300-2/1,
Joined Ports: Vlan200-3/3, Vlan300-2/1,
Pruned Ports:
Leaf Ports:
Asserted Ports:
Prune Pending Ports:
Assert Winner Ifs:
Assert Loser Ifs:
```

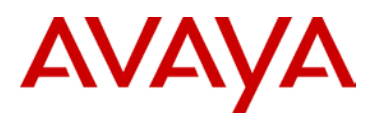

| TIMERS:                                                                                                    |
|----------------------------------------------------------------------------------------------------|
| Entry JP RS Assert                                                                                                    |
| 210 0 0 0                                                                                                    |
| VLAN-Id: 2 200 300                                                                                                    |
| Join-P: 0 210 151                                                                                                    |
| Assert: 0 0 0                                                                                                    |
|                                                                                                    |
| Src: 10.50.40.10 Grp: 239.255.255.250 RP: 10.50.60.1 Upstream: 10.50.200.3                                                                  |
| Flags: SPT CACHE SG                                                                                                    |
| Incoming Port: Vlan200-MLT-20(3/3),                                                                                                    |
| Outgoing Ports: Vlan200-2/1,3/3, Vlan300-2/6,                                                                                               |
| Joined Ports: Vlan200-2/1, Vlan200-3/3, Vlan300-2/6,                                                                                        |
| Pruned Ports: Vlan300-2/1,                                                                                                    |
| Leaf Ports:                                                                                                    |
| Asserted Ports:                                                                                                    |
| Prune Pending Ports: Vlan200-3/3,                                                                                                    |
| Assert Winner Ifs:                                                                                                    |
| Assert Loser Ifs:                                                                                                    |
| TIMERS:                                                                                                    |
| Entry JP RS Assert                                                                                                    |
| 151 5 0 0                                                                                                    |
| VLAN-Id: 2 200 300                                                                                                    |
| Join-P: 0 156 151                                                                                                    |
| Assert: 0 0 0                                                                                                    |
|                                                                                                    |
|                                                                                                    |
| Total Num of Entries Displayed 5/5                                                                                                    |
| Flags Legend:                                                                                                    |
| <pre>SPT = Shortest path tree, WC=(*,Grp) entry, RP=Rendezvous Point tree, CACHE=Kernel<br/>Cache, ASSERTED=Asserted, SG=(Src,Grp) en</pre> |
| try, PMBR=(*,*,RP) entry, FWD_TO_RP=Forwarding to RP, FWD_TO_DR=Forwarding to DR, SG_NODATA=SG Due to Join, A=SG Advertised                 |
| to MSDP, M=SG Created by MSDP, CP_TO_CPU=Copy to CPU, STATIC_MROUTE=Static Mroute, MRTF_SMLT_PEER_SG=Peer SG On Non-DR For S                |
| MLT                                                                                                    |
|                                                                                                    |

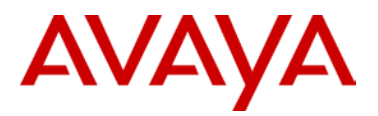

```
Step 1: ERS5000 - Verify multicast routing table on 5000-1 and 5000-2
ACLI
show ip pim mroute
Results:
5000-1:
Src: 10.50.40.10 Grp: 239.100.100.100 RP: 10.50.60.1 Upstream: NULL
Flags: CACHE SG
Incoming Port: Vlan400-5,
Outgoing Ports: Vlan200-T#1,
Joined Ports: Vlan200-T#1,
Pruned Ports:
Leaf
        Ports:
Asserted Ports:
Prune Pending Ports:
Assert Winner Ifs:
Assert Loser Ifs:
TIMERS:
 Entry JP RS Assert
   207 0 2 0
VLAN-Id: 200
 Join-P: 202
 Assert: 0
 Src: 10.50.40.10 Grp: 239.100.100.101 RP: 10.50.60.1 Upstream: NULL
Flags: CACHE SG
Incoming Port: Vlan400-5,
Outgoing Ports: Vlan200-T#1,
Joined Ports: Vlan200-T#1,
Pruned Ports:
Leaf
        Ports:
Asserted Ports:
Prune Pending Ports:
Assert Winner Ifs:
Assert Loser Ifs:
TIMERS:
 Entry JP RS Assert
   207 0 2
                      0
```

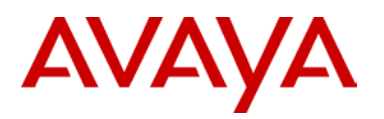

```
VLAN-Id:
          200
 Join-P: 202
 Assert: 0
 Src: 10.50.40.10 Grp: 239.100.100.102 RP: 10.50.60.1 Upstream: NULL
Flags: CACHE SG
Incoming Port: Vlan400-5,
Outgoing Ports: Vlan200-T#1,
Joined Ports: Vlan200-T#1,
Pruned Ports:
Leaf
       Ports:
Asserted Ports:
Prune Pending Ports:
Assert Winner Ifs:
Assert Loser Ifs:
TIMERS:
 Entry JP RS Assert
   207 0 2
                  0
VLAN-Id: 200
 Join-P: 202
 Assert: 0
 Src: 0.0.0.0
               Grp: 239.255.255.250 RP: 10.50.60.1 Upstream: 10.50.200.1
Flags: WC RP CACHE
Incoming Port: Vlan200-T#1,
Outgoing Ports: Vlan400-5,
Joined Ports:
Pruned Ports:
Leaf Ports: Vlan400-5,
Asserted Ports:
Prune Pending Ports:
Assert Winner Ifs:
Assert Loser Ifs:
TIMERS:
 Entry JP RS Assert
  122 55 0
                     0
VLAN-Id: 200
 Join-P:
           0
 Assert:
           0
```

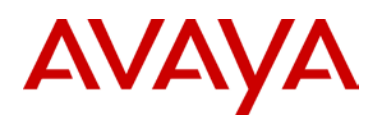

```
Src: 10.50.40.10 Grp: 239.255.255.250 RP: 10.50.60.1 Upstream: NULL
Flags: SPT CACHE SG
Incoming Port: Vlan400-5,
Outgoing Ports: Vlan200-T#1, Vlan400-5,
Joined Ports: Vlan200-T#1,
Pruned Ports:
Leaf
        Ports: Vlan400-5,
Asserted Ports:
Prune Pending Ports:
Assert Winner Ifs:
Assert Loser Ifs:
TIMERS:
  Entry JP RS Assert
   151 0 5
                       0
VLAN-Id: 200
 Join-P:
           151
 Assert:
          0
Total Num of Entries Displayed 5
Flags Legend:
       SPT = Shortest path tree
       WC = (*, Grp) entry
       RP = Rendezvous Point tree
       CACHE = Kernel Cache
       ASSERTED = Asserted
       SG = (Src,Grp) entry
       FWD_TO_RP = Forwarding to RP
       FWD_TO_DR = Forwarding to DR
       SG_NODATA = SG Due to Join
       IPMC_ERR = IPMC Add Failed
5000-2:
Src: 0.0.0.0
                  Grp: 239.100.100.100 RP: 10.50.60.1 Upstream: NULL
Flags: WC RP CACHE
Incoming Port: Vlan0-cpp,
Outgoing Ports: Vlan600-7, Vlan600-9
Joi ned
         Ports:
Pruned
         Ports:
```

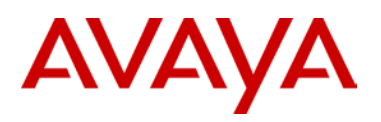

```
Leaf
          Ports: Vl an600-7, Vl an600-9
Asserted Ports:
Prune Pending Ports:
Assert Winner Ifs:
Assert Loser Ifs:
TIMERS:
          JP
               RS Assert
 Entry
   209
                0
                        0
           0
VLAN-Id:
            300
 Joi n- P:
              0
 Assert:
              0
 Src: 10.50.40.10 Grp: 239.100.100.100 RP: 10.50.60.1 Upstream: 10.50.30.1
Flags: SPT CACHE SG
Incoming Port: Vlan300-T#1,
Outgoing Ports: Vlan600-7, Vlan600-9
Joi ned
        Ports:
Pruned
         Ports:
Leaf
          Ports: Vl an600-7, Vl an600-9
Asserted Ports:
Prune Pending Ports:
Assert Winner Ifs:
Assert Loser Ifs:
TI MERS:
 Entry JP RS Assert
   210
         24
                0
                        0
VLAN-Id:
           300
 Joi n- P:
             0
              0
 Assert:
 Src: 0.0.0.0
                     Grp: 239.100.100.101 RP: 10.50.60.1 Upstream: NULL
Flags: WC RP CACHE
Incoming Port: Vlan0-cpp,
Outgoing Ports: Vlan600-7, Vlan600-9
Joi ned
        Ports:
Pruned
         Ports:
Leaf
          Ports: Vlan600-7, Vlan600-9
Asserted Ports:
Prune Pending Ports:
Assert Winner Ifs:
Assert Loser Ifs:
TI MERS:
```

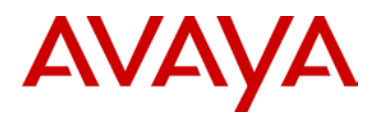

JP RS Assert Entry 202 0 0 0 VLAN-Id: 300 Joi n- P: 0 Assert: 0 Src: 10.50.40.10 Grp: 239.100.100.101 RP: 10.50.60.1 Upstream: 10.50.30.1 Flags: SPT CACHE SG Incoming Port: Vlan300-T#1, Outgoing Ports: Vlan600-7, Vlan600-9 Joi ned Ports: Pruned Ports: Leaf Ports: Vl an600-7, Vl an600-9 **Asserted Ports**: Prune Pending Ports: Assert Winner Ifs: Assert Loser Ifs: TIMERS: Entry JP **RS** Assert 206 20 0 0 VLAN-Id: 300 Joi n- P: 0 Assert: 0 Src: 0.0.0.0 Grp: 239.100.100.102 RP: 10.50.60.1 Upstream: NULL Flags: WC RP CACHE Incoming Port: Vlan0-cpp, Outgoing Ports: Vlan600-7, Vlan600-9 Joi ned Ports: Pruned Ports: Leaf Ports: Vlan600-7, Vlan600-9 **Asserted Ports**: Prune Pending Ports: Assert Winner Ifs: Assert Loser Ifs: TI MERS: JP Entry **RS** Assert 197 0 0 0 VLAN-Id: 300 0 Joi n- P: 0 Assert: Src: 10. 50. 40. 10 Grp: 239. 100. 100. 102 RP: 10. 50. 60. 1 Upstream: 10.50.30.1

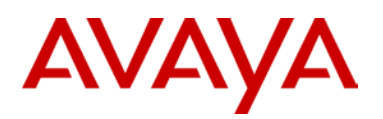

```
Flags: SPT CACHE SG
Incoming Port: Vlan300-T#1,
Outgoing Ports: Vlan600-7, Vlan600-9
Joi ned
         Ports:
Pruned
          Ports:
Leaf
         Ports: Vl an600-7, Vl an600-9
Asserted Ports:
Prune Pending Ports:
Assert Winner Ifs:
Assert Loser Ifs:
TIMERS:
 Entry
         JP
               RS Assert
   206
                0
          20
                        0
VLAN-Id:
            300
 Joi n- P:
              0
 Assert:
              0
 Src: 0.0.0.0
                     Grp: 239. 255. 255. 250 RP: 10. 50. 60. 1
                                                           Upstream: NULL
Flags: WC RP CACHE
Incoming Port: Vlan0-cpp,
Outgoing Ports: Vlan300-T#1, Vlan600-7
Joi ned
        Ports: Vlan300-T#1
Pruned
        Ports:
Leaf
          Ports: Vlan600-7
Asserted Ports:
Prune Pending Ports:
Assert Winner Ifs:
Assert Loser Ifs:
TIMERS:
         JP
 Entry
              RS Assert
    201
           0
                0
                        0
VLAN-Id:
            300
 Joi n- P:
            174
              0
 Assert:
 Src: 10.50.40.10 Grp: 239.255.255.250 RP: 10.50.60.1 Upstream: 10.50.30.1
Flags: SPT CACHE SG
Incoming Port: Vlan300-T#1,
Outgoing Ports: Vlan600-7
Joi ned
        Ports:
Pruned
          Ports: Vlan300-T#1
```

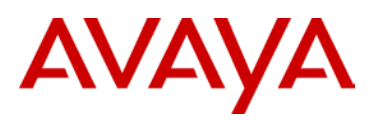

Ports: Vlan600-7 Leaf Asserted Ports: Prune Pending Ports: Assert Winner Ifs: Assert Loser Ifs: TIMERS: Entry JP RS Assert 173 0 0 23 VLAN-Id: 300 Joi n- P: 0 Assert: 0 Total Num of Entries Displayed 8 Flags Legend: SPT = Shortest path tree WC = (\*, Grp) entry RP = Rendezvous Point tree CACHE = Kernel Cache ASSERTED = Asserted SG = (Src, Grp) entry FWD\_TO\_RP = Forwarding to RP  $FWD_TO_DR = Forwarding to DR$  $SG_NODATA = SG$  Due to Join IPMC\_ERR = IPMC Add Failed

**()** 

For each multicast group there needs to be two entries in the multicast route table, a wildcard entry (\*,G) and a SPT entry (S,G). Without these entries a DR will not be able to join a Rendezvous Point Tree and subsequently the DR will not learn the source of the IPMC. Consequently a (S,G) entry will never be occur and a SP-Tree will never be formed.

The incoming ports (IIF) and outgoing ports (OIF) are determined by the RPF to either the RP or to the source.

The same information can also be viewed by using *show ip mroute route* and *show ip mroute next-hop* to indicate upstream multicast neighbor to either RPT or SPT; as determined by the RPF algorithm.

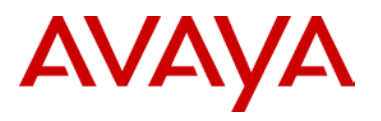

# 5.4 PIM-SSM SMLT Triangle Topology Design with L3 Edge

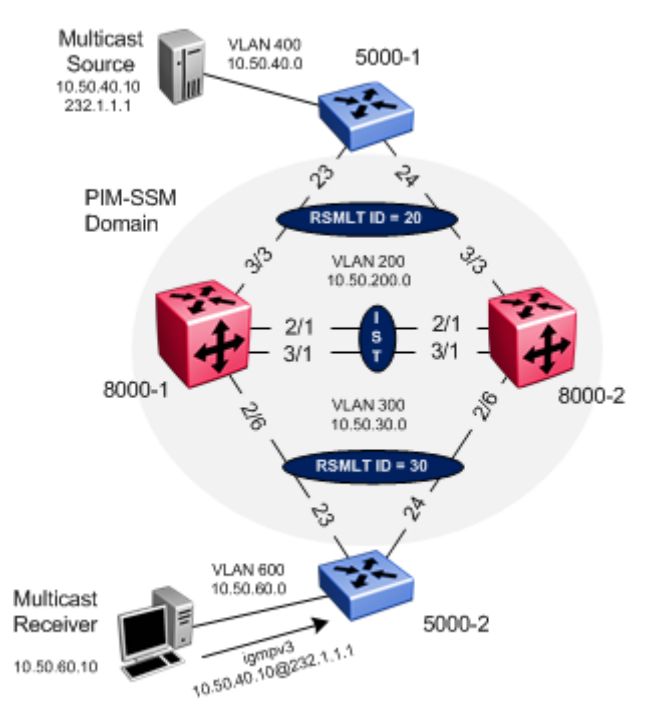

#### Figure 15: PIM-SSM SMLT ERS5000 Distribution Edge

Continuing from example from section 5.3, instead of provising PIM-SM, this example will show how to setup PIM-SSM on the SMLT cluster and edge routers.

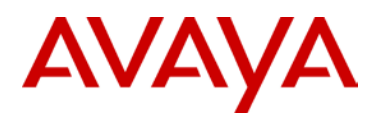

## 5.4.1 8000 SMLT Cluster

Please follow all the configuration steps from section 5.3.1.1 to 5.3.1.4. The only change is the PIM configuration to setup PIM-SSM.

### 5.4.1.1 PIM Configuration

| 8000-1: Step 1 – PIM global configuration    |
|----------------------------------------------|
| 8000-1:5(config)# <b>ip pim enable</b>       |
| 8000-1:5(config)# <i>ip pim mode ssm</i>     |
|                                              |
| 8000-2: Step 1 – PIM global configuration    |
| 8000-2:5# config ip pim enable               |
| 8000-2:5# config ip pim mode ssm             |
| 8000-1: Step 2 – PIM interface configuration |
| 8000-1:5(config)#interface vlan 2            |
| 8000-1:5(config-if)# <i>ip pim enable</i>    |
| 8000-1:5(config-if)#ip igmp version 3        |
| 8000-1:5(config-if)# <b>exit</b>             |
| 8000-1:5(config)#interface vlan 200          |
| 8000-1:5(config-if)# <i>ip pim enable</i>    |
| 8000-1:5(config-if)#ip igmp version 3        |
| 8000-1:5(config-if)# <b>exit</b>             |
| 8000-1:5(config)#interface vlan 300          |
| 8000-1:5(config-if)# <i>ip pim enable</i>    |
| 8000-1:5(config-if)#ip igmp version 3        |
| 8000-1:5(config-if)# <b>exit</b>             |
| 8000-2: Step 2 – PIM interface configuration |
| 8000-2:5# config vlan 2 ip igmp version 3    |
| 8000-2:5# config vlan 2 ip pim enable        |
| 8000-2:5# config vlan 200 ip igmp version 3  |
| 8000-2:5# config vlan 200 ip pim enable      |
| 8000-2:5# config vlan 300 ip igmp version 3  |
| 8000-2:5# config vlan 300 ip pim enable      |
|                                              |

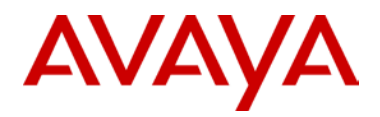

# 5.4.1.1 ERS5000 Configuration

Please follow all the configuration steps from section 5.2.2.1 to 5.2.2.7. The only change is the PIM configuration to setup PIM-SSM.

| 5000-1: Step 1 – PIM global configuration       |
|-------------------------------------------------|
| 5000-1(config)#ip pim enable                    |
| 5000-1(config)# <b>ip pim mode ssm</b>          |
| 5000-2: Step 1 – PIM global configuration       |
| 5000-2(config)# <b>ip pim enable</b>            |
| 5000-2(config)# <b>ip pim mode ssm</b>          |
| 5000-1: Step 2 – PIM interface configuration    |
| 5000-1(config)#interface vlan 200               |
| 5000-1(config-if)# <i>ip pim enable</i>         |
| 5000-1(config-if)# <b>exit</b>                  |
| 5000-1(config)#interface vlan 400               |
| 5000-1(config-if)#ip pim interface-type passive |
| 5000-1(config-if)# <b>ip pim enable</b>         |
| 5000-1(config-if)#ip igmp version 3             |
| 5000-1(config-if)# <b>exit</b>                  |
| 5000-2: Step 2 – PIM interface configuration    |
| 5000-2(config)#interface vlan 300               |
| 5000-2(config-if)#ip pim enable                 |
| 5000-2(config-if)# <b>exit</b>                  |
| 5000-2(config)#interface vlan 600               |
| 5000-2(config-if)#ip pim interface-type passive |
| 5000-2(config-if)#ip pim enable                 |
| 5000-2(config-if)#ip igmp version 3             |
| 5000-2(config-if)# <b>exit</b>                  |

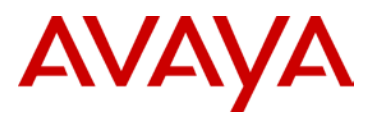

## 5.4.2 Verify Operations

#### 5.4.2.1 IGMP

Step 1 – SMLT Cluster: Verifying IGMP Queriers. For VLAN 200 and 300, the lowest IP (8000-1) should be the querier for VLAN 200 and 300. IGMP version should display 3 for igmpv3.

CLI/ACLI

show ip igmp interface

Results:

8000-1:

IGMP Interface - GlobalRouter \_\_\_\_\_ QUERY OPER QUERY WRONG LASTMEM INTVL STATUS VERS. VERS QUERIER MAXRSPT QUERY JOINS ROBUST QUERY IF \_\_\_\_\_ 125 inact 2 2 0.0.0.0 2 V0 100 0 0 10 3 10.50.2.1 V2 125 active 3 100 0 0 2 10 V200 125 active 3 3 10.50.200.1 100 0 0 2 10 V300 125 active 3 3 10.50.30.1 100 0 0 2 10

#### 8000-2:

| IGMP Interface - GlobalRouter |       |        |       |      |             |         |       |       |        |       |
|-------------------------------|-------|--------|-------|------|-------------|---------|-------|-------|--------|-------|
|                               |       |        |       |      |             |         |       |       |        |       |
| IF                            | INTVL | STATUS | VERS. | VERS | QUERIER     | MAXRSPT | QUERY | JOINS | ROBUST | QUERY |
|                               |       |        |       |      |             |         |       |       |        |       |
| V0                            | 125   | inact  | 2     | 2    | 0.0.0.0     | 100     | 0     | 0     | 2      | 10    |
| V2                            | 125   | active | 3     | 3    | 10.50.2.1   | 100     | 0     | 0     | 2      | 10    |
| V200                          | 125   | active | 3     | 3    | 10.50.200.1 | 100     | 0     | 0     | 2      | 10    |
| V300                          | 125   | active | 3     | 3    | 10.50.30.1  | 100     | 0     | 0     | 2      | 10    |

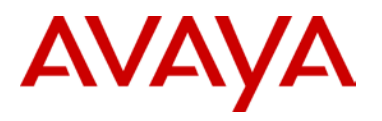

| Step 1 – ERS500 : Verifying IGMP Queriers |       |      |      |             |         |       |       |        |         |       |
|-------------------------------------------|-------|------|------|-------------|---------|-------|-------|--------|---------|-------|
| ACLI                                      |       |      |      |             |         |       |       |        |         |       |
| show ip igmp interface                    |       |      |      |             |         |       |       |        |         |       |
| Results:                                  |       |      |      |             |         |       |       |        |         |       |
| 5000-                                     | -1:   |      |      |             |         |       |       |        |         |       |
|                                           |       |      |      |             |         |       |       |        |         |       |
|                                           | Query |      | Oper |             | Query   | Wrong |       |        | LastMbr | Send  |
| VLAN                                      | Intvl | Vers | Vers | Querier     | MaxRspT | Query | Joins | Robust | Query   | Query |
|                                           |       |      |      |             |         |       |       |        |         |       |
| 200                                       | 125   | 3    | 3    | 10.50.200.1 | 100     | 0     | 0     | 2      | 10      | No    |
| 400                                       | 125   | 3    | 3    | 10.50.40.1  | 100     | 0     | 119   | 2      | 10      | No    |
|                                           |       |      |      |             |         |       |       |        |         |       |
| 5000-                                     | -2:   |      |      |             |         |       |       |        |         |       |
|                                           |       |      |      |             |         |       |       |        |         |       |
|                                           | Query |      | Oper |             | Query   | Wrong |       |        | LastMbr | Send  |
| VLAN                                      | Intvl | Vers | Vers | Querier     | MaxRspT | Query | Joins | Robust | Query   | Query |
|                                           |       |      |      |             |         |       |       |        |         |       |
| 300                                       | 125   | 3    | 3    | 10.50.30.1  | 100     | 0     | 0     | 2      | 10      | No    |
| 600                                       | 125   | 3    | 3    | 10.50.60.1  | 100     | 0     | 122   | 2      | 10      | No    |

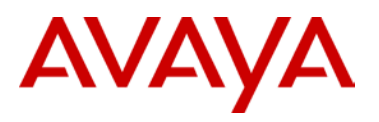

| Step 2 – ERS8000                       | : Verif           | ying IGMP C                 | Groups         | s – should no            | ot be any | via both 8000-1 & 8000-2    |  |
|----------------------------------------|-------------------|-----------------------------|----------------|--------------------------|-----------|-----------------------------|--|
| CLI/ACLI                               |                   |                             |                |                          |           |                             |  |
| show ip igmp gi                        | roup              |                             |                |                          |           |                             |  |
| Results:                               |                   |                             |                |                          |           |                             |  |
|                                        |                   |                             | =====:         | ============             |           |                             |  |
| Igmp Group                             |                   |                             |                |                          |           |                             |  |
| =================                      |                   | :==========                 | =====:         | =============            |           |                             |  |
| GRPADDR                                | INPOR             | ٢T                          | MEMBI          | ER                       | EXPIRAT   | ION TYPE                    |  |
| Total number of                        | grour             | ps 0                        |                |                          |           |                             |  |
| Total number of                        | uniqu             | ue groups 0                 |                |                          |           |                             |  |
|                                        |                   |                             |                |                          |           |                             |  |
| Step 2 – ERS5000<br>ports 9 requesting | Verify<br>g strea | ying IGMP G<br>am 10.50.40. | roups<br>10@23 | 5 – assuming<br>32.1.1.1 | receiver  | (10.50.60.10) via 5000-2 on |  |
| CLI                                    |                   |                             |                |                          |           |                             |  |
| show ip igmp gro                       | oup               |                             |                |                          |           |                             |  |
| Results:                               |                   |                             |                |                          |           |                             |  |
| <u>5000-2:</u>                         |                   |                             |                |                          |           |                             |  |
| Group Address                          | VLAN              | Member Add:                 | ress           | Expiration               | Туре      | In Port                     |  |
| 232.1.1.1                              | 600               | 10.50.60.1                  | 0              | 259                      | Dynamic   | 9                           |  |

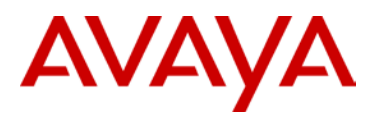

| Step 3 – ERS8000: Verifying IGMP sender - assuming receiver (10.50.60.10) via 5000-2 on ports 9 requesting stream 10.50.40.10@232.1.1.1 |          |                 |             |             |  |  |  |  |
|----------------------------------------------------------------------------------------------------|----------|-----------------|-------------|-------------|--|--|--|--|
| CLI/ACLI                                                                                                    | CLI/ACLI |                 |             |             |  |  |  |  |
| show ip igmp se                                                                                                    | ender    |                 |             |             |  |  |  |  |
| Results:                                                                                                    |          |                 |             |             |  |  |  |  |
| 8000-1:                                                                                                    |          |                 |             |             |  |  |  |  |
|                                                                                                    |          |                 |             |             |  |  |  |  |
|                                                                                                    |          | IGMP Sender - G | lobalRouter |             |  |  |  |  |
|                                                                                                    |          |                 |             |             |  |  |  |  |
|                                                                                                    |          |                 | PORT/       |             |  |  |  |  |
| GRPADDR                                                                                                    | IFINDEX  | MEMBER          | MLT         | STATE       |  |  |  |  |
| 232.1.1.1                                                                                                    | Vlan 200 | 10.50.40.10     | MLT-20      | NOTFILTERED |  |  |  |  |
| 8000-2:                                                                                                    |          |                 |             |             |  |  |  |  |
|                                                                                                    |          |                 |             |             |  |  |  |  |
|                                                                                                    |          | IGMP Sender - G | lobalRouter |             |  |  |  |  |
|                                                                                                    |          |                 |             |             |  |  |  |  |
|                                                                                                    |          |                 | PORT/       |             |  |  |  |  |
| GRPADDR                                                                                                    | IFINDEX  | MEMBER          | MLT         | STATE       |  |  |  |  |
| 232.1.1.1                                                                                                    | Vlan 200 | 10.50.40.10     | MLT-20      | NOTFILTERED |  |  |  |  |

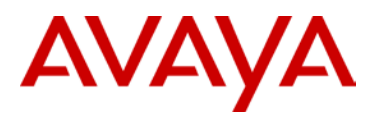

| Step 3 – ERS5000: Verifying IGMP sender - assuming receiver (10.50.60.10) via 5000-2 on ports 9 requesting stream 10.50.40.10@232.1.1.1 |  |  |  |  |  |
|----------------------------------------------------------------------------------------------------|--|--|--|--|--|
| CLI/ACLI                                                                                                    |  |  |  |  |  |
| show ip igmp sender                                                                                                    |  |  |  |  |  |
| Results:                                                                                                    |  |  |  |  |  |
| <u>5000-1:</u>                                                                                                    |  |  |  |  |  |
| Multicast Address Source Address Learning Mode Activity Admin State                                                                     |  |  |  |  |  |
| Number of Entries: 0                                                                                                    |  |  |  |  |  |
| <u>5000-2:</u>                                                                                                    |  |  |  |  |  |
| Multicast Address Source Address Learning Mode Activity Admin State                                                                     |  |  |  |  |  |
| 232.1.1.1 10.50.40.10 Dynamic Yes Enabled                                                                                               |  |  |  |  |  |
| Number of Entries: 1                                                                                                    |  |  |  |  |  |

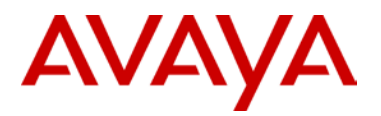

## 5.4.2.1 Verify Multicast Routing Table

Step 1: ERS8000 - Verify multicast routing table on 8000-1 and 8000-2 CLI/ACLI show ip pim mroute **Results:** 8000-1: PIM Multicast Route - GlobalRouter Src: 10.50.40.10 Grp: 232.1.1.1 RP: 0.0.0.0 Upstream: 10.50.200.3 Flags: SPT CACHE SG Incoming Port: Vlan200-MLT-20(3/3), Outgoing Ports: Vlan200-2/1, Vlan300-2/6, Joined Ports: Vlan200-2/1, Vlan300-2/6, Pruned Ports: Leaf Ports: Asserted Ports: Prune Pending Ports: Assert Winner Ifs: Assert Loser Ifs: TIMERS: Entry JP RS Assert 152 3 0 0 VLAN-Id: 2 200 300 Join-P: 0 154 152 Assert: 0 0 0 \_\_\_\_\_ \_ \_ \_ \_ \_ \_\_\_\_\_ Total Num of Entries Displayed 1/1 Flags Legend: SPT = Shortest path tree, WC=(\*,Grp) entry, RP=Rendezvous Point tree, CACHE=Kernel Cache, ASSERTED=Asserted, SG=(Src,Grp) entry, PMBR=(\*,\*,RP) entry, FWD\_TO\_RP=Forwarding to RP, FWD\_TO\_DR=Forwarding to DR, SG\_NODATA=SG Due to Join, A=SG Advertised to MSDP, M=SG Created by MSDP, CP\_TO\_CPU=Copy to CPU, STATIC\_MROUTE=Static Mroute, MRTF SMLT P EER\_SG=Peer SG On Non-DR For SMLT

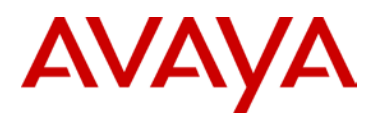

```
8000-2:
_____
                 PIM Multicast Route - GlobalRouter
_____
Src: 10.50.40.10 Grp: 232.1.1.1 RP: 0.0.0.0
                                        Upstream: 10.50.200.3
Flags: SPT CACHE SG
Incoming Port: Vlan200-MLT-20(3/3),
Outgoing Ports: Vlan200-2/1, Vlan300-2/6,
Joined
      Ports: Vlan200-2/1, Vlan300-2/6,
Pruned Ports:
Leaf
      Ports:
Asserted Ports:
Prune Pending Ports:
Assert Winner Ifs:
Assert Loser Ifs:
TIMERS:
 Entry JP RS Assert
   210 1 0
                  0
VLAN-Id:
         2 200 300
         0 151 210
 Join-P:
 Assert:
         0 0
                  0
  _____
Total Num of Entries Displayed 1/1
Flags Legend:
SPT = Shortest path tree, WC=(*,Grp) entry, RP=Rendezvous Point tree, CACHE=Kernel
Cache, ASSERTED=Asserted, SG=(S
rc,Grp) entry, PMBR=(*,*,RP) entry, FWD_TO_RP=Forwarding to RP, FWD_TO_DR=Forwarding
to DR, SG_NODATA=SG Due to Jo
in, A=SG Advertised to MSDP, M=SG Created by MSDP, CP_TO_CPU=Copy to CPU,
STATIC_MROUTE=Static Mroute, MRTF_SMLT_P
EER_SG=Peer SG On Non-DR For SMLT
_____
```

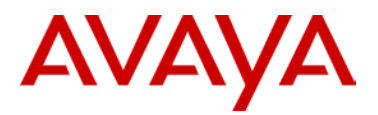

```
Step 1: ERS5000 - Verify multicast routing table on 5000-1 and 5000-2
ACLI
show ip pim mroute
Results:
5000-1:
Src: 10.50.40.10 Grp: 232.1.1.1 RP: 0.0.0.0 Upstream: NULL
Flags: SPT CACHE SG
Incoming Port: Vlan400-5,
Outgoing Ports: Vlan200-T#1
Joined Ports: Vlan200-T#1
Pruned Ports:
Leaf
        Ports:
Asserted Ports:
Prune Pending Ports:
Assert Winner Ifs:
Assert Loser Ifs:
TIMERS:
 Entry JP RS Assert
   204 0 0
                       0
VLAN-Id: 200
 Join-P: 204
 Assert: 0
Total Num of Entries Displayed 1
Flags Legend:
       SPT = Shortest path tree
       WC = (*, Grp) entry
       RP = Rendezvous Point tree
       CACHE = Kernel Cache
       ASSERTED = Asserted
       SG = (Src, Grp) entry
       FWD_TO_RP = Forwarding to RP
       FWD_TO_DR = Forwarding to DR
       SG_NODATA = SG Due to Join
       IPMC_ERR = IPMC Add Failed
```

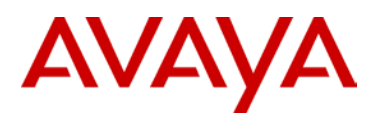

```
5000-2:
Src: 10.50.40.10 Grp: 232.1.1.1 RP: 0.0.0.0 Upstream: 10.50.30.1
Flags: SPT CACHE SG
Incoming Port: Vlan300-T#1,
Outgoing Ports: Vlan600-9
Joined Ports:
Pruned Ports:
Leaf
       Ports: Vlan600-9
Asserted Ports:
Prune Pending Ports:
Assert Winner Ifs:
Assert Loser Ifs:
TIMERS:
 Entry JP RS Assert
    97 52 0
                   0
VLAN-Id: 300
 Join-P:
           0
           0
 Assert:
Total Num of Entries Displayed 1
Flags Legend:
       SPT = Shortest path tree
       WC = (*,Grp) entry
       RP = Rendezvous Point tree
       CACHE = Kernel Cache
       ASSERTED = Asserted
       SG = (Src, Grp) entry
       FWD_TO_RP = Forwarding to RP
       FWD_TO_DR = Forwarding to DR
       SG_NODATA = SG Due to Join
       IPMC_ERR = IPMC Add Failed
```

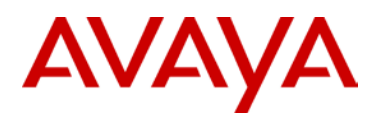

# 5.5 PIM-SM RSMLT Square/Mesh Topology

The following diagram is an example of the configuration of PIM-SM on RSMLT Squares or Full Mesh Topologies. Please refer to the Switch Clustering using Split Multi-Link Trunking (SMLT) Technical Configuration Guide for the details on the best practices for SMLT.

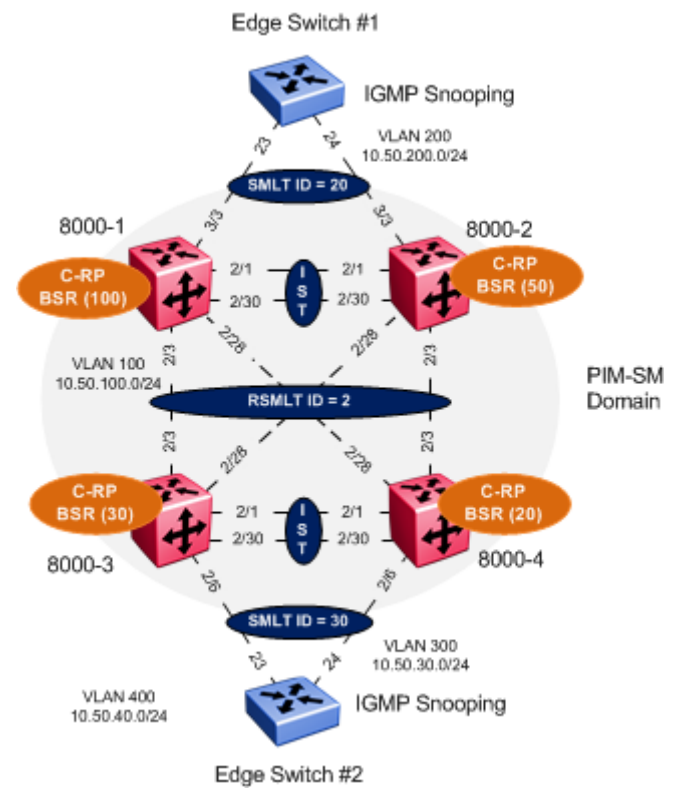

#### Figure 16: PIM-SM RSMLT Mesh Topology

In this example the following will be configured as per Figure 16.

- IST
  - VLAN 2 is configured and associated to MLT# 1.
  - Tagging is enabled on ports 2/1,2/30
- > VLACP and SLPP settings are configured as defined in the Switch Clustering using SMLT TCG
- SMLT ID 20: VLAN 200 (port 3/3) on switch Cluster #1
- SMLT ID 30: VLAN 300 (port 2/6) on Switch Cluster #2
- Core SMLT ID 2: VLAN 100 (ports 2/3 and 2/28)
- > RSMLT Edge is enabled on SMLT VLAN 200, 300
- RSMLT is enabled on Core SMLT VLAN

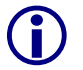

RSMLT Edge support for resilient default gateway designs. The RSMLT peer IP and MAC address and VLAN information are stored in the ERS 8000 configuration files.

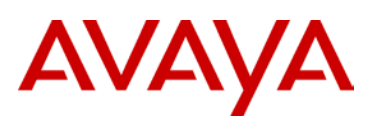

The RSMLT hold-down timer should be set to 1.5x the IGP convergence time. With OSPF typical hold-down time is 90 seconds. RSMLT Edge holdup timer should be set to 9999 (infinity) to allow the RSMLT peer nodes to forward indefinitely on behalf of each other.

- CLIP/Loopback address are configured
- Dynamic PIM-SM is enabled
- > PIM-SM active mode is enabled on VLANs 200, 300 and 100
- PIM-SM active mode is enabled on IST VLAN 100

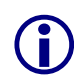

In order to achieve sub second failovers/recoveries with PIM-SM the IST VLAN all VLANs associated with a SMLT should be configured in PIM active mode. All other VLANs not associated with either a SMLT or PIM adjacencies should be configured in passive mode.

Mcast-smlt square-smlt flag is enabled

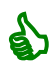

In a square/mesh design the smlt-square flag must be enabled on all four switches in the SMLT square. This flag provides faster recoveries when a switch fails. A static route to the source, RP and BSR is created and used until the IGP converges and the recovered switch dynamic learns routes via IGP.

- > Candidate RPs are defined on each ERS 8000 for redundant RPs.
- Candidate BSRs are defined on each ERS 8000 for redundant BSR.

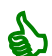

It is recommended that the BSR and RP are configured on a CLIP/Loopback address. This will prevent a BSR or RP failure if a VLAN interface goes down.

Recommended that the OSPF router ID is configured the same as the CLIP/Loopback address for management simplicity.

- > OSPF Area 0.0.0.0
- > OSPF active mode is enabled on VLAN 100
- OSPF passive mode is enabled on VLAN 200, 300 and on the CLIP/Loopback address

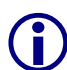

The CLIP/Loopback IP address must be reachable throughout the network. It is recommended that the CLIP/Loopback address is OSFP enabled. OSPF neighbors will learn the CLIP/Loopback address through OSPF on through the core SMLT VLAN 100.

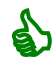

It is recommended to make OSPF interfaces passive on VLANs extending to a L2 SMLT access switch. This will prevent adjacencies from forming at the access switches. In addition this will reduce the amount of OSPF control messages to the edge switches.

- On the Edge switches
- > VLAN 200 and 300 are configured on Edge switch 1 and 2 respectively
- MLT is configured on switch 1 and 2 respectively
- IGMP Snooping and proxy are configured on VLAN 200 and 300

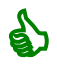

It is always recommended to enable IGMP snooping and proxy on edge switches. IGMP snooping will ensure that all ports are not flooded with IPMC while proxy consolidates all MHR and sends one MHR to the IGMP Querier.

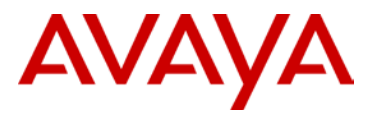

Three IPMC streams (239.100.100, 100, 239.100.100, 101, 239.100.100.102) are generated from a multicast source using either MC Hammer or Winsend located on edge switch #2. A multicast receiver for all three IPMC streams are located off edge switch #1.

## 5.5.1 Configuration – ERS 8000 cluster

For this configuration example SMLT cluster 1 (8000-1 & 8000-2) are provisioned using ACLI while cluster 2 (8000-3 & 8000-4) are provisioned using CLI.

#### 5.5.1.1 IST Configuration

## Cluster 1 8000-1: Step 1 - Create IST using VLAN 2 and MLT 1 8000-1:5(config)#vlan create 2 name IST type port 1 8000-1:5(config-if)#interface vlan 2 8000-1:5(config-if)#ip address 10.50.2.1 255.255.255.252 8000-1:5(config-if)#*exit* 8000-1:5(config)#mlt 1 8000-1:5(config)#mlt 1 name IST 8000-1:5(config)#mlt 1 member 2/1,2/30 8000-1:5(config)#vlan mlt 2 1 8000-1:5(config)#mlt 1 encapsulation dot1q 8000-1:5(config)#interface mlt 1 8000-1:5(config-mlt)#ist peer-ip 10.50.2.2 vlan 2 8000-1:5(config-mlt)#ist enable 8000-1:5(config-mlt)#exit 8000-2: Step 1 - Create IST using VLAN 2 and MLT 1

```
8000-2:5(config)#vlan create 2 name IST type port 1
8000-2:5(config-if)#interface vlan 2
8000-2:5(config-if)#ip address 10.50.2.2 255.255.252
8000-2:5(config)#mlt 1
8000-2:5(config)#mlt 1 name IST
8000-2:5(config)#mlt 1 member 2/1,2/30
8000-2:5(config)#vlan mlt 2 1
8000-2:5(config)#mlt 1 encapsulation dot1q
8000-2:5(config)#interface mlt 1
8000-2:5(config-mlt)#ist peer-ip 10.50.2.1 vlan 2
8000-2:5(config-mlt)#ist enable
```
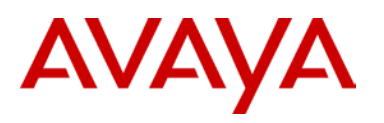

#### 8000-2:5(config-mlt)#exit

#### **Cluster 2**

# 8000-3: Step 1 - Create IST using VLAN 2 and MLT 1

8000-3:5# config vlan 2 create byport 1 name IST

8000-3:5# config vlan 2 ip create 10.50.3.1/255.255.255.252

8000-3:5# config mlt 1 create

8000-3:5# config mlt 1 add ports 2/1,2/30

8000-3:5# config vlan 2 add-mlt 1

8000-3:5# config mlt 1 name IST

8000-3:5# config mlt 1 perform-tagging enable

8000-3:5# config mlt 1 ist create ip 10.50.3.2 vlan-id 2

8000-3:5# config mlt 1 ist enable

### 8000-4: Step 1 - Create IST using VLAN 2 and MLT 1

8000-4:5# config vlan 2 create byport 1 name IST 8000-4:5# config vlan 2 ip create 10.50.3.2/255.255.255.252 8000-4:5# config mlt 1 create 8000-4:5# config mlt 1 add ports 2/1,2/30 8000-4:5# config vlan 2 add-mlt 1 8000-4:5# config mlt 1 name IST 8000-4:5# config mlt 1 perform-tagging enable 8000-4:5# config mlt 1 ist create ip 10.50.3.1 vlan-id 2 8000-4:5# config mlt 1 ist enable

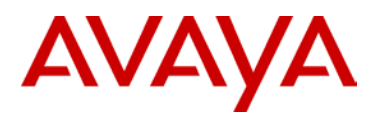

# 5.5.1.2 SMLT Configuration

# **Cluster 1**

# 8000-1: Step 1: Create VLAN 100 using MLT/SMLT ID 2

8000-1:5(config)#vlan create 100 name Core\_VLAN type port 1

8000-1:5(config)#interface vlan 100

8000-1:5(config-if)#*ip address 10.50.100.1 255.255.255.0* 

8000-1:5(config-if)#*exit* 

8000-1:5(config)#mlt 2

8000-1:5(config)#**vlan mlt 100 2** 

8000-1:5(config)#mlt 2 name Core\_SMLT

8000-1:5(config)#mlt 2 encapsulation dot1q

8000-1:5(config)#mlt 2 member 2/3,2/28

8000-1:5(config)#interface mlt 2

8000-1:5(config-mlt)#*smlt 2* 

8000-1:5(config-mlt)#exit

8000-1:5(config)#vlan mlt 100 1

# 8000-2: Step 1: Create VLAN 100 using MLT/SMLT ID 2

8000-2:5(config)#vlan create 100 name Core\_VLAN type port 1
8000-2:5(config)#interface vlan 100
8000-2:5(config-if)#ip address 10.50.100.2 255.255.255.0
8000-2:5(config)#mlt 2
8000-2:5(config)#mlt 2 name Core\_SMLT
8000-2:5(config)#mlt 2 encapsulation dot1q
8000-2:5(config)#mlt 2 member 2/3,2/28
8000-2:5(config)#interface mlt 2
8000-2:5(config-mlt)#smlt 2
8000-2:5(config-mlt)#smlt 2
8000-2:5(config-mlt)#exit
8000-2:5(config-mlt)#exit
8000-2:5(config)#vlan mlt 100 1

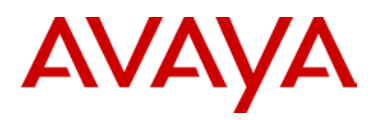

#### 8000-1: Step 2: Create VLAN 200 using MLT/SMLT ID 20

8000-1:5(config)#vlan create 200 name Closet\_Sw1 type port 1

8000-1:5(config)#interface vlan 200

8000-1:5(config-if)#ip address 10.50.200.1 255.255.255.0

8000-1:5(config-if)#*exit* 

8000-1:5(config)#mlt 20

8000-1:5(config)#vlan mlt 200 20

8000-1:5(config)#mlt 20 name SMLT-20

8000-1:5(config)#mlt 20 encapsulation dot1q

8000-1:5(config)#mlt 20 member 3/3

8000-1:5(config)#interface mlt 20

8000-1:5(config-mlt)#*smlt 20* 

8000-1:5(config-mlt)#exit

8000-1:5(config)#vlan mlt 200 1

### 8000-2: Step 2: Create VLAN 200 using MLT/SMLT ID 20

8000-1:5(config)#vlan create 200 name Closet\_Sw1 type port 1
8000-1:5(config)#interface vlan 200
8000-1:5(config-if)#ip address 10.50.200.2 255.255.255.0
8000-1:5(config)#mlt 20
8000-1:5(config)#mlt 20 name SMLT-20
8000-1:5(config)#mlt 20 encapsulation dot1q
8000-1:5(config)#mlt 20 member 3/3
8000-1:5(config)#interface mlt 20
8000-1:5(config-mlt)#smlt 20
8000-1:5(config-mlt)#exit
8000-1:5(config-mlt)#exit
8000-1:5(config)#vlan mlt 200 1

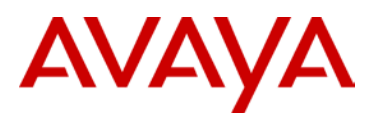

# **Cluster 2**

# 8000-3: Step 1: Create VLAN 100 using MLT/SMLT ID 2

8000-3:5# config vlan 100 create byport 1 name Core\_VLAN

8000-3:5# config vlan 100 ip create 10.50.100.3/255.255.255.0

8000-3:5# config mlt 2 create

8000-3:5# config mlt 2 add ports 2/3,2/28

8000-3:5# config vlan 100 add-mlt 2

8000-3:5# config mlt 2 name Core\_SMLT

8000-3:5# config mlt 2 perform-tagging enable

8000-3:5# config mlt 2 smlt create smlt-id 2

8000-3:5# config mlt 1 add vlan 100

# 8000-4: Step 1: Create VLAN 100 using MLT/SMLT ID 2

| 8000-4:5# | config vlan 100 create byport 1 name Core_VLAN      |
|-----------|-----------------------------------------------------|
| 8000-4:5# | config vlan 100 ip create 10.50.100.4/255.255.255.0 |
| 8000-4:5# | config mlt 2 create                                 |
| 8000-4:5# | config mlt 2 add ports 2/3,2/28                     |
| 8000-4:5# | config vlan 100 add-mlt 2                           |
| 8000-4:5# | config mlt 2 name Core_SMLT                         |
| 8000-4:5# | config mlt 2 perform-tagging enable                 |
| 8000-4:5# | config mlt 2 smlt create smlt-id 2                  |
| 8000-4:5# | config mlt 1 add vlan 100                           |

# 8000-3: Step 2: Create VLAN 300 using MLT/SMLT ID 30

| 8000-3:5# | config vlan 300 create byport 1 name Closet_Sw2    |
|-----------|----------------------------------------------------|
| 8000-3:5# | config vlan 300 ip create 10.50.30.1/255.255.255.0 |
| 8000-3:5# | config mlt 30 create                               |
| 8000-3:5# | config mlt 30 add ports 2/6                        |
| 8000-3:5# | config vlan 300 add-mlt 30                         |
| 8000-3:5# | config mlt 30 name SMLT-30                         |
| 8000-3:5# | config mlt 30 perform-tagging enable               |
| 8000-3:5# | config mlt 30 smlt create smlt-id 30               |
| 8000-3:5# | config mlt 1 add vlan 300                          |

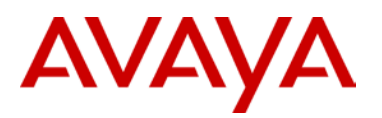

# 8000-4: Step 2: Create VLAN 300 using MLT/SMLT ID 30

| 8000-4:5# | config vlan 300 create byport 1 name Closet_Sw2    |
|-----------|----------------------------------------------------|
| 8000-4 5# | config vlan 300 ip create 10.50.30.2/255.255.255.0 |
| 8000-4:5# | config mlt 30 create                               |
| 8000-4:5# | config mlt 30 add ports 2/6                        |
| 8000-4:5# | config vlan 300 add-mlt 30                         |
| 8000-4:5# | config mlt 30 name SMLT-30                         |
| 8000-4:5# | config mlt 30 perform-tagging enable               |
| 8000-4:5# | config mlt 30 smlt create smlt-id 30               |
| 8000-4:5# | config mlt 1 add vlan 300                          |

# 5.5.1.3 Enable RSMLT

# Cluster 1

# 8000-1: Step 1: RSMLT Configuration

```
8000-1:5(config)#ip rsmlt edge-support
```

```
8000-1:5(config)#interface vlan 200
```

```
8000-1:5(config-if)#ip rsmlt
```

```
8000-1:5(config-if)#ip rsmlt holdup-timer 9999
```

```
8000-1:5(config-if)#exit
```

```
8000-1:5(config)#interface vlan 100
```

```
8000-1:5(config-if)#ip rsmlt
```

```
8000-1:5(config-if)#exit
```

# 8000-2: Step 1: RSMLT Configuration

8000-2:5(config)#ip rsmlt edge-support 8000-2:5(config)#interface vlan 200 8000-2:5(config-if)#ip rsmlt 8000-2:5(config-if)#ip rsmlt holdup-timer 9999 8000-2:5(config-if)#exit 8000-2:5(config)#interface vlan 100 8000-2:5(config-if)#ip rsmlt 8000-2:5(config-if)#ip rsmlt

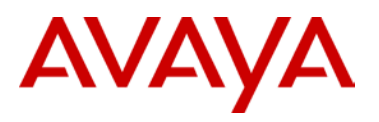

# **Cluster 2**

# 8000-3: Step 1: RSMLT Configuration

| 8000-3:5#                                 | config ip rsmlt rsmlt-edge-support enable  |  |  |  |  |  |  |
|-------------------------------------------|--------------------------------------------|--|--|--|--|--|--|
| 8000-3:5#                                 | config vlan 300 ip rsmlt enable            |  |  |  |  |  |  |
| 8000-3:5#                                 | config vlan 300 ip rsmlt holdup-timer 9999 |  |  |  |  |  |  |
| 8000-3:5# config vlan 100 ip rsmlt enable |                                            |  |  |  |  |  |  |
| 8000-4: Step 1: RSMLT Configuration       |                                            |  |  |  |  |  |  |

| 8000-4:5# | config ip rsmlt rsmlt-edge-support enable  |
|-----------|--------------------------------------------|
| 8000-4:5# | config vlan 300 ip rsmlt enable            |
| 8000-4:5# | config vlan 300 ip rsmlt holdup-timer 9999 |
| 8000-4:5# | config vlan 100 ip rsmlt enable            |

# 5.5.1.4 Circuitless/Loopback IP address configuration

| Cluster 1                                         |
|---------------------------------------------------|
| 8000-1: Step 1 – Create loopback address          |
| 8000-1:5(config)#interface loopback 1             |
| 8000-1:5(config-if)# <b>ip address 1.1.1.1/32</b> |
| 8000-1:5(config-if)# <b>ip ospf</b>               |
| 8000-1:5(config-if)# <b>ip pim</b>                |
| 8000-1:5(config-if)# <b>exit</b>                  |
| 8000-2: Step 1 – Create loopback address          |
| 8000-2:5(config)#interface loopback 1             |
| 8000-2:5(config-if)# <b>ip address 2.2.2.2/32</b> |
| 8000-2:5(config-if)# <b>ip ospf</b>               |
| 8000-2:5(config-if)# <b>ip pim</b>                |
| 8000-2:5(config-if)# <b>exit</b>                  |

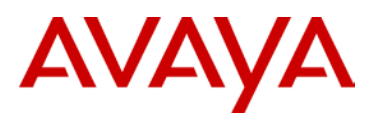

# Cluster 2

# 8000-3: Step 1 – Create CLIP address

```
8000-3:5# config ip circuitless-ip-int 1 create 3.3.3.3/255.255.255.255
8000-3:5# config ip circuitless-ip-int 1 ospf enable
```

```
8000-3:5# config ip circuitless-ip-int 1 pim enable
```

#### 8000-4: Step 1 – Create CLIP address

```
8000-4:5# config ip circuitless-ip-int 1 create 4.4.4.4/255.255.255.255
8000-4:5# config ip circuitless-ip-int 1 ospf enable
8000-4:5# config ip circuitless-ip-int 1 pim enable
```

# 5.5.1.5 OSPF Configuration

# **Cluster 1**

#### 8000-1: Step 1 – OSPF global configuration

```
8000-1:5(config)#router ospf enable
```

```
8000-1:5(config)#router ospf
```

```
8000-1:5(config-ospf)#router-id 1.1.1.1
```

```
8000-1:5(config-ospf)#exit
```

# 8000-2: Step 1 – OSPF global configuration

8000-2:5(config)#router ospf enable

```
8000-2:5(config)#router ospf
```

8000-2:5(config-ospf)#router-id 2.2.2.2

8000-2:5(config-ospf)#exit

#### 8000-1: Step 2 – OSPF interface configuration

```
8000-1:5(config)#interface vlan 100
8000-1:5(config-if)#ip ospf enable
8000-1:5(config-if)#exit
8000-1:5(config)#interface vlan 200
8000-1:5(config-if)#ip ospf network passive
8000-1:5(config-if)#ip ospf enable
8000-1:5(config-if)#exit
```

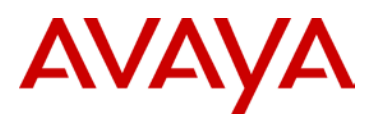

# 8000-2: Step 2 – OSPF interface configuration

```
8000-2:5(config)#interface vlan 100
```

```
8000-2:5(config-if)#ip ospf enable
```

```
8000-2:5(config-if)#exit
```

8000-2:5(config)#interface vlan 200

8000-2:5(config-if)#ip ospf network passive

8000-2:5(config-if)#ip ospf enable

```
8000-2:5(config-if)#exit
```

#### Cluster 2

### 8000-3: Step 1 – OSPF global configuration

8000-3:5# config ip ospf admin-state enable

```
8000-3:5# config ip ospf router-id 3.3.3.3
```

```
8000-3:5# config ip ospf enable
```

# 8000-4: Step 1 – OSPF global configuration

| 8000-4:5# | config ig | ospf | admin-stat | e enable |
|-----------|-----------|------|------------|----------|
| 8000-4:5# | config ig | ospf | router-id  | 4.4.4.4  |
| 8000-4:5# | config ig | ospf | enable     |          |

# 8000-3: Step 2 – OSPF interface configuration

8000-3:5# config vlan 100 ip ospf enable

8000-3:5# config vlan 300 ip ospf interface-type passive

8000-3:5# config vlan 300 ip ospf enable

# 8000-4: Step 2 – OSPF interface configuration

8000-4:5# config vlan 100 ip ospf enable
8000-4:5# config vlan 300 ip ospf interface-type passive
8000-4:5# config vlan 300 ip ospf enable

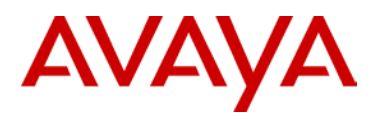

# 5.5.1.6 PIM Configuration

# **Cluster 1**

### 8000-1: Step 1 – PIM global configuration

8000-1:5(config)#*ip pim enable* 

8000-1:5(config)#ip pim rp-candidate group 239.0.0.0 255.0.0.0 rp 1.1.1.1

8000-1:5(config)#interface loopback 1

8000-1:5(config-if)#ip pim bsr-candidate preference 100

8000-1:5(config-if)#*exit* 

#### 8000-2: Step 1 – PIM global configuration

8000-2:5(config)#**ip pim enable** 

8000-2:5(config)#ip pim rp-candidate group 239.0.0.0 255.0.0.0 rp 2.2.2.2

8000-2:5(config)#interface loopback 1

8000-2:5(config-if)#ip pim bsr-candidate preference 50

8000-2:5(config-if)#**exit** 

# 8000-1: Step 2 – PIM interface configuration

8000-1:5(config)#interface vlan 2

8000-1:5(config-if)#ip pim enable

8000-1:5(config-if)#*exit* 

8000-1:5(config)#interface vlan 100

8000-1:5(config-if)#*ip pim enable* 

8000-1:5(config-if)#exit

8000-1:5(config)#interface vlan 200

8000-1:5(config-if)#ip pim enable

8000-1:5(config-if)#*exit* 

### 8000-2: Step 2 – PIM interface configuration

8000-2:5(config)#interface vlan 2
8000-2:5(config-if)#ip pim enable
8000-2:5(config-if)#exit
8000-2:5(config-if)#ip pim enable
8000-2:5(config-if)#exit
8000-2:5(config-if)#exit
8000-2:5(config-if)#ip pim enable
8000-2:5(config-if)#ip pim enable
8000-2:5(config-if)#exit

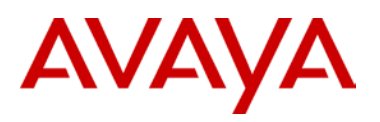

| Cluster 2                                                                  |
|----------------------------------------------------------------------------|
| 8000-3: Step 1 – PIM global configuration                                  |
| 8000-3:5# config ip pim enable                                             |
| 8000-3:5# config ip circuitless-ip-int 1 pim enable                        |
| 8000-3:5# config ip pim candrp add grp 239.0.0.0 mask 255.0.0.0 rp 3.3.3.3 |
| 8000-3:5# config ip pim interface 3.3.3.3 cbsrpreference 30 enable         |
| 8000-4: Step 1 – PIM global configuration                                  |
| 8000-4:5# config ip pim enable                                             |
| 8000-4:5# config ip circuitless-ip-int 1 pim enable                        |
| 8000-4:5# config ip pim candrp add grp 239.0.0.0 mask 255.0.0.0 rp 4.4.4.4 |
| 8000-4:5# config ip pim interface 4.4.4.4 cbsrpreference 20 enable         |
| 8000-3: Step 2 – PIM interface configuration                               |
| 8000-3:5# config vlan 2 ip pim enable                                      |
| 8000-3:5# config vlan 100 ip pim enable                                    |
| 8000-3:5# config vlan 300 ip pim enable                                    |
| 8000-4: Step 2 – PIM interface configuration                               |
| 8000-2:5# config vlan 2 ip pim enable                                      |
| 8000-4:5# config vlan 100 ip pim enable                                    |
| 8000-4:5# config vlan 300 ip pim enable                                    |

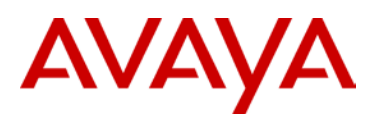

# 5.5.2 Verify Operations

# 5.5.2.1 IGMP

| Step 1  | – Verify | IGMP ir  | nterfac | e on b | oth SMLT clusters | ;       |       |       |              |        |
|---------|----------|----------|---------|--------|-------------------|---------|-------|-------|--------------|--------|
| CLI/AC  | LI       |          |         |        |                   |         |       |       |              |        |
| show i  | p igmp   | interfa  | ice     |        |                   |         |       |       |              |        |
| Results | 5:       |          |         |        |                   |         |       |       |              |        |
| 8000-1: |          |          |         |        |                   |         |       |       |              |        |
|         |          |          |         |        |                   |         |       |       |              |        |
|         |          |          |         |        |                   |         |       |       |              | =====  |
|         |          |          |         | Igmp ] | Interface         |         |       |       |              |        |
|         | OUERY    |          |         | OPER   |                   | OUERY   | WRONG |       | ======<br>L2 | STMEM  |
| IF      | INTVL    | STATUS   | VERS.   | VERS   | QUERIER           | MAXRSPT | QUERY | JOINS | ROBUST       | QUERY  |
|         |          |          |         |        |                   |         |       |       |              |        |
| V2      | 125      | active   | 2       | 2      | 10.50.2.1         | 100     | 0     | 0     | 2            | 10     |
| V100    | 125      | active   | 2       | 2      | 10.50.100.1       | 100     | 0     | 0     | 2            | 10     |
| V200    | 125      | active   | 2       | 2      | 10.50.200.1       | 100     | 0     | 575   | 2            | 10     |
| 3 out   | of 3 er  | ntries d | lispla  | yed    |                   |         |       |       |              |        |
|         |          |          |         |        |                   |         |       |       |              |        |
| 8000-2  | <u>:</u> |          |         |        |                   |         |       |       |              |        |
|         |          |          |         |        |                   |         |       |       |              |        |
| =====   | ======   |          |         | =====  |                   |         |       |       |              |        |
|         |          |          |         | Igmp ] | Interface         |         |       |       |              |        |
|         | QUERY    |          |         | OPER   |                   | QUERY   | WRONG |       |              | ASTMEM |
| IF      | INTVL    | STATUS   | VERS.   | VERS   | QUERIER           | MAXRSPT | QUERY | JOINS | ROBUST       | QUERY  |
|         |          |          |         |        |                   |         |       |       |              |        |
| V2      | 125      | active   | 2       | 2      | 10.50.2.1         | 100     | 0     | 0     | 2            | 10     |
| V100    | 125      | active   | 2       | 2      | 10.50.100.1       | 100     | 0     | 0     | 2            | 10     |
| V200    | 125      | active   | 2       | 2      | 10.50.200.1       | 100     | 0     | 562   | 2            | 10     |
| 3 out   | of 3 er  | ntries d | lispla  | yed    |                   |         |       |       |              |        |
|         |          |          |         |        |                   |         |       |       |              |        |
| 8000-3  | <u>:</u> |          |         |        |                   |         |       |       |              |        |
|         |          |          |         |        |                   |         |       |       |              |        |
| =====   |          |          |         | =====  |                   |         |       |       |              |        |

| Igmp I  | Igmp Interface |          |         |        |                   |         |        |        |        |         |
|---------|----------------|----------|---------|--------|-------------------|---------|--------|--------|--------|---------|
| ======  |                |          |         |        |                   |         |        |        |        |         |
|         | QUERY          |          |         | OPER   |                   | QUERY   | WRONG  |        | Lž     | ASTMEM  |
| IF      | INTVL          | STATUS   | VERS.   | VERS   | QUERIER           | MAXRSPT | QUERY  | JOINS  | ROBUST | QUERY   |
| v2      | 125            | active   | 2       | 2      | 10.50.3.1         | 100     | 0      | 0      | 2      | 10      |
| V100    | 125            | active   | 2       | 2      | 10.50.100.1       | 100     | 0      | 0      | 2      | 10      |
| V300    | 125            | active   | 2       | 2      | 10.50.30.1        | 100     | 0      | 6      | 2      | 10      |
| 3 out o | of 3 ei        | ntries d | display | yed    |                   |         |        |        |        |         |
|         |                |          |         |        |                   |         |        |        |        |         |
| 8000-4  | <u>:</u>       |          |         |        |                   |         |        |        |        |         |
| ======  |                |          |         |        |                   |         |        |        |        |         |
| Igmp Iı | nterfa         | ce       |         |        |                   |         |        |        |        |         |
| ======  | ======         |          |         |        |                   |         |        | ====== |        |         |
|         | QUERY          |          |         | OPER   |                   | QUERY   | WRON   | G      | ]      | LASTMEM |
| IF      | INTVL          | STATUS   | VERS.   | VERS   | QUERIER           | MAXRSPT | QUERY  | JOINS  | ROBUST | QUERY   |
|         | 125            | active   | 2       | 2      | 10.50.3.1         | 100     | 0      | 0      | 2      | 10      |
| v100    | 125            | active   | 2       | 2      | 10.50.100.1       | 100     | 0      | 0      | 2      | 10      |
| V300    | 125            | active   | 2       | 2      | 10.50.30.1        | 100     | 0      | 6      | 2      | 10      |
|         |                |          |         |        |                   |         |        |        |        |         |
| 3 out o | of 3 ei        | ntries d | display | yed    |                   |         |        |        |        |         |
| Stop 2  | Vori           |          |         |        |                   |         |        |        |        |         |
| Step 2  | – veri         | IY IGMP  | groups  | s on D | oth SMLT clusters |         |        |        |        |         |
| CLI/AC  | LI             |          |         |        |                   |         |        |        |        |         |
| show i  | p igmp         | group    |         |        |                   |         |        |        |        |         |
| Results | 5:             |          |         |        |                   |         |        |        |        |         |
|         |                |          |         |        |                   |         |        |        |        |         |
| 8000-1  | <u>:</u>       |          |         |        |                   |         |        |        |        |         |
|         |                |          |         |        |                   |         |        |        |        |         |
| ======  | ======         | ======   |         |        |                   |         |        |        |        | =====   |
|         | Igmp Group     |          |         |        |                   |         |        |        |        |         |
| ======  |                |          |         |        |                   |         |        | ====== |        |         |
| GRPADDI | R              | INPO     | ORT     |        | MEMBER            | EXPIRA  | FION T | YPE    |        |         |
| 239 100 | 0.100          |          |         |        | 10.50.200 20      | 198     | ים     | vnamic |        |         |
| 239.100 | 0.100.         | 101 V200 | )-3/3   |        | 10.50.200.20      | 198     | D.     | ynamic |        |         |
| 239.10  | 0.100.         | 102 V200 | 0-3/3   |        | 10.50.200.20      | 204     | D.     | ynamic |        |         |
|         |                |          |         |        |                   |         | 2.     | ,      |        |         |

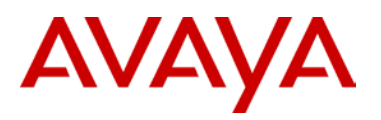

| 239.255.255.250                         | V200-3/3               | 10.50.200.20 | 206        | Dynamic   |  |  |  |  |  |  |
|-----------------------------------------|------------------------|--------------|------------|-----------|--|--|--|--|--|--|
|                                         |                        |              |            |           |  |  |  |  |  |  |
| 8000-2:                                 |                        |              |            |           |  |  |  |  |  |  |
|                                         |                        |              |            |           |  |  |  |  |  |  |
| ======================================= |                        |              |            |           |  |  |  |  |  |  |
|                                         | Tamp G                 | roup         |            |           |  |  |  |  |  |  |
|                                         | Tâmb Gronb             |              |            |           |  |  |  |  |  |  |
|                                         |                        |              |            |           |  |  |  |  |  |  |
| GRPADDR                                 | INPOR'I'               | MEMBER       | EXPIRATION | .T.A.B.F. |  |  |  |  |  |  |
|                                         |                        |              |            |           |  |  |  |  |  |  |
| 239.100.100.100                         | V200-3/3               | 10.50.200.20 | 229        | Dynamic   |  |  |  |  |  |  |
| 239.100.100.101                         | V200-3/3               | 10.50.200.20 | 229        | Dynamic   |  |  |  |  |  |  |
| 239.100.100.102                         | V200-3/3               | 10.50.200.20 | 229        | Dynamic   |  |  |  |  |  |  |
| 239.255.255.250                         | V200-3/3               | 10.50.200.20 | 229        | Dynamic   |  |  |  |  |  |  |
|                                         |                        |              |            |           |  |  |  |  |  |  |
| 8000-3:                                 |                        |              |            |           |  |  |  |  |  |  |
|                                         |                        |              |            |           |  |  |  |  |  |  |
|                                         |                        |              |            |           |  |  |  |  |  |  |
|                                         | Tamp (                 |              |            |           |  |  |  |  |  |  |
|                                         | Igmp G.                | roup         |            |           |  |  |  |  |  |  |
| ================                        | ====================== |              |            |           |  |  |  |  |  |  |
| GRPADDR                                 | INPORT                 | MEMBER       | EXPIRATION | TYPE      |  |  |  |  |  |  |
|                                         |                        |              |            |           |  |  |  |  |  |  |
| 239.255.255.250                         | V300-2/6               | 10.50.30.20  | 193        | Dynamic   |  |  |  |  |  |  |
| Total number of                         | groups 1               |              |            |           |  |  |  |  |  |  |
|                                         |                        |              |            |           |  |  |  |  |  |  |
| 8000-4:                                 |                        |              |            |           |  |  |  |  |  |  |
|                                         |                        |              |            |           |  |  |  |  |  |  |
|                                         | Tamp G                 | roup         |            |           |  |  |  |  |  |  |
|                                         |                        |              |            |           |  |  |  |  |  |  |
|                                         |                        |              |            |           |  |  |  |  |  |  |
| GRPADDR                                 | TNPOKI.                | MEMBER       | EXPIRATION | ЛАБЕ      |  |  |  |  |  |  |
|                                         |                        |              |            |           |  |  |  |  |  |  |
| 239.255.255.250                         | V300-2/6               | 10.50.30.20  | 138        | Dynamic   |  |  |  |  |  |  |
| Total number of                         | groups 1               |              |            |           |  |  |  |  |  |  |

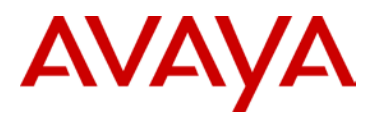

# Step 2 - Verify IGMP senders on both SMLT clusters CLI/ACLI show ip igmp sender **Results:** 8000-1: Igmp Sender PORT IFINDEX MEMBER GRPADDR STATE \_\_\_\_\_ 239.100.100.100 Vlan 100 10.50.30.20 2/3 NOTFILTERED 2/3 NOTFILTERED 239.100.100.101 Vlan 100 10.50.30.20 239.100.100.102 Vlan 100 10.50.30.20 2/3 NOTFILTERED 239.100.100.100 Vlan 200 10.50.200.20 2/1 NOTFILTERED 239.100.100.101 Vlan 200 10.50.200.20 2/1 NOTFILTERED 239.100.100.102 Vlan 200 10.50.200.20 2/1 NOTFILTERED 8000-2: \_\_\_\_\_ Igmp Sender GRPADDR IFINDEX MEMBER PORT STATE \_\_\_\_\_ 239.100.100.100 Vlan 100 10.50.30.20 2/3 NOTFILTERED 239.100.100.101 Vlan 100 10.50.30.20 2/3 NOTFILTERED 239.100.100.102 Vlan 100 10.50.30.20 2/3 NOTFILTERED 8000-3: \_\_\_\_\_ Iqmp Sender IFINDEX MEMBER PORT STATE GRPADDR \_\_\_\_\_

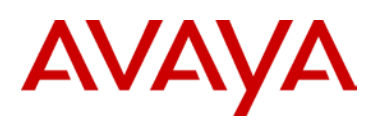

| 239.100.100.100 | Vlan 100 | 10.50.200.20 | 2/3 | NOTFILTERED |
|-----------------|----------|--------------|-----|-------------|
| 239.100.100.101 | Vlan 100 | 10.50.200.20 | 2/3 | NOTFILTERED |
| 239.100.100.102 | Vlan 100 | 10.50.200.20 | 2/3 | NOTFILTERED |
| 239.100.100.100 | Vlan 300 | 10.50.30.20  | 2/6 | NOTFILTERED |
| 239.100.100.101 | Vlan 300 | 10.50.30.20  | 2/6 | NOTFILTERED |
| 239.100.100.102 | Vlan 300 | 10.50.30.20  | 2/6 | NOTFILTERED |

# 8000-4:

| Igmp Sender                                                                                 |                                                          |                                                                            |                                    |                                                          |  |  |
|---------------------------------------------------------------------------------------------|----------------------------------------------------------|----------------------------------------------------------------------------|------------------------------------|----------------------------------------------------------|--|--|
| GRPADDR                                                                                     | IFINDEX                                                  | MEMBER                                                                     | PORT                               | STATE                                                    |  |  |
| 239.100.100.100<br>239.100.100.101<br>239.100.100.102<br>239.100.100.100<br>239.100.100.101 | Vlan 100<br>Vlan 100<br>Vlan 100<br>Vlan 300<br>Vlan 300 | 10.50.200.20<br>10.50.200.20<br>10.50.200.20<br>10.50.30.20<br>10.50.30.20 | 2/28<br>2/28<br>2/28<br>2/1<br>2/1 | NOTFILTERED<br>NOTFILTERED<br>NOTFILTERED<br>NOTFILTERED |  |  |
| 239.100.100.102                                                                             | Vlan 300                                                 | 10.50.30.20                                                                | 2/1                                | NOTFILTERED                                              |  |  |

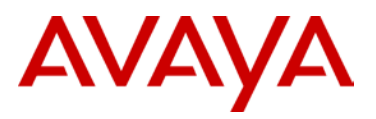

# 5.5.2.2 PIM

| Step 1: ERS8000 - Verify PIM neighbors on both SMLT clusters |               |                                        |                    |  |  |
|--------------------------------------------------------------|---------------|----------------------------------------|--------------------|--|--|
| CLI/ACLI                                                     |               |                                        |                    |  |  |
| show ip pim neighbor                                         |               |                                        |                    |  |  |
| Results:                                                     |               |                                        |                    |  |  |
| 8000-1:                                                      |               |                                        |                    |  |  |
|                                                              |               |                                        |                    |  |  |
|                                                              | Dim Neigh     | ====================================== |                    |  |  |
|                                                              | Fill Neigh    |                                        |                    |  |  |
| INTERFACE                                                    | ADDRESS       | UPTIME                                 | EXPIRE             |  |  |
|                                                              |               |                                        |                    |  |  |
| Vlan2                                                        | 10.50.2.2     | 0 day(s), 02:39:00                     | 0 day(s), 00:01:26 |  |  |
| Vlan100                                                      | 10.50.100.2   | 0 day(s), 02:32:37                     | 0 day(s), 00:01:17 |  |  |
| Vlan100                                                      | 10.50.100.3   | 0 day(s), 02:40:47                     | 0 day(s), 00:01:16 |  |  |
| Vlan100                                                      | 10.50.100.4   | 0 day(s), 02:40:48                     | 0 day(s), 00:01:40 |  |  |
| Vlan200                                                      | 10.50.200.2   | 0 day(s), 02:40:07                     | 0 day(s), 00:01:19 |  |  |
| Total PIM                                                    | Neighbors = 5 |                                        |                    |  |  |
|                                                              |               |                                        |                    |  |  |
| 8000-2:                                                      |               |                                        |                    |  |  |
|                                                              |               |                                        |                    |  |  |
|                                                              |               |                                        |                    |  |  |
|                                                              |               | Pim Neighbor                           |                    |  |  |
| INTERFACE                                                    | ADDRESS       | UPTIME                                 | EXPIRE             |  |  |
| Vlan2                                                        | 10.50.2.1     | 0 day(s), 02:42:56                     | 0 day(s), 00:01:33 |  |  |
| Vlan100                                                      | 10.50.100.1   | 0 day(s), 02:36:32                     | 0 day(s), 00:01:23 |  |  |
| Vlan100                                                      | 10.50.100.3   | 0 day(s), 02:36:32                     | 0 day(s), 00:01:23 |  |  |
| Vlan100                                                      | 10.50.100.4   | 0 day(s), 02:36:32                     | 0 day(s), 00:01:16 |  |  |
| Vlan200                                                      | 10.50.200.1   | 0 day(s), 02:44:03                     | 0 day(s), 00:01:26 |  |  |
| Total PIM                                                    | Neighbors = 5 |                                        |                    |  |  |
|                                                              |               |                                        |                    |  |  |
| 8000-3:                                                      |               |                                        |                    |  |  |
|                                                              |               |                                        |                    |  |  |
|                                                              | :             | Pim Neighbor                           |                    |  |  |

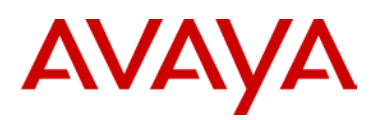

\_\_\_\_\_ INTERFACE ADDRESS UPTIME EXPIRE \_\_\_\_\_ Vlan2 10.50.3.2 0 day(s), 04:58:06 0 day(s), 00:01:38 Vlan300 10.50.30.2 0 day(s), 04:58:06 0 day(s), 00:01:34 Vlan100 10.50.100.1 0 day(s), 02:46:17 0 day(s), 00:01:21 Vlan100 10.50.100.2 0 day(s), 02:38:36 0 day(s), 00:01:21 Vlan100 10.50.100.4 0 day(s), 04:58:06 0 day(s), 00:01:45 Total PIM Neighbors = 5 8000-4: \_\_\_\_\_ Pim Neighbor \_\_\_\_\_ INTERFACE ADDRESS UPTIME EXPIRE \_\_\_\_\_ Vlan2 10.50.3.1 0 day(s), 04:56:13 0 day(s), 00:01:17 Vlan300 10.50.30.1 0 day(s), 04:56:13 0 day(s), 00:01:16 Vlan100 10.50.100.1 0 day(s), 02:45:43 0 day(s), 00:01:44 Vlan100 10.50.100.2 0 day(s), 02:38:06 0 day(s), 00:01:15 Vlan100 10.50.100.3 0 day(s), 04:56:13 0 day(s), 00:01:44 Total PIM Neighbors = 5 Step 2: ERS8000 - Verify that the BSR are identical on 8000-1 and 8000-2 CLI/ACLI show ip pim bsr **Results:** 8000-1: Current BootStrap Router Info \_\_\_\_\_ Current BSR address: 1.1.1.1 Current BSR priority: 100 Current BSR HashMask: 255.255.255.252 Current BSR Fragment Tag: 741

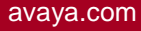

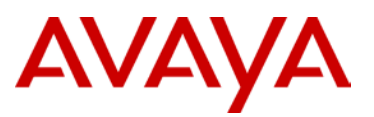

Pim Bootstrap Timer : 6 8000-2: \_\_\_\_\_ Current BootStrap Router Info \_\_\_\_\_ Current BSR address: 1.1.1.1 Current BSR priority: 100 Current BSR HashMask: 255.255.255.252 Current BSR Fragment Tag: 741 Pim Bootstrap Timer : 76 8000-3: Current BootStrap Router Info Current BSR address: 1.1.1.1 Current BSR priority: 100 Current BSR HashMask: 255.255.255.252 Current BSR Fragment Tag: 741 Pim Bootstrap Timer : 76 8000-4: \_\_\_\_\_ Current BootStrap Router Info \_\_\_\_\_ Current BSR address: 1.1.1.1 Current BSR priority: 100 Current BSR HashMask: 255.255.255.252 Current BSR Fragment Tag: 741 Pim Bootstrap Timer : 76

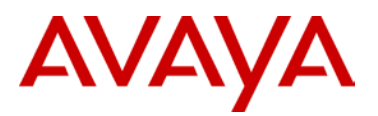

# Step 3: ERS8000 - Verify that the RP Sets are identical on SMLT Clusters

CLI

show ip pim rp-set ACLI show ip pim rp-hash

# **Results:**

8000-1:

Pim RPSet

------

| ======================================= |           |         | ================= |         |
|-----------------------------------------|-----------|---------|-------------------|---------|
| GRPADDRESS                              | GRPMASK   | ADDRESS | HOLDTIME          | EXPTIME |
|                                         |           |         |                   |         |
| 239.0.0.0                               | 255.0.0.0 | 1.1.1.1 | 150               | 99      |
| 239.0.0.0                               | 255.0.0.0 | 2.2.2.2 | 150               | 115     |
| 239.0.0.0                               | 255.0.0.0 | 3.3.3.3 | 150               | 144     |
| 239.0.0.0                               | 255.0.0.0 | 4.4.4.4 | 150               | 116     |

#### 8000-2:

| Pim RPSet  |           |         |             |         |  |
|------------|-----------|---------|-------------|---------|--|
|            |           |         |             |         |  |
| GRPADDRESS | GRPMASK   | ADDRESS | HOLDTIME    | EXPTIME |  |
|            |           |         |             |         |  |
| 239.0.0.0  | 255.0.0.0 | 1.1.1.1 | 0           | 0       |  |
| 239.0.0.0  | 255.0.0.0 | 2.2.2.2 | 0           | 0       |  |
| 239.0.0.0  | 255.0.0.0 | 3.3.3.3 | 0           | 0       |  |
| 239.0.0.0  | 255.0.0.0 | 4.4.4.4 | 0           | 0       |  |
| 8000-3:    |           |         |             |         |  |
|            |           |         | =========== |         |  |
| Pim RPSet  |           |         |             |         |  |
| GRPADDRESS | GRPMASK   | ADDRESS | HOLDTIME    | EXPTIME |  |

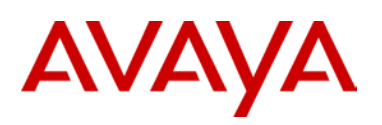

| 239.0.0.0  | 255.0.0.0 | 1.1.1.1 | 0        | 0       |
|------------|-----------|---------|----------|---------|
| 239.0.0.0  | 255.0.0.0 | 2.2.2.2 | 0        | 0       |
| 239.0.0.0  | 255.0.0.0 | 3.3.3.3 | 0        | 0       |
| 239.0.0.0  | 255.0.0.0 | 4.4.4.4 | 0        | 0       |
|            |           |         |          |         |
| 8000-4:    |           |         |          |         |
|            |           |         |          |         |
|            |           |         |          |         |
| Pim RPSet  |           |         |          |         |
|            |           |         |          |         |
| GRPADDRESS | GRPMASK   | ADDRESS | HOLDTIME | EXPTIME |
|            |           |         |          |         |
| 239.0.0.0  | 255.0.0.0 | 1.1.1.1 | 0        | 0       |
| 239.0.0.0  | 255.0.0.0 | 2.2.2.2 | 0        | 0       |
| 239.0.0.0  | 255.0.0.0 | 3.3.3.3 | 0        | 0       |
| 239.0.0.0  | 255.0.0.0 | 4.4.4.4 | 0        | 0       |
|            |           |         |          |         |

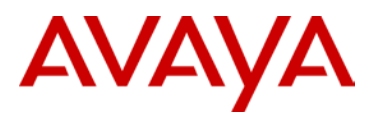

# Step 4: ERS8000 - Verify that the Active RP are identical on SMLT Clusters

# CLI/ACLI

show ip pim active-rp

# **Results:**

# 8000-1:

|                 | PIM -   | Grp->RP ACCIVE RP Tabi | 3 |  |  |
|-----------------|---------|------------------------|---|--|--|
| GRPADDR         | RP-ADDR | RP-PRIORITY            |   |  |  |
|                 |         |                        |   |  |  |
| 239.100.100.100 | 3.3.3.3 | 0                      |   |  |  |
| 239.100.100.101 | 3.3.3.3 | 0                      |   |  |  |
| 239.100.100.102 | 3.3.3.3 | 0                      |   |  |  |
|                 |         |                        |   |  |  |
| 8000-2:         |         |                        |   |  |  |
|                 |         |                        |   |  |  |
|                 |         | Crn NPD Active PD Tobl | ~ |  |  |
|                 |         | sip->Kr Accive Kr Tabi | - |  |  |
| GRPADDR         | RP-ADDR | RP-PRIORITY            |   |  |  |
|                 |         |                        |   |  |  |
| 239.100.100.100 | 3.3.3.3 | 0                      |   |  |  |
| 239.100.100.101 | 3.3.3.3 | 0                      |   |  |  |
| 239.100.100.102 | 3.3.3.3 | 0                      |   |  |  |
| 8000-3:         |         |                        |   |  |  |
|                 |         |                        |   |  |  |
|                 |         |                        |   |  |  |
|                 | Pim     | Grp->RP Active RP Tabl | e |  |  |
|                 |         |                        |   |  |  |
| GRPADDR         |         | KP-PKIUKIII            |   |  |  |
| 239.100.100.100 | 3.3.3.3 | 0                      |   |  |  |
|                 |         |                        |   |  |  |
| 239.100.100.101 | 3.3.3.3 | 0                      |   |  |  |

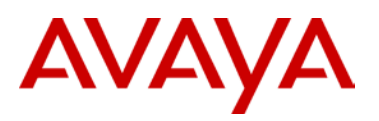

# 8000-4:

|                 | Pin     | a Grp->RP Active RP Table |  |
|-----------------|---------|---------------------------|--|
| GRPADDR         | RP-ADDR | RP-PRIORITY               |  |
| 239.100.100.100 | 3.3.3.3 | 0                         |  |
| 239.100.100.101 | 3.3.3.3 | 0                         |  |
| 239.100.100.102 | 3.3.3.3 | 0                         |  |

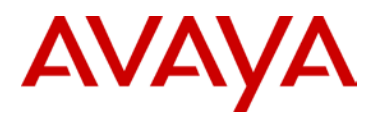

# 5.5.2.1 Verify multicast routing table

```
Step 1: ERS8000 - Verify multicast routing table on both SMLT clusters
CLI/ACLI
show ip pim mroute
Results:
8000-1:
Pim Multicast Route
Src: 0.0.0.0
              Grp: 239.100.100.100 RP: 3.3.3.3 Upstream: 10.50.100.3
Flags: WC RP CACHE
Incoming Port: Vlan100-2/28,
Outgoing Ports: Vlan200-3/3, Vlan100-2/1,
Joined Ports: Vlan100-2/1,
Pruned Ports:
Leaf
      Ports: Vlan200-3/3,
Asserted Ports:
Prune Pending Ports:
Assert Winner Ifs:
Assert Loser Ifs:
TIMERS:
 Entry JP RS Assert
   164 13 0
                  0
VLAN-Id: 200 100
 Join-P:
         0 164
 Assert:
       0
              0
                      Src: 10.50.30.20 Grp: 239.100.100.100 RP: 3.3.3.3 Upstream: 10.50.100.3
Flags: SPT CACHE SG
Incoming Port: Vlan100-2/28,
Outgoing Ports: Vlan200-3/3, Vlan100-2/1,
Joined Ports: Vlan100-2/1,
Pruned Ports:
      Ports: Vlan200-3/3,
Leaf
Asserted Ports:
```

```
Prune Pending Ports:
Assert Winner Ifs:
Assert Loser Ifs:
TIMERS:
 Entry JP RS Assert
  165 14 0 0
VLAN-Id: 200 100
 Join-P:
        0 165
 Assert: 0 0
8000-2:
_____
                 Pim Multicast Route
_____
             Grp: 239.100.100.100 RP: 3.3.3.3 Upstream: 10.50.100.3
Src: 0.0.0.0
Flags: WC RP CACHE
Incoming Port: Vlan100-2/3,
Outgoing Ports: Vlan200-3/3, Vlan100-2/1,
Joined Ports: Vlan100-2/1,
Pruned Ports:
Leaf
     Ports: Vlan200-3/3,
Asserted Ports:
Prune Pending Ports:
Assert Winner Ifs:
Assert Loser Ifs:
TIMERS:
 Entry JP RS Assert
  163 13 0 0
VLAN-Id: 200 100
 Join-P:
        0 163
 Assert: 0 0
_____
Src: 10.50.30.20 Grp: 239.100.100.100 RP: 3.3.3.3 Upstream: 10.50.100.3
Flags: SPT CACHE SG
Incoming Port: Vlan100-2/3,
Outgoing Ports: Vlan200-3/3, Vlan100-2/1,
Joined Ports: Vlan100-2/1,
```

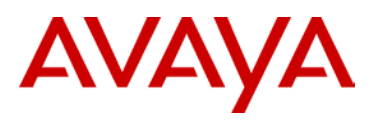

| Pruned Ports:                                                                                                    |
|----------------------------------------------------------------------------------------------------|
| Leaf Ports: Vlan200-3/3,                                                                                                    |
| Asserted Ports:                                                                                                    |
| Prune Pending Ports:                                                                                                    |
| Assert Winner Ifs:                                                                                                    |
| Assert Loser Ifs:                                                                                                    |
| TIMERS:                                                                                                    |
| Entry JP RS Assert                                                                                                    |
| 164 14 0 0                                                                                                    |
| VLAN-Id: 200 100                                                                                                    |
| Join-P: 0 164                                                                                                    |
| Assert: 0 0                                                                                                    |
| 8000 2.                                                                                                    |
|                                                                                                    |
|                                                                                                    |
| Dim Multianat Douto                                                                                                    |
| Pin Multicast Roule                                                                                                    |
| Src: 0 0 0 0 Crp: 239 100 100 PD: 3 3 3 3 Upstream: NULL                                                                                                    |
| Flags: WC RP CACHE                                                                                                    |
|                                                                                                    |
| Incoming Port: $V = 0.2/1$ .                                                                                                    |
| Incoming Port: Vlan0-2/1,<br>Outgoing Ports: Vlan100-2/1,2/28,                                                                                                    |
| <pre>Incoming Port: Vlan0-2/1, Outgoing Ports: Vlan100-2/1,2/28, Joined Ports: Vlan100-2/1, Vlan100-2/28.</pre>                                                                                                    |
| <pre>Incoming Port: Vlan0-2/1,<br/>Outgoing Ports: Vlan100-2/1,2/28,<br/>Joined Ports: Vlan100-2/1, Vlan100-2/28,<br/>Pruned Ports:</pre>                                                                                                    |
| <pre>Incoming Port: Vlan0-2/1,<br/>Outgoing Ports: Vlan100-2/1,2/28,<br/>Joined Ports: Vlan100-2/1, Vlan100-2/28,<br/>Pruned Ports:<br/>Leaf Ports:</pre>                                                                                                    |
| <pre>Incoming Port: Vlan0-2/1,<br/>Outgoing Ports: Vlan100-2/1,2/28,<br/>Joined Ports: Vlan100-2/1, Vlan100-2/28,<br/>Pruned Ports:<br/>Leaf Ports:<br/>Asserted Ports:</pre>                                                                                                    |
| <pre>Incoming Port: Vlan0-2/1,<br/>Outgoing Ports: Vlan100-2/1,2/28,<br/>Joined Ports: Vlan100-2/1, Vlan100-2/28,<br/>Pruned Ports:<br/>Leaf Ports:<br/>Asserted Ports:<br/>Prune Pending Ports:</pre>                                                                                                    |
| <pre>Incoming Port: Vlan0-2/1,<br/>Outgoing Ports: Vlan100-2/1,2/28,<br/>Joined Ports: Vlan100-2/1, Vlan100-2/28,<br/>Pruned Ports:<br/>Leaf Ports:<br/>Asserted Ports:<br/>Prune Pending Ports:<br/>Assert Winner Ifs:</pre>                                                                                                    |
| <pre>Incoming Port: Vlan0-2/1,<br/>Outgoing Ports: Vlan100-2/1,2/28,<br/>Joined Ports: Vlan100-2/1, Vlan100-2/28,<br/>Pruned Ports:<br/>Leaf Ports:<br/>Asserted Ports:<br/>Prune Pending Ports:<br/>Assert Winner Ifs:<br/>Assert Loser Ifs:</pre>                                                                                                    |
| <pre>Incoming Port: Vlan0-2/1,<br/>Outgoing Ports: Vlan100-2/1,2/28,<br/>Joined Ports: Vlan100-2/1, Vlan100-2/28,<br/>Pruned Ports:<br/>Leaf Ports:<br/>Leaf Ports:<br/>Asserted Ports:<br/>Prune Pending Ports:<br/>Assert Winner Ifs:<br/>Assert Loser Ifs:<br/>TIMERS:</pre>                                                                                                 |
| <pre>Incoming Port: Vlan0-2/1,<br/>Outgoing Ports: Vlan100-2/1,2/28,<br/>Joined Ports: Vlan100-2/28,<br/>Pruned Ports:<br/>Leaf Ports:<br/>Asserted Ports:<br/>Asserted Ports:<br/>Prune Perting Ports:<br/>Assert inter Ifs:<br/>Assert Loser Ifs:<br/>TIMERS:<br/>Entry JP RS Assert</pre>                                                                                    |
| <pre>Incoming Port: Vlan0-2/1,<br/>Outgoing Ports: Vlan100-2/1,2/28,<br/>Joined Ports: Vlan100-2/1, Vlan100-2/28,<br/>Pruned Ports:<br/>Leaf Ports:<br/>Leaf Ports:<br/>Asserted Ports:<br/>Asserted Ports:<br/>Assert Winner Ifs:<br/>Assert Loser Ifs:<br/>TIMERS:<br/>Entry JP RS Assert<br/>163 0 0 0 0</pre>                                                               |
| <pre>Incoming Port: Vlan0-2/1,<br/>Outgoing Ports: Vlan100-2/1,2/28,<br/>Joined Ports: Vlan100-2/1, Vlan100-2/28,<br/>Pruned Ports:<br/>Leaf Ports:<br/>Leaf Ports:<br/>Asserted Ports:<br/>Asserted Ports:<br/>Prune Pending Ports:<br/>Assert Winner Ifs:<br/>Assert Loser Ifs:<br/>TIMERS:<br/>Entry JP RS Assert<br/>163 0 0 0<br/>VLAN-Id: 300 100</pre>                   |
| <pre>Incoming Port: Vlan0-2/1,<br/>Outgoing Ports: Vlan100-2/1,2/28,<br/>Joined Ports: Vlan100-2/1, Vlan100-2/28,<br/>Pruned Ports:<br/>Leaf Ports:<br/>Leaf Ports:<br/>Asserted Ports:<br/>Asserted Ports:<br/>Prune Pending Ports:<br/>Assert Winner Ifs:<br/>Assert Loser Ifs:<br/>TIMERS:<br/>Entry JP RS Assert<br/>163 0 0 0<br/>VLAN-Id: 300 100<br/>Join-P: 0 163</pre> |
| <pre>Incoming Port: Vlan0-2/1, Outgoing Ports: Vlan100-2/1,2/28, Joined Ports: Vlan100-2/1, Vlan100-2/28, Pruned Ports: Leaf Ports: Asserted Ports: Asserted Ports: Prune Pending Ports: Assert Vinner Ifs: Assert Loser Ifs: TIMERS: Entry JP RS Assert 163 0 0 0 VLAN-Id: 300 100 Join-P: 0 163 Assert: 0 0</pre>                                                             |
| <pre>Incoming Port: Vlan0-2/1,<br/>Outgoing Ports: Vlan100-2/1,2/28,<br/>Joined Ports: Vlan100-2/1, Vlan100-2/28,<br/>Pruned Ports:<br/>Leaf Ports:<br/>Asserted Ports:<br/>Prune Pending Ports:<br/>Assert Winner Ifs:<br/>Assert Loser Ifs:<br/>TIMERS:<br/>Entry JP RS Assert<br/>163 0 0 0<br/>VLAN-Id: 300 100<br/>Join-P: 0 163<br/>Assert: 0 0</pre>                     |
| <pre>Incoming Port: Vlan0-2/1,<br/>Outgoing Ports: Vlan100-2/1,2/28,<br/>Joined Ports: Vlan100-2/1, Vlan100-2/28,<br/>Pruned Ports:<br/>Leaf Ports:<br/>Asserted Ports:<br/>Asserted Ports:<br/>Assert dimmer Ifs:<br/>Assert Loser Ifs:<br/>TIMERS:<br/>Entry JP RS Assert<br/>163 0 0 0<br/>VLAN-Id: 300 100<br/>Join-P: 0 163<br/>Assert: 0 0<br/></pre>                     |

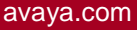

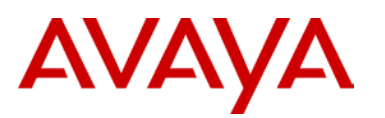

Incoming Port: Vlan300-2/6, Outgoing Ports: Vlan300-2/1, Vlan100-2/1,2/28, Joined Ports: Vlan100-2/1, Vlan100-2/28, Pruned Ports: Leaf Ports: Asserted Ports: Prune Pending Ports: Vlan100-2/1, Assert Winner Ifs: Assert Loser Ifs: TIMERS: Entry JP RS Assert 200 13 0 0 VLAN-Id: 300 100 Join-P: 0 164 Assert: 0 0 8000-4: Pim Multicast Route \_\_\_\_\_ Src: 0.0.0.0 Grp: 239.100.100.100 RP: 3.3.3.3 Upstream: 10.50.100.3 Flags: WC RP CACHE Incoming Port: Vlan100-2/1, Outgoing Ports: Vlan100-2/3,2/28, Joined Ports: Vlan100-2/3, Vlan100-2/28, Pruned Ports: Leaf Ports: Asserted Ports: Prune Pending Ports: Assert Winner Ifs: Assert Loser Ifs: TIMERS: Entry JP RS Assert 163 13 0 0 VLAN-Id: 300 100 Join-P: 0 163 Assert: 0 0

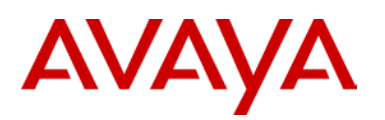

| Src: 10.50.30.20 Grp: 239.100.100.100 RP: 3.3.3.3 Upstream: NULL |
|------------------------------------------------------------------|
| Flags: SPT CACHE SG                                              |
| Incoming Port: Vlan300-2/1,                                      |
| Outgoing Ports: Vlan300-2/1, Vlan100-2/3,                        |
| Joined Ports: Vlan300-2/1, Vlan100-2/3, Vlan100-2/28,            |
| Pruned Ports:                                                    |
| Leaf Ports:                                                      |
| Asserted Ports:                                                  |
| Prune Pending Ports:                                             |
| Assert Winner Ifs:                                               |
| Assert Loser Ifs:                                                |
| TIMERS:                                                          |
| Entry JP RS Assert                                               |
| 199 0 45 0                                                       |
| VLAN-Id: 300 100                                                 |
| Join-P: 164 164                                                  |
| Assert: 0 0                                                      |

For each multicast group there needs to be two entries in the multicast route table, a wildcard entry (\*,G) and a SPT entry (S,G). Without these entries a DR will not be able to join a Rendezvous Point Tree and subsequently the DR will not learn the source of the IPMC. Consequently a (S,G) entry will never occur and a SPT will never be formed.

**(i)** 

**(i)** 

The incoming ports (IIF) and outgoing ports (OIF) are determined by the RPF to either the RP or to the source.

**(i)** 

The same information can also be viewed by using *show ip mroute route* and *show ip mroute next-hop* to indicate upstream multicast neighbor to either RPT or SPT; as determined by the RPF algorithm.

avaya.com

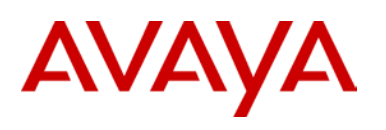

# 5.6 PIM-SM Static RP RSMLT Square/Mesh Design

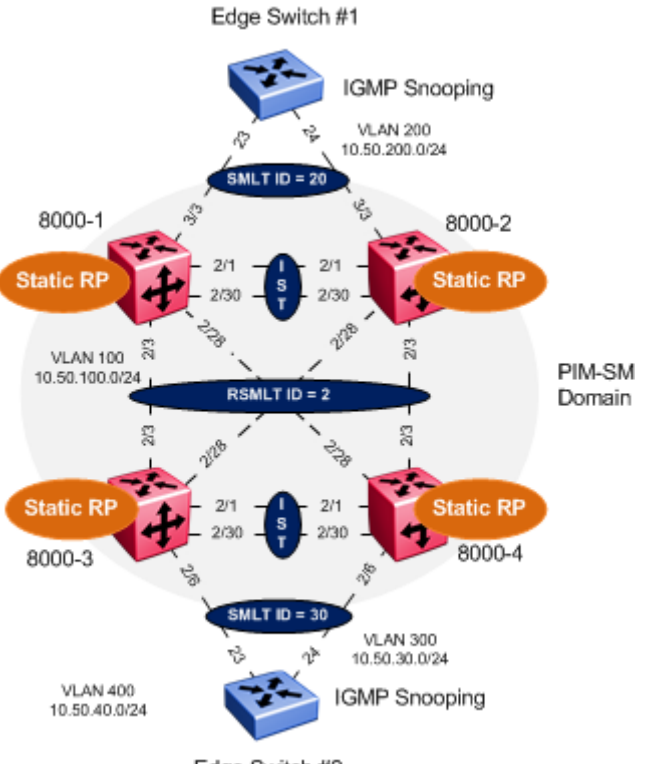

Edge Switch #2

# Figure 17: PIM-SM Static RP RSMLT Mesh Design

In this example the following will be configured as per Figure 17.

- > IST
  - VLAN 2 is configured and associated to MLT#1
  - Tagging is enabled on ports 2/1,2/30
- > VLACP and SLPP settings are configured as defined in the Switch Clustering using SMLT TCG
- SMLT ID 20: VLAN 200 (port 3/3) on switch Cluster #1
- SMLT ID 30: VLAN 300 (port 2/6) on Switch Cluster #2
- Core SMLT ID 2: VLAN 100 (ports 2/3 and 2/28)
- > RSMLT Edge is enable on SMLT VLAN 200, 300
- RSMLT is enable on Core SMLT VLAN

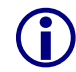

6

RSMLT Edge support for resilient default gateway. The RSMLT peer IP and MAC address and VLAN information are stored in the ERS 8000 configuration files.

The RSMLT holddown timer should be set to 1.5x the IGP convergence time. With OSPF typical holddown time is 90 seconds. RSMLT Edge holdup timer should be set to 9999 (infinity) to allow the RSMLT peer nodes to forward indefinitely on behalf of each other.

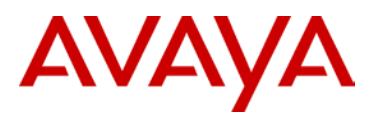

CLIP/Loopback address are configured

- PIM-SM is enabled
- PIM-SM active mode on VLANs 200, 300 and 100
- PIM-SM active mode on IST VLAN 2

 $(\mathbf{i})$ 

In order to achieve subsecond failovers/recoveries with PIM-SM, the IST VLAN and all VLANs associated with a SMLT should be configured in PIM active mode. All other VLANs not associated with either a SMLT or PIM adjacencies should be configured in passive mode.

Mcast-smlt square-smlt flag is enabled

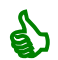

In a square/mesh design the smlt-square flag must be enabled. This flag provides faster recovery when a switch fails. A static route to the source, RP and BSR is created and used until the IGP converges and the recovered switch dynamic learns routes via IGP.

Static RP is defined on each ERS 8000 for redundant RPs.

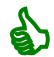

It is recommended that the RP is configured using a CLIP/Loopback address. This will prevent a RP failure if a VLAN interface goes down.

Recommended that the OSPF router ID is configured with the same CLIP/Loopback address for management simplicity.

- > OSPF Area 0.0.0.0
- OSPF active mode is enabled on VLAN 100
- > OSPF passive mode is enabled on VLAN 200, 300 and on the CLIP/Loopback address

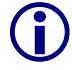

The circuitless/loopback IP address must be reachable throughout the network. It is recommended that the CLIP/Loopback address is OSFP enabled. OSPF neighbors will learn the CLIP/Loopback address through OSPF.

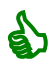

It is recommended to make OSPF interfaces passive on VLANs extending to a L2 SMLT access switch. This will prevent adjacencies from forming at the access switches. In addition this will reduce the amount of OSPF control messages to the edge switches.

- On the Edge switches
- VLAN 200 and 300 are configured on switch 1 and 2 respectively
- MLT is configured on switch 1 and 2 respectively
- IGMP Snooping and proxy are configured on VLAN 200 and 300

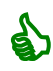

It is always recommended to enable IGMP snooping and proxy on edge switches. IGMP snooping will ensure that all ports are not flooded with IPMC while proxy consolidates all MHR and sends one MHR to the IGMP Querier.

Three IPMC streams (239.100.50.100, 239.100.50.101, 239.100.50.102) are generated from a multicast source using either MC Hammer or Winsend located on switch #2. A multicast receiver for all three IPMC streams is located off switch #1.

Follow Steps 5.5.1.1 to 5.5.1.5 from the previous example PIM-SM with RSMLT Square/Mesh Design.

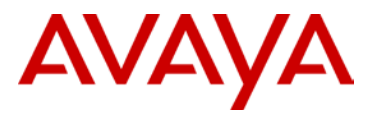

# 5.6.1 8000 SMLT Cluster

For this configuration example SMLT cluster 1 (8000-1 & 8000-2) are provisioned using ACLI while cluster 2 (8000-3 & 8000-4) are provisioned using CLI.

# 5.6.1.1 PIM

# Cluster 1 8000-1: Step 1 – PIM global configuration 8000-1:5(config)#multicast smlt-square 8000-1:5(config)#ip pim enable 8000-2: Step 1 – PIM global configuration 8000-2:5(config)#multicast smlt-square 8000-2:5(config)#ip pim enable 8000-1: Step 2 – PIM interface configuration 8000-1:5(config)#interface vlan 2 8000-1:5(config-if)#ip pim enable 8000-1:5(config-if)#*exit* 8000-1:5(config)#interface vlan 100 8000-1:5(config-if)#ip pim enable 8000-1:5(config-if)#*exit* 8000-1:5(config)#interface vlan 200 8000-1:5(config-if)#ip pim enable 8000-1:5(config-if)#exit 8000-2: Step 2 – PIM interface configuration 8000-2:5(config)#interface vlan 2 8000-2:5(config-if)#ip pim enable 8000-2:5(config-if)#*exit* 8000-2:5(config)#interface vlan 100 8000-2:5(config-if)#ip pim enable 8000-2:5(config-if)#*exit* 8000-2:5(config)#interface vlan 200 8000-2:5(config-if)#ip pim enable 8000-2:5(config-if)#exit

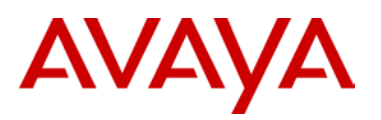

#### 8000-1: Step 3 – PIM static rendezvous point configuration

8000-1:5(config)#interface loopback 1

8000-1:5(config-if)#*ip pim* 8000-1:5(config-if)#*exit* 

8000-1:5(config)#ip pim static-rp

8000-1:5(config)#ip pim static-rp 239.100.0.0/16 1.1.1.1

8000-1:5(config)#ip pim static-rp 239.100.0.0/16 2.2.2.2

8000-1:5(config)#ip pim static-rp 239.100.0.0/16 3.3.3.3

8000-1:5(config)#ip pim static-rp 239.100.0.0/16 4.4.4.4

#### 8000-2: Step 3 – PIM static rendezvous point configuration

8000-2:5(config)#interface loopback 1

8000-2:5(config-if)#*ip pim* 

8000-2:5(config-if)#*exit* 

8000-2:5(config)#ip pim static-rp

8000-2:5(config)#ip pim static-rp 239.100.0.0/16 1.1.1.1

8000-2:5(config)#ip pim static-rp 239.100.0.0/16 2.2.2.2

8000-2:5(config)#ip pim static-rp 239.100.0.0/16 3.3.3.3

8000-2:5(config)#ip pim static-rp 239.100.0.0/16 4.4.4.4

#### **Cluster 2**

# 8000-3: Step 1 – PIM global configuration

8000-3:5# config sys mcast-smlt square-smlt enable

8000-3:5# config ip pim enable

8000-3:5# config ip pim fast-joinprune enable

#### 8000-4: Step 1 – PIM global configuration

8000-4:5# config sys mcast-smlt square-smlt enable

8000-4:5# config ip pim enable

8000-4:5# config ip pim fast-joinprune enable

#### 8000-3: Step 2 – PIM interface configuration

8000-3:5# config vlan 2 ip pim enable

8000-3:5# config vlan 100 ip pim enable

8000-3:5# config vlan 300 ip pim enable

#### 8000-4: Step 2 – PIM interface configuration

8000-4:5# config vlan 2 ip pim enable

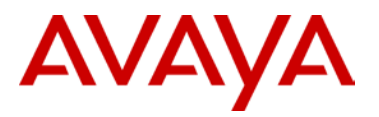

8000-4:5# config vlan 100 ip pim enable 8000-4:5# config vlan 300 ip pim enable 8000-3:5# config ip circuitless-ip-int 1 pim enable 8000-3:5# config ip pim static-rp enable 8000-3:5# config ip pim static-rp add grp 239.100.0.0 mask 255.255.0.0 rp 1.1.1.1 8000-3:5# config ip pim static-rp add grp 239.100.0.0 mask 255.255.0.0 rp 2.2.2.2 8000-3:5# config ip pim static-rp add grp 239.100.0.0 mask 255.255.0.0 rp 3.3.3.3 8000-3:5# config ip pim static-rp add grp 239.100.0.0 mask 255.255.0.0 rp 4.4.4.4 8000-4:5# config ip pim static-rp add grp 239.100.0.0 mask 255.255.0.0 rp 4.4.4.4

8000-4:5# config ip pim static-rp add grp 239.100.0.0 mask 255.255.0.0 rp 2.2.2.2 8000-4:5# config ip pim static-rp add grp 239.100.0.0 mask 255.255.0.0 rp 3.3.3.3 8000-4:5# config ip pim static-rp add grp 239.100.0.0 mask 255.255.0.0 rp 4.4.4.4

Nov 2011

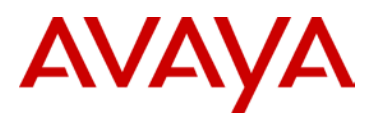

# 6. Reference Documentation

| Document Title                                                                                  | Publication Number | Description |
|-------------------------------------------------------------------------------------------------|--------------------|-------------|
| Configuration — IP Multicast<br>Routing Protocols Avaya<br>Ethernet Routing Switch<br>8800/8600 | NN46205-501        |             |
| Configuration — IP Multicast<br>Routing Protocols Avaya Virtual<br>Services Platform 9000       | NN46250-504        |             |
| Configuration — IP Multicast<br>Routing Protocols Ethernet<br>Routing Switch 8300               | NN46200-520        |             |
|                                                                                                 |                    |             |
|                                                                                                 |                    |             |
|                                                                                                 |                    |             |

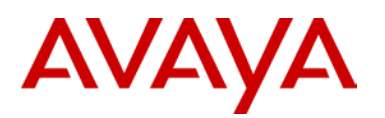

# 7. Customer service

Visit the Avaya Web site to access the complete range of services and support that Avaya provides. Go to <u>www.avaya.com</u> or go to one of the pages listed in the following sections.

# 7.1 Getting technical documentation

To download and print selected technical publications and release notes directly from the Internet,go to <u>www.avaya.com/support</u>.

# 7.2 Getting product training

Ongoing product training is available. For more information or to register, you can access the Web site at <u>www.avaya.com/support</u>. From this Web site, you can locate the Training contacts link on the left-hand navigation pane.

# 7.3 Getting help from a distributor or reseller

If you purchased a service contract for your Avaya product from a distributor or authorized reseller, contact the technical support staff for that distributor or reseller for assistance.

# 7.4 Getting technical support from the Avaya Web site

The easiest and most effective way to get technical support for Avaya products is from the Avaya Technical Support Web site at <u>www.avaya.com/support</u>.

© 2011 Avaya Inc. All Rights Reserved.

Avaya and the Avaya Logo are trademarks of Avaya Inc. and are registered in the United States and other countries. All trademarks identified by ®, TM or SM are registered marks, trademarks, and service marks, respectively, of Avaya Inc. All other trademarks are the property of their respective owners. Avaya may also have trademark rights in other terms used herein. References to Avaya include the Nortel Enterprise business, which was acquired as of December 18, 2009.